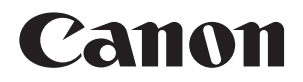

数码相机

# **EOS 6D (W)** Wi-Fi 功能使用说明书

在使用本产品之前,请务必先仔细阅读本使用说明书。 请务必妥善保管好本书,以便日后能随时查阅(保留备用)。 请在充分理解内容的基础上,正确使用。

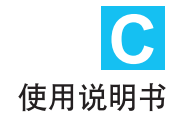

## 使用无线局域网功能可进行的操作

通过使用本相机的无线局域网功能,您可以无线地进行从发送图像至网络服务和其他相机到遥控控制相机的一系列操作,只需将本相机连接到Wi-Fi网络或支持本相机的无线局域网功能的其他设备即可进行这些操作。

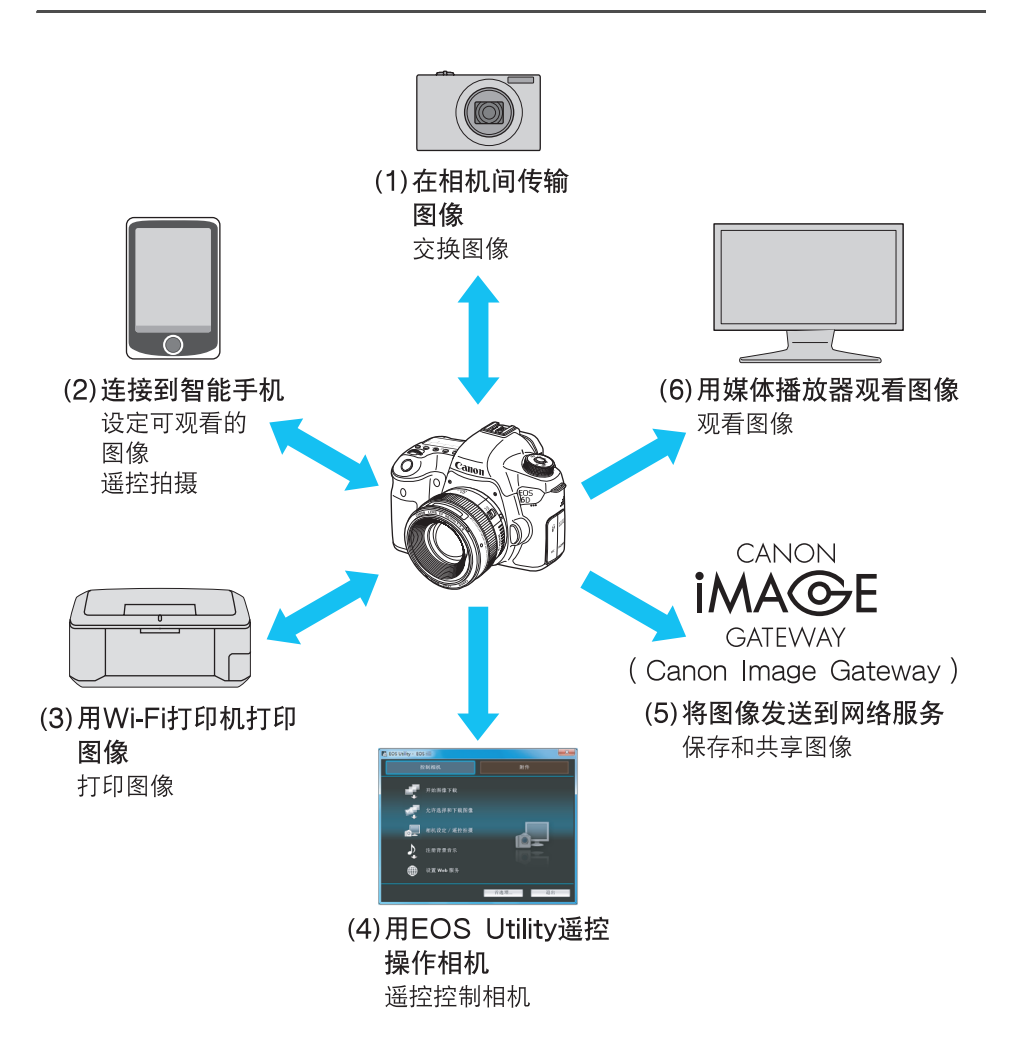

- CANON iMAGE GATEWAY网络服务在某些国家和地区不受支持。有 关支持CANON iMAGE GATEWAY服务的国家和地区的信息,请参阅 佳能网站(http://canon.com/cig)。
  - 在某些国家和地区可能无法从计算机执行 "将图像发送到网络服务"设置。

#### (1) △ 在相机间传输图像(第19页)

在本相机和其他内置有无线局域网功能的佳能相机之间传输图像。

观看保存的图像或从智能手机操作相机。 为了使用这些功能,必须在智能手机上安装专用应用程序"EOS Remote"。

(3) 凸 用Wi-Fi打印机打印图像(第45、87页)

将相机连接到支持PictBridge (DPS over IP)的无线局域网兼容打印机以无线方式 打印图像。

(4) (4) (4) 
(4) 
(4) 
(4) 
(4) 
(4) 
(4) 
(4) 
(4) 
(4) 
(4) 
(4) 
(4) 
(4) 
(4) 
(4) 
(4) 
(4) 
(4) 
(4) 
(4) 
(4) 
(4) 
(4) 
(4) 
(4) 
(4) 
(4) 
(4) 
(4) 
(4) 
(4) 
(4) 
(4) 
(4) 
(4) 
(4) 
(4) 
(4) 
(4) 
(4) 
(4) 
(4) 
(4) 
(4) 
(4) 
(4) 
(4) 
(4) 
(4) 
(4) 
(4) 
(4) 
(4) 
(4) 
(4) 
(4) 
(4) 
(4) 
(4) 
(4) 
(4) 
(4) 
(4) 
(4) 
(4) 
(4) 
(4) 
(4) 
(4) 
(4) 
(4) 
(4) 
(4) 
(4) 
(4) 
(4) 
(4) 
(4) 
(4) 
(4) 
(4) 
(4) 
(4) 
(4) 
(4) 
(4) 
(4) 
(4) 
(4) 
(4) 
(4) 
(4) 
(4) 
(4) 
(4) 
(4) 
(4) 
(4) 
(4) 
(4) 
(4) 
(4) 
(4) 
(4) 
(4) 
(4) 
(4) 
(4) 
(4) 
(4) 
(4) 
(4) 
(4) 
(4) 
(4) 
(4) 
(4) 
(4) 
(4) 
(4) 
(4) 
(4) 
(4) 
(4) 
(4) 
(4) 
(4) 
(4) 
(4) 
(4) 
(4) 
(4) 
(4) 
(4) 
(4) 
(4) 
(4) 
(4) 
(4) 
(4) 
(4) 
(4) 
(4) 
(4) 
(4) 
(4) 
(4) 
(4) 
(4) 
(4) 
(4) 
(4) 
(4) 
(4) 
(4) 
(4) 
(4) 
(4) 
(4) 
(4) 
(4) 
(4) 
(4) 
(4) 
(4) 
(4) 
(4) 
(4) 
(4)

经由无线局域网而不是接口电缆使用EOS Utility,并从计算机遥控地操作相机。

#### (5) ●将图像发送到网络服务(第103页)

将图像上传到为佳能用户提供的在线照片服务CANON iMAGE GATEWAY(需要免费注册),以方便与家人和朋友共享图像。

#### (6)□用媒体播放器观看图像(第131页)

使用支持DLNA\*的媒体播放器,经由无线局域网在电视机上显示相机存储卡中的图像。

\* DLNA:Digital Living Network Alliance (数字生活网络联盟)

## Wi-Fi功能流程图

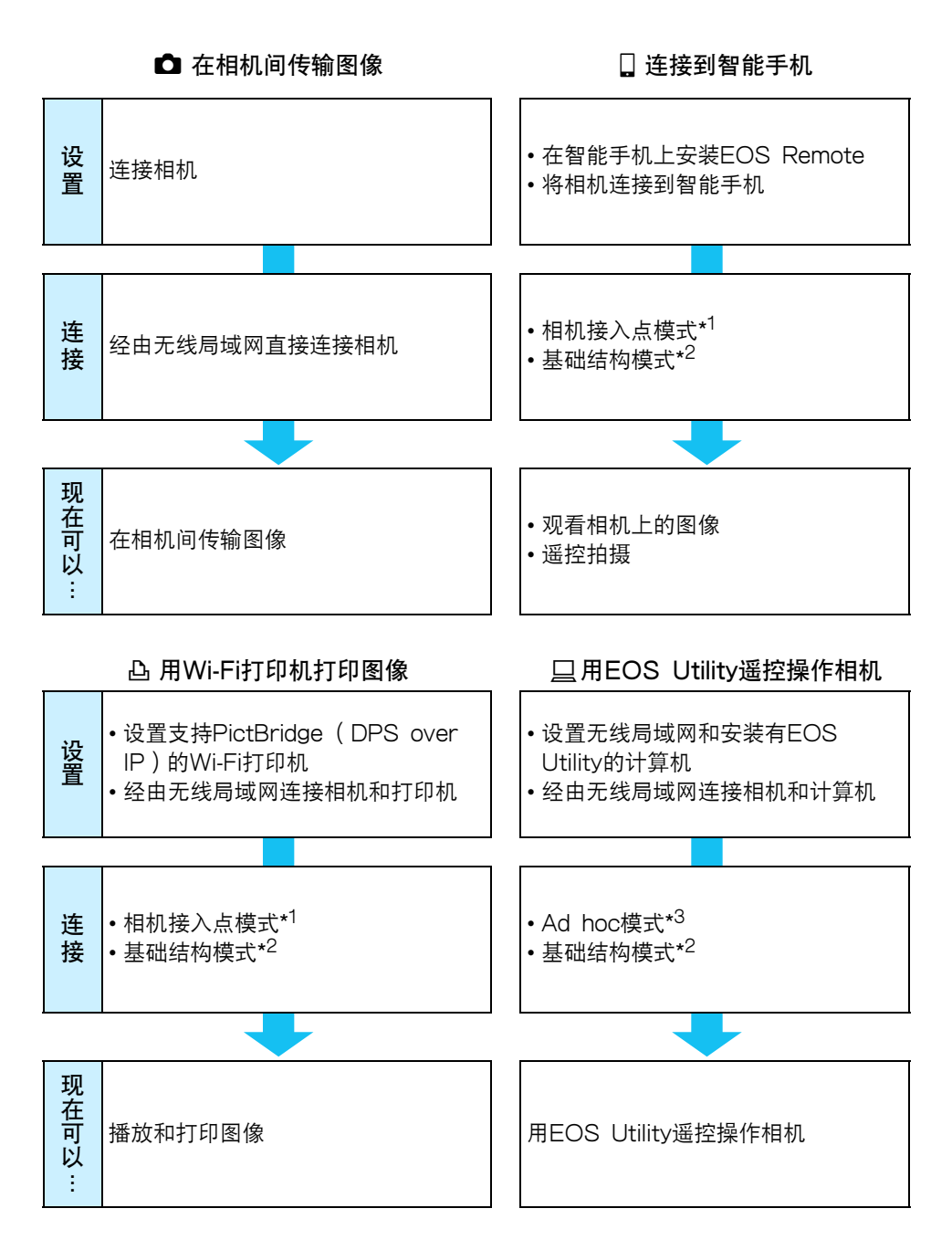

## 將图像发送到网络服务 □ 用媒体播放器观看图像 • 设置安装有EOS Utility的计算机和 • 设置支持DLNA的设备和无线局域网 能连接互联网的无线局域网接入点 接入点 设 • 注册成为CANON iMAGE • 将媒体播放器连接到电视机 罯 GATEWAY会员 • 经由无线局域网连接相机和媒体播放 • 配置相机以利用网络服务 器 连 基础结构模式\*2 基础结构模式\*2 接 现在 通过操作媒体播放器观看相机上的图 • 将图像发送到网络服务 可 • 给熟人发送电子邮件 像 以

\*1 相机接入点模式:

可以经由无线局域网直接连接相机和智能手机或相机和打印机的简易无线局域网模 式。

\*2 基础结构模式:

经由无线局域网接入点连接到各Wi-Fi设备的无线局域网模式。在此模式下,只要无 线局域网接入点位于附近,就可以与远处的Wi-Fi设备建立通信。

#### \*3 Ad hoc模式:

可直接连接具有内置无线局域网功能的计算机的无线局域网模式。需要预先将计算机 的无线局域网功能设定为Ad hoc模式。

 CANON iMAGE GATEWAY网络服务在某些国家和地区不受支持。有 关支持CANON iMAGE GATEWAY服务的国家和地区的信息,请参阅 佳能网站(http://canon.com/cig)。

在某些国家和地区可能无法从计算机执行 "将图像发送到网络服务"设置。

## 本说明书使用的约定

 在本说明书中,使用术语"无线局域网"统称Wi-Fi和佳能独创的无 线通信功能。

术语 "接入点"表示中继无线局域网连接的无线局域网终端 (无线局域网接入点或无线局域网适配器)。

- 括号[]表示显示在计算机屏幕上的按钮或图标名称或其他软件元素。括号还表示相机菜单项目。
- 本说明书中的"(第\*\*页)"的\*\*(数字)表示详细信息的参考页码。
- 本说明书中标注有下列符号的部分包含如下所述的特殊类型的信息。
  - ●:用于防止操作期间发生潜在问题的警告。
  - □: 基本操作的补充信息。

- Windows是微软公司(Microsoft Corporation)在美国和其他国家的商标或注册商标。
- Macintosh是苹果公司 (Apple Inc.) 在美国和其他国家的注册商标。
- Wi-Fi是Wi-Fi联盟的注册商标。
- Wi-Fi Certified、WPA、WPA2和Wi-Fi Certified标志是Wi-Fi联盟的商标。
- 相机设置屏幕上和本说明书中使用的WPS代表Wi-Fi保护设置。
- UPnP是UPnP Implementers Corporation的商标。
- 本说明书中提及的所有其它公司和产品名称以及商标是其各自所有者的财产。

请注意,对于使用本相机时错误的无线局域网设置导致的任何损失或损坏,佳 能恕不承担任何责任。此外,对于使用本相机导致的任何其他损失或损坏,佳 能同样不承担任何责任。 章节

|    | 序言                 | 2   |
|----|--------------------|-----|
| 1  | 无线局域网功能的基本设置       | 11  |
| 2  | 在相机间传输图像           | 19  |
| 3  | 连接到智能手机 - 1        | 31  |
| 4  | 用Wi-Fi打印机打印图像 - 1  | 45  |
| 5  | 使用Wi-Fi无线局域网接入点    | 55  |
| 6  | 连接到智能手机 - 2        | 75  |
| 7  | 用Wi-Fi打印机打印图像 - 2  | 87  |
| 8  | 用EOS Utility进行遥控操作 | 93  |
| 9  | 将图像发送到网络服务         | 103 |
| 10 | 用媒体播放器观看图像         | 131 |
| 11 | 用速控连接到无线局域网        | 139 |
| 12 | 管理设置               | 145 |
| 13 | 故障排除指南             | 151 |
| 14 | 参考                 | 169 |

7

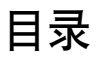

|   | 序言                  | 2  |
|---|---------------------|----|
|   | 使用无线局域网功能可进行的操作     | 2  |
|   | Wi-Fi 功能流程图         | 4  |
|   | 本说明书使用的约定           | 6  |
|   | 章节                  | 7  |
| 1 | 无线局域网功能的基本设置        | 11 |
|   | 注册昵称                | 12 |
|   | 基本操作和设置             | 15 |
| 2 | 在相机间传输图像            | 19 |
|   | 选择连接目的地             | 20 |
|   | 发送图像                | 22 |
|   | 重新连接                | 26 |
|   | 注册多个连接设置            | 27 |
|   | 更改设置名称              | 28 |
| 3 | 连接到智能手机 - 1         | 31 |
|   | 准备工作                | 32 |
|   | 用相机接入点模式建立连接        | 33 |
|   | 用智能手机操作相机           | 37 |
|   | 重新连接                |    |
|   | 指定可观看的图像            | 40 |
|   | 注册多个连接设置            | 43 |
| 4 | 用 Wi-Fi 打印机打印图像 - 1 | 45 |
|   | 用相机接入点模式建立连接        | 46 |
|   | 打印                  | 50 |
|   | 重新连接                | 51 |
|   | 注册多个连接设置            | 52 |
|   |                     |    |

| 5 | 使用 Wi-Fi 无线局域网接入点 55     |
|---|--------------------------|
|   | 检查接入点的类型                 |
|   | 经由 WPS 轻松连接( PBC 模式 )57  |
|   | 经由 WPS 轻松连接( PIN 模式 )62  |
|   | 通过搜索网络手动连接               |
| 6 | 连接到智能手机 - 2 75           |
|   | 用基础结构模式建立连接76            |
|   | 用智能手机操作相机                |
|   | 重新连接80                   |
|   | 指定可观看的图像81               |
|   | 注册多个连接设置84               |
| 7 | 用 Wi-Fi 打印机打印图像 - 2 87   |
|   | 用基础结构模式建立连接88            |
|   | 打印90                     |
|   | 重新连接91                   |
|   | 注册多个连接设置92               |
| 8 | 用 EOS Utility 进行遥控操作 93  |
|   | 配置 EOS Utility 通信设置94    |
|   | 使用 EOS Utility           |
|   | 重新连接                     |
|   | 注册多个连接设置100              |
| 9 | 将图像发送到网络服务 103           |
|   | 准备工作104                  |
|   | 检查接入点的类型106              |
|   | 经由 WPS 轻松连接( PBC 模式 )107 |
|   | 经由 WPS 轻松连接( PIN 模式 )111 |

|                | 通过搜索网络手动连接                                                          | 115                                                                |
|----------------|---------------------------------------------------------------------|--------------------------------------------------------------------|
|                | 将图像发送到网络服务                                                          | 120                                                                |
|                | 重新连接                                                                | 126                                                                |
|                | 注册多个连接设置                                                            | 127                                                                |
| 10             | 用媒体播放器观看图像                                                          | 131                                                                |
|                | 配置媒体播放器通信设置                                                         | 132                                                                |
|                | 在电视机上显示图像                                                           | 133                                                                |
|                | 重新连接                                                                | 135                                                                |
|                | 注册多个连接设置                                                            | 136                                                                |
| 11             | 用速控连接到无线局域网                                                         | 139                                                                |
|                | 从速控连接                                                               | 140                                                                |
|                | 从回放屏幕连接                                                             | 141                                                                |
|                |                                                                     |                                                                    |
| 12             | 管理设置                                                                | 145                                                                |
| 12             | <b>管理设置</b><br>检查 / 更改设置                                            | <b>145</b><br>146                                                  |
| 12             | <b>管理设置</b><br>检查 / 更改设置<br>清除无线局域网设置                               | <b>145</b><br>146<br>149                                           |
| 12<br>13       | <b>管理设置</b><br>检查 / 更改设置<br>清除无线局域网设置                               | <b>145</b><br>146<br>149<br><b>151</b>                             |
| 12<br>13       | <b>管理设置</b><br>检查 / 更改设置<br>清除无线局域网设置                               | <b>145</b><br>146<br>149<br><b>151</b><br>152                      |
| 12<br>13       | <b>管理设置</b><br>检查 / 更改设置<br>清除无线局域网设置<br><b>故障排除指南</b><br>针对错误信息的对策 | <b>145</b><br>146<br>149<br><b>151</b><br>152<br>163               |
| 12<br>13       | <b>管理设置</b><br>检查 / 更改设置<br>清除无线局域网设置<br><b>故障排除指南</b><br>针对错误信息的对策 | <b>145</b><br>146<br>149<br><b>151</b><br>152<br>163<br>164        |
| 12             | <b>管理设置</b><br>检查 / 更改设置<br>清除无线局域网设置<br><b>故障排除指南</b><br>针对错误信息的对策 | <b>145</b><br>146<br>149<br><b>151</b><br>152<br>163<br>164<br>166 |
| 12             | <b>管理设置</b><br>检查 / 更改设置<br>清除无线局域网设置                               | 145<br>146<br>149<br>151<br>152<br>163<br>164<br>166<br>169        |
| 12<br>13<br>14 | <b>管理设置</b><br>检查 / 更改设置<br>清除无线局域网设置                               | 145<br>146<br>149<br>151<br>152<br>163<br>164<br>166<br>169<br>170 |

# 无线局域网功能的 基本设置

本章介绍使用相机的无线局域网功能所需的设置。

## 注册昵称

Wi-Fi 关闭

启用

视频制式

功能介绍

Wi–Fi Wi–Fi功能

<u>当启</u>用[Wi-Fi]时,

短片记录关闭。并且 经由DIGITAL端子的所有 USB设备连接关闭。

使用四边按钮显示的内容

首先,设定相机的昵称。 当经由无线局域网将相机连接到另一台设备时,会在该设备上显示昵 称。请务必为您的相机设定昵称。

| óóóóóó  | <u>ا ت ت ت ب ب ب ب ب ب ب ات ت ات ات ب ب ب ب</u> |
|---------|-------------------------------------------------|
| 视频制式    | PAL                                             |
| 功能介绍    | 启用                                              |
| 使用四边按钮显 | 示的内容                                            |
| Wi–Fi   | 关闭                                              |
| Wi-Fi功能 |                                                 |
|         |                                                 |
|         |                                                 |

۵۵۵۵۵۵۰ اف اف ۱۹۹۹ ۲۵۰ ۲

PAL

启用

启用

- 选择 [Wi-Fi ]。
  - 在[¥3]设置页下选择[Wi-Fi],
     然后按<()>。

选择[启用]。

- 按<▲▼>键选择[启用],然后按
   <<p>()
- ▶ 现在可以选择 [Wi-Fi功能]。

**~**选择 [Wi-Fi功能 ]。

- 在[¥3]设置页下选择[Wi-Fi功 能],然后按<</li>
- 当第一次选择了此设置时,会显示注册昵称用屏幕。选择[确定]并前往步骤4。

| Wi-Fi功能  |
|----------|
| 为本相机注册昵称 |
|          |
| 确定       |

| 注册昵称<br>CANON 5/16<br>◎ 登 師 俭<br>.@/:;!?()[]<>0123456789<br>abcdefghijklmnopqrstuvwxyz<br>ABCDEFGHIJKLMNOPQRSTUVWXYZ<br>*#,+=\$%&``{}<br>INFO 取消 CHNUOK | <ul> <li>输入昵称。</li> <li>有关输入字符的说明,请参见下一页上的"虚拟键盘操作"。</li> <li>最多可输入16个字符。</li> </ul>                                                     |
|----------------------------------------------------------------------------------------------------|----------------------------------------------------------------------------------------------------|
| 已选择[确定]。<br>设置屏幕将在保存<br>输入的文字后关闭。<br>取消 确定                                                                                                    | <ul> <li>结束。</li> <li>结束后,按<menu>按钮。</menu></li> <li>在确认屏幕上选择 [确定],然后按&lt;&lt;<p>(☞)&gt;。昵称即被注册,并会显示 [Wi-Fi功能]屏幕。 WI-FI功能</p></li></ul> |

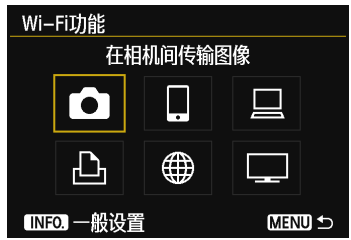

要更改昵称时,按上方屏幕上的
 <INFO.>按钮,然后在显示的屏幕上选择[编辑昵称]。

| 一般设置      |  |
|-----------|--|
| 编辑昵称      |  |
| 错误详情      |  |
| 清除Wi-Fi设置 |  |
|           |  |

## 虚拟键盘操作

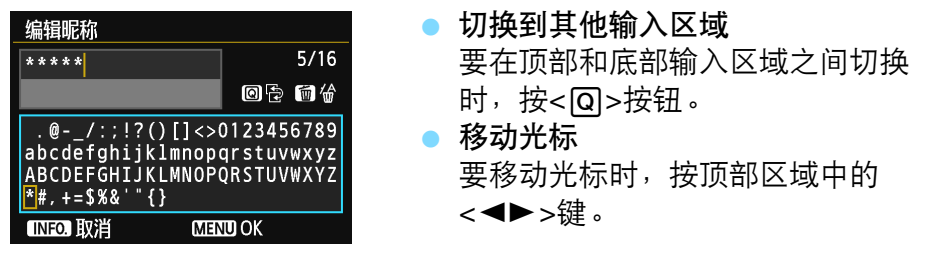

#### ▶ 输入文本

在底部输入区域中,按<▲▼>或<◀►>键选择字符并按<@>将其输入。

通过参阅屏幕右上方的 [\*/\*],可以查看已经输入了多少字符,以及 可以继续输入多少字符。

• 删除文本

如果出错,按< í > 按钮将其删除。

• 结束文本输入

按<**MENU**>按钮确认已输入的内容并退出。如果显示确认屏幕,选择 [**确定**]以退出。

#### ● 取消文本输入

按<**INFO.**>按钮取消文本输入并退出。如果显示确认屏幕,选择 [确定]以退出。

## 在无线局域网功能有效期间使用相机

- 想要优先无线局域网功能时,请勿操作快门按钮、模式转盘或回放按 钮。否则,可能会优先拍摄或回放操作,无线局域网功能可能会在处 理期间结束。
- 当[Wi-Fi]设定为[启用]时,短片拍摄无效。即使经由接口电缆 将相机连接到计算机、打印机、GPS接收器或其他设备,也无法使 用这些设备(第17页)。

#### 自动关闭电源

| óóóóóó | b 4 9 4 4 * |
|--------|-------------|
| 自动关闭电源 | 1分          |
|        | 2分          |
|        | 4分          |
|        | 8分          |
|        | 15分         |
|        | 30分         |
|        | ▶关闭         |

 根据需要在[ ¥2]设置页下将[ 自 动关闭电源]设定为[关闭]。
 无线局域网连接期间如果相机的自动 关闭电源启用,相机会切换为待机模 式。当相机从自动关闭电源恢复工作 时,无线局域网连接复原。

## [ ¥3] 设置页下的 [ Wi-Fi ]

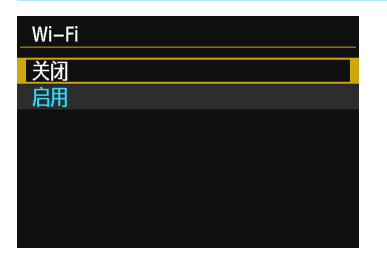

 如果乘坐的飞机上或医院内禁止使用 电子设备和无线设备,请将 [ ¥3 ] 设置页下的 [ Wi-Fi ] 设定为 [ 关 闭 ]。

## [Wi-Fi]设置和连接状态

Wi-Fi功能

可以在相机的液晶显示屏和液晶监视器上查看 [ **∲3** ] 设置页下的 [ Wi-Fi ] 的设置和连接状态。

| Tv      | 1/125   | F5        | .6 *   | <sup>150</sup><br>D+2 | 5600        |
|---------|---------|-----------|--------|-----------------------|-------------|
| -32.    | .101    | 2.:       | 3 🦸    | <b>≥</b> +1/3         |             |
| ≥ ≈A    | AWB     | ₩B<br>¥∕- | WD.    | E,                    | <b>i</b> ii |
| ONE SHO |         | ۵Ľ        | ()     | RA                    | 0+4L        |
| Q       | <b></b> | (         | r.1) 📼 | b( <mark>3</mark> )(  | 514)        |
|         |         |           |        |                       |             |

Wi-Fi连接状态

| ((p))<br>OFF         | 当 [ <b>¥</b> 3: Wi-Fi]设定为 [<br>闭]时 | 关 |
|----------------------|------------------------------------|---|
| ((p))<br>OFF         | 当[ <b> </b>                        | 启 |
|                      |                                    |   |
| (( <mark>†</mark> )) | ▼』 已连接                             |   |
| <b>((ੵ))</b> (← →)   | ▼,                                 |   |
| <b>(⑴) ❶</b><br>(闪烁) | ▼ 连接错误                             |   |
| ((ț))(闪烁)            | ▼ 正在等待连接<br>正在等待重新连接               |   |

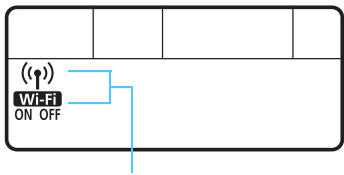

Wi-Fi功能

| (关)                          | _                |  |
|------------------------------|------------------|--|
| Wi-Fi<br>OFF                 | 不迁按              |  |
| ((†))                        | 已连接              |  |
| Wi-Fi<br>ON                  | 正在行制致据<br>正在等待连接 |  |
| <b>(<sub>'f</sub>')</b> (闪烁) | 工力空待重新连拉         |  |
| Wi-Fi<br>ON                  | 止在守付里利迁按         |  |
| <b>(<sub>f</sub>))</b> (闪烁)  |                  |  |
| Wi-Fi(闪烁)<br>on              | 迁按祖庆             |  |

## ● 用接口电缆连接

- 当 [ ♥3 ] 设置页下的 [ Wi-Fi ] 设定为 [ 启用 ] 时,接口电缆连接无效。将其设定为 [ 关闭 ] 以连接接口电缆。
- 当经由接口电缆将相机连接到计算机、打印机、GPS接收器或其他设备时,无法更改[Wi-Fi]的设置。拔下接口电缆,然后配置设置。

使用Eye-Fi卡

 当[ **√**3]设置页下的[Wi-Fi]设定为[启用]时,无法用Eye-Fi卡进 行图像传输。

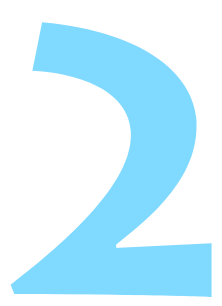

# 在相机间传输图像

通过内置无线局域网功能可以在佳能相机之间传输图 像。

 2012年或以后上市的具有内置无线局域网功能的佳能相机可以 进行无线连接。请注意,即使佳能摄像机具有内置无线局域网功 能,本相机也无法连接到此类佳能摄像机。

- 对于不具有内置无线局域网功能的佳能相机,即使它们支持Eye-Fi卡,本相机也无法连接到此类佳能相机。
- 如果静止图像的文件格式为JPEG,则可以传输。
- 虽然可以传输短片,但如果目标相机不支持所接收短片的文件格 式,则无法播放。

## 选择连接目的地

注册要经由无线局域网连接的目标相机。 本相机一次只能连接一台相机。

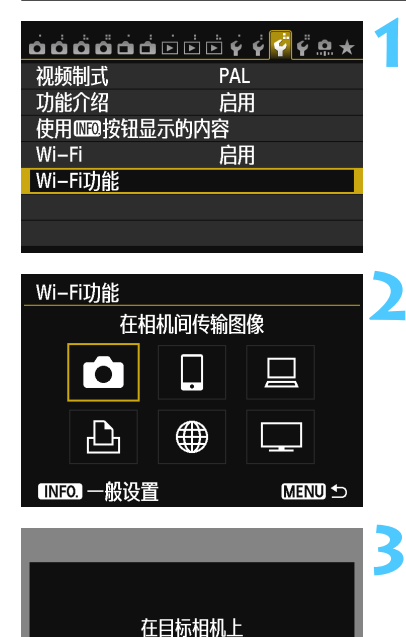

开始连接

取消

#### 选择 [Wi-Fi功能]。

- 在[ ¥3] 设置页下,将[Wi-Fi] 设 定为[启用],然后选择[Wi-Fi功 能]。
- 选择[□]。
  按< ▲>或< ▲>键选择[□](在 相机间传输图像),然后按<()>。

在目标相机上开始连接。

- 当显示左侧的屏幕时,也请在目标相机上开始连接。有关操作步骤,请参阅目标相机的使用说明书。
- 当建立连接时,会自动保存设置并显示存储卡上的图像。

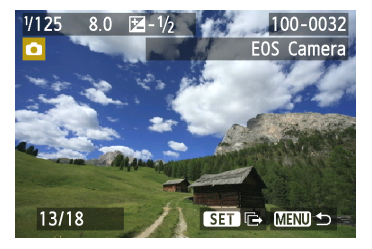

### ႔ 选择要发送的图像。

- 在发送图像的相机上选择图像(第22页)。
- 请勿操作接收图像的相机。

● 请注意,即使接收到的图像附加有GPS信息,GPS信息也不会显示在相机的回放屏幕上。通过使用Map Utility软件,可以在虚拟地图上观看拍摄位置。

📱 🔹 会以建立连接的对象相机的昵称自动保存/注册连接设置。

• 当本相机连接到另一台相机上时,自动关闭电源不工作。

## 发送图像

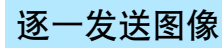

逐一发送所选图像。

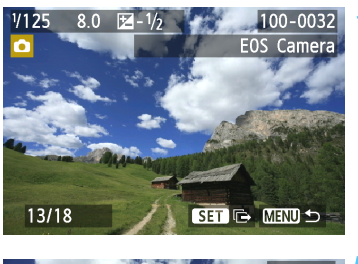

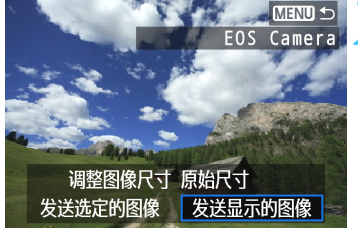

| 在相构  | 机间传输图像 |    |  |
|------|--------|----|--|
|      |        |    |  |
| 结束连接 |        |    |  |
|      |        |    |  |
|      |        |    |  |
|      | 取消     | 确定 |  |

选择要发送的图像。

- 按<◀►>键选择要发送的图像,然后 按<☞>。
- 按<Q>按钮并向左转动<ご≥>拨盘以 在索引显示上选择图像。要返回单张 图像显示,向右转动<ご≥>拨盘。

## 选择 [发送显示的图像]。

- 要选择将要发送图像的尺寸,按
  - <◀▶>键并选择 [调整图像尺寸]。
- 按<◀►>键选择 [ 发送显示的图 像 ], 然后按<()。</li>
- ▶ 显示传输过程屏幕。
- 要发送另一张图像,重复步骤1和2。

#### 终止连接。

- 按<MENU>按钮显示确认屏幕。按
   <◀►>键选择 [确定],然后按<<()</li>
   <()</li>
   >终止连接。
- ▶ 会重新出现 [Wi-Fi功能]设置屏幕。

如果在连接期间开始回放或拍摄操作,连接将被终止。

□ 无法发送RAW图像。

## 发送选定的图像

可以选择并发送多张图像(最多50个文件)。

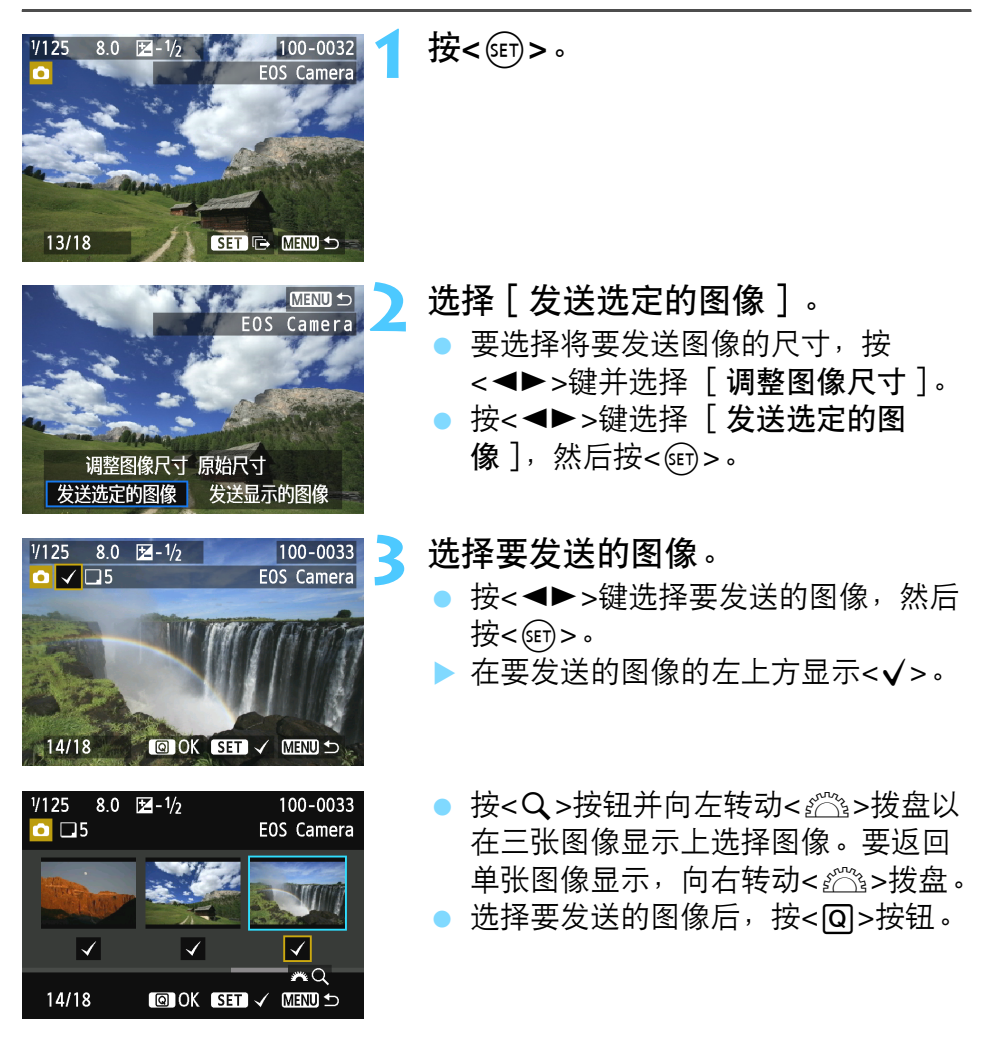

#### 发送图像

| 发送选定的图像         发送数量       53%         总计尺寸       155MB         调整图像尺寸       调整为S2         取消       发送 | <ul> <li> <b>4</b> 缩小图像尺寸。         <ul> <li>● 根据需要进行设定。</li> <li>● 有关设置步骤,请参见下一页。</li> </ul> </li> </ul>                                                                                                    |
|----------------------------------------------------------------------------------------------------|----------------------------------------------------------------------------------------------------|
| 发送选定的图像         发送数量       5张         总计尺寸       155MB         调整图像尺寸       调整为S2         取消       发送  | <ul> <li>5 发送图像。</li> <li>● 按&lt;▲▼&gt;键选择 [发送],然后按</li> <li>&lt;</li> <li></li> <li><!--</td--></li></ul> |
| _在相机间传输图像结束连接                                                                                          | <ul> <li>         终止连接。         按<menu>按钮显示确认屏幕。按         &lt;<p>&lt;<p>&gt;键选择 [确定],然后按         &lt;<p>&lt;<p>&lt;<p>&gt;终止连接。         &lt;<p>&lt;<p>会重新出现 [Wi-Fi功能]设置屏幕。      </p></p></p></p></p></p></p></menu></li> </ul>                                                                                                    |

当发送较大的文件时,请确保电池有充足的电力,不会在处理过程中耗尽。

• 如果在连接期间开始回放或拍摄操作,连接将被终止。

□ 无法发送RAW图像。

• 最多可以发送50个文件。

## 缩小要发送图像的尺寸

当选择了 [**发送选定的图像**]时,还可以在发送图像用确认屏幕上选择 要发送图像的尺寸。

| 发送选定的图像<br>发送数量<br>总计尺寸<br>调整图像尺寸<br>取消 | <sup>5张</sup><br>155MB<br>原始尺寸<br>发送 | 1 | 选择[调整图像尺寸]。<br>● 在发送图像用确认屏幕上,按<▲▼><br>键选择[调整图像尺寸],然后按<br><☞>。 |
|-----------------------------------------|--------------------------------------|---|---------------------------------------------------------------|
| 调整图像尺寸<br>原始尺寸<br>调整为S2<br>调整为S3        | Menu S                               | 2 | <b>选择图像尺寸。</b><br>● 按<▲▼>键选择图像尺寸,然后按<br><))>。                 |
| 发送选定的图像<br>发送数量<br>总计尺寸<br>调整图像尺寸<br>取消 | 5张<br>155MB<br>调整为S2<br>发送           | 3 | <b>发送图像。</b><br>● 按<▲▼>键选择 [ <b>发送</b> ],然后按<br><☞>发送图像。      |

只调整较选定图像尺寸大的图像的尺寸。
 无法调整短片尺寸。
 只对EOS 6D(W)拍摄的静止图像启用[调整为S2]和[调整为S3]。发送其他相机拍摄的图像时不调整尺寸。

重新连接

本相机可重新连接到已注册连接设置的另一台相机。

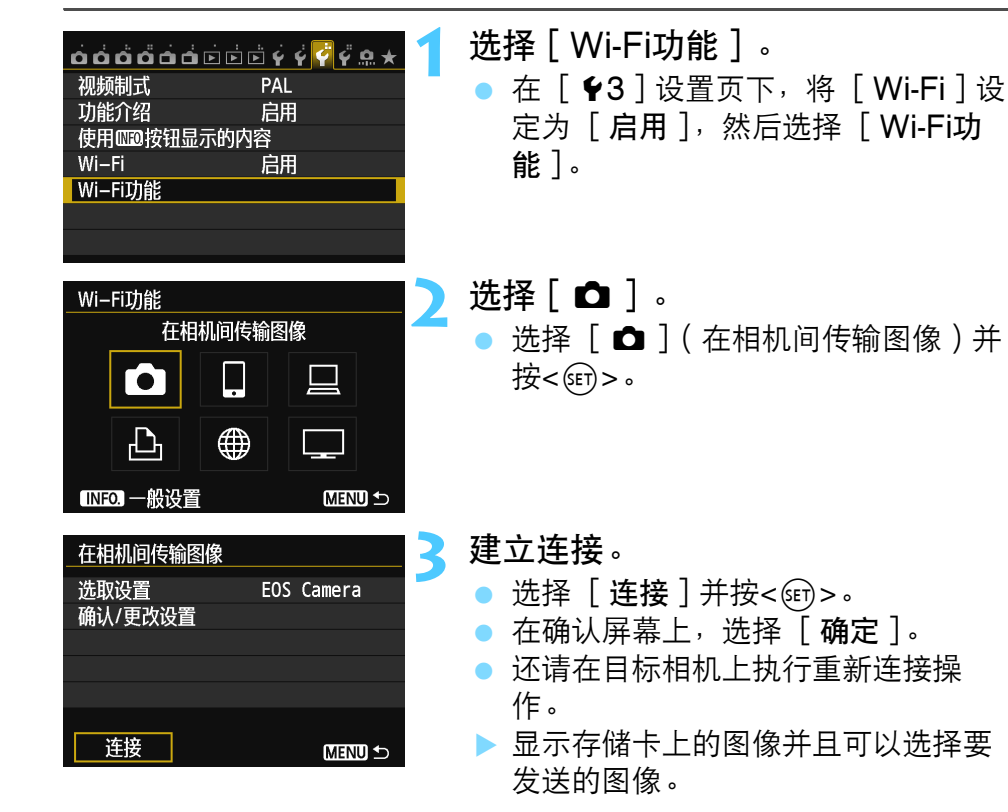

 当注册了多个连接目的地的设置时, 选择 [选取设置],选择连接目的 地,然后连接到该目的地。

 默认设置下,以所连接的对象相机的 昵称命名设置。

## 注册多个连接设置

最多可以注册3个相机间的连接设置。

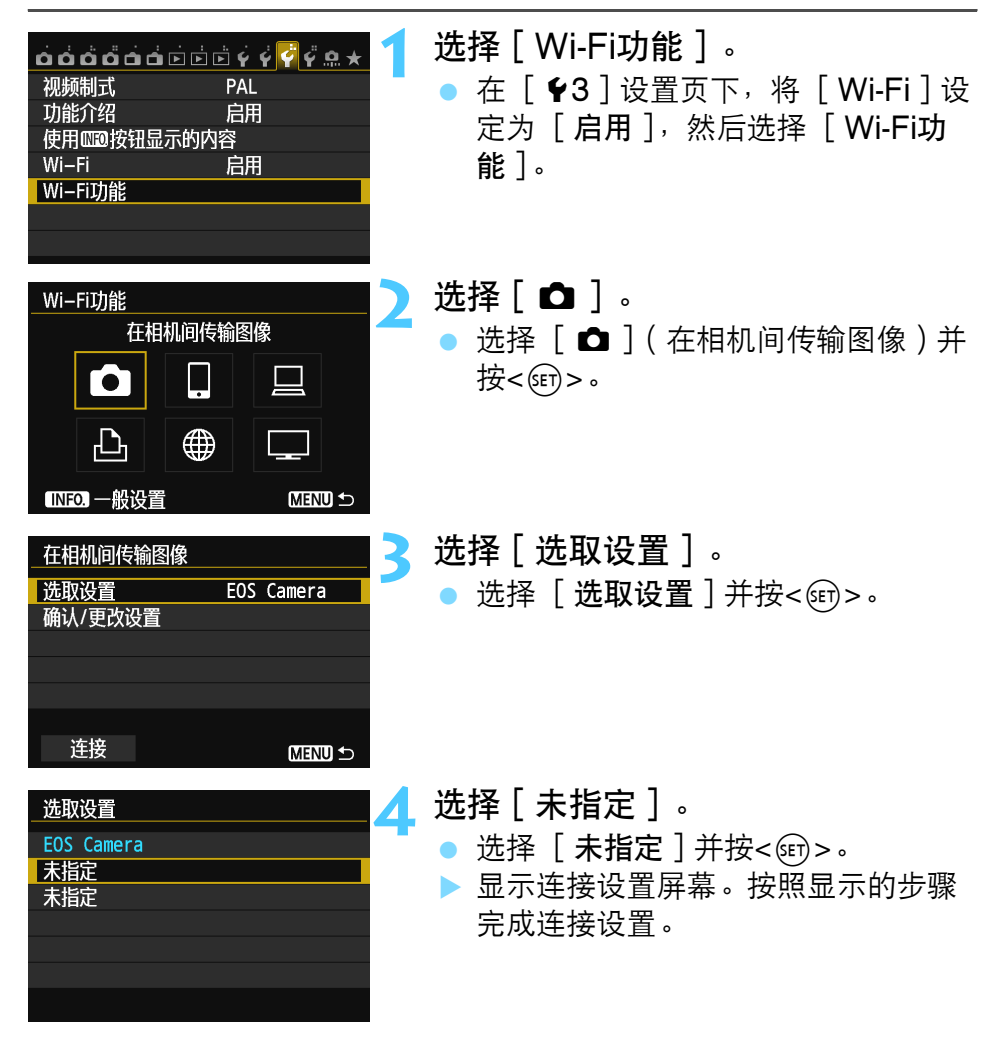

🖥 可以日后更改设置名称(第28页)。

更改设置名称

完成设置后,可以更改所显示的重新连接设置的名称。

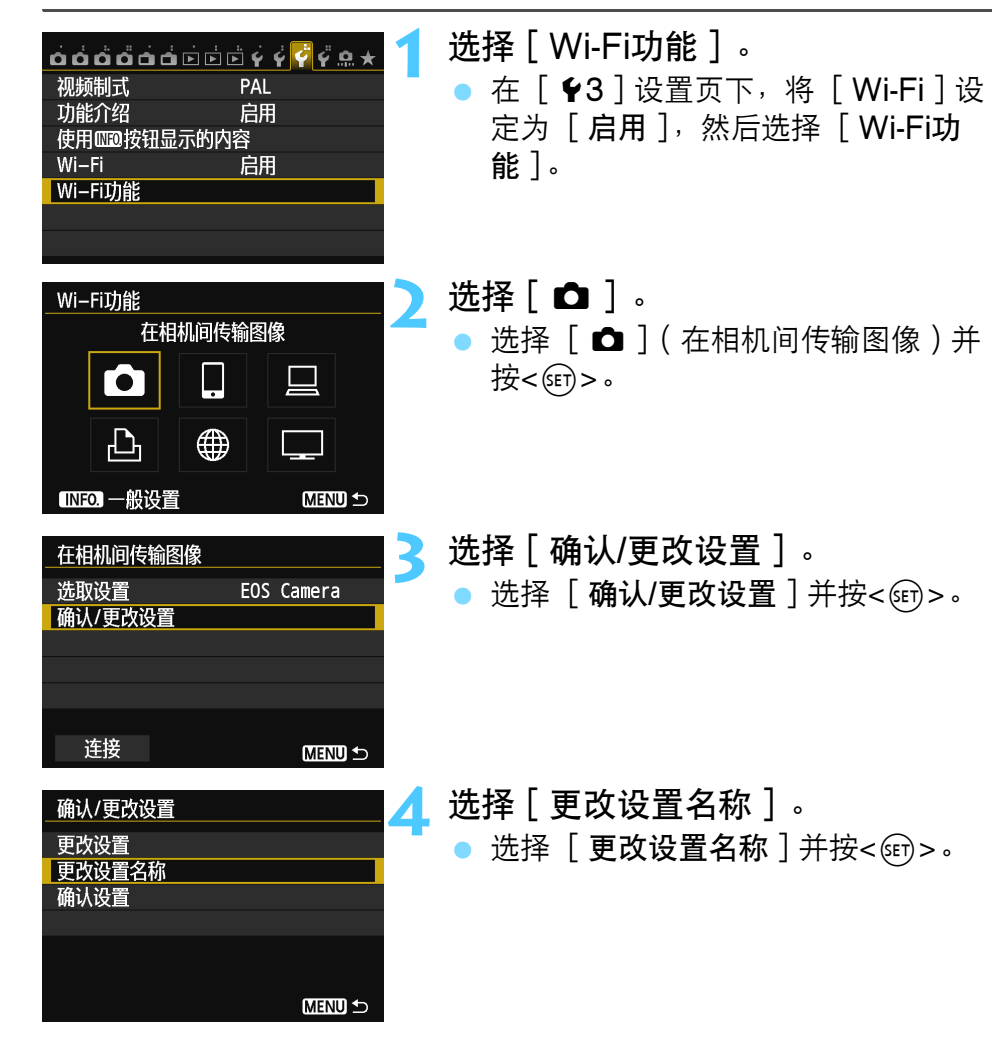

| 更改设置名称           |            |
|------------------|------------|
| EOS□Camera       | 10/30      |
|                  | 0 7 1      |
| @/:;!?()[]<>     | 0123456789 |
| abcdefghijklmnop | qrstuvwxyz |
| ABCDEFGHIJKLMNOP | QRSTUVWXYZ |
| *#,+=\$%&'"{}    |            |
| INFO. 取消 MEN     | U OK       |

更改设置名称。

5

- 用虚拟键盘更改设置名称(第14页)。最多可输入30个字符。
- 结束后,按<**MENU**>按钮。
- 在确认屏幕上选择 [确定]并按
   <</li>
- 按三次<MENU>按钮以返回菜单屏 幕。

# 连接到智能手机 - 1

通过将相机连接到智能手机,您可以用智能手机观看、 管理和接收存储在相机中的图像。还可以用智能手机进 行遥控拍摄。

## 准备工作

#### 支持的智能手机操作系统

支持下列智能手机操作系统(2012年9月时)。

有关支持的操作系统的最新信息,请参阅EOS Remote软件的下载网站。

- iOS: 版本5.0至5.1
- 安卓:版本2.3.3至4.0

#### 需要安装EOS Remote

要与智能手机通信,需要用专用应用程序EOS Remote将相机连接到智能手机。

可以从App Store或Google Play下载EOS Remote。在智能手机上安装EOS Remote,然后执行操作以建立连接。

## 用相机接入点模式建立连接

可以经由无线局域网直接连接相机和智能手机。 由于相机可作为接入点工作,因此不需要其他接入点,即便在您外出时 也能轻松地建立通信。 要要点法述,要要在知能手机上进行提供,在关关键,甚会闪知能手机。

要建立连接,需要在智能手机上进行操作。有关详情,请参阅智能手机 使用说明书。

| <ul> <li> <b>ら</b> ら ら ら ら ら ら ら ぐ ぐ ぐ ぐ ぷ ☆ ☆</li> <li>         · 烈频制式 PAL         <ul> <li>功能介绍</li> <li>白用</li> <li>使用 (回)按钮显示的内容</li> <li>Wi-Fi</li> <li>启用</li> </ul> </li> <li>WiーFi功能</li> </ul>                                                                                                    | <ul> <li>选择[Wi-Fi功能]。</li> <li>在[¥3]设置页下,将[Wi-Fi]设<br/>定为[启用],然后选择[Wi-Fi功<br/>能]。</li> </ul>                                        |
|----------------------------------------------------------------------------------------------------|----------------------------------------------------------------------------------------------------|
| Wi-Fi功能       注接至智能手机         正       □         □       □         □       □         □       □         □       □         □       □         □       □         □       □         □       □         □       □         □       □         □       □         □       □         □       □         □       □         □       □         □       □         □       □         □       □         □       □         □       □         □       □         □       □         □       □         □       □         □       □         □       □         □       □         □       □         □       □         □       □         □       □         □       □         □       □         □       □                                                                                                    | <ul> <li>选择[□]。</li> <li>选择[□](连接至智能手机)并按</li> <li>&lt;<p>()</p></li> </ul>                                                         |
| 连接方法       3         ● 相机接入点模式       4         ● 基础结构模式       4         从智能手机直接<br>访问相机       3         取消       确定                                                                                                    | <ul> <li>选择[相机接入点模式]。</li> <li>按&lt;▲▼&gt;键选择[相机接入点模式],<br/>然后按&lt;☞&gt;。</li> <li>选择[确定]并按&lt;☞&gt;以前往下一<br/>屏幕。</li> </ul>        |
| 网络设置     ●     ●     ●     ●     ●     ●     ●     ●     ●     ●     ●     ●     ●     ●     ●     ●     ●     ●     ●     ●     ●     ●     ●     ●     ●     ●     ●     ●     ●     ●     ●     ●     ●     ●     ●     ●     ●     ●     ●     ●     ●     ●     ●     ●     ●     ●     ●     ●     ●     ●     ●     ●     ●     ●     ●     ●     ●     ●     ●     ●     ●     ●     ●     ●     ●     ●     ●     ●     ●     ●     ●     ●     ●     ●     ●     ●     ●     ●     ●     ●     ●     ●     ●     ●     ●     ●     ●     ●     ●     ●     ●     ●     ●     ●     ●     ●     ●     ●     ●     ●     ●     ●     ●     ●     ●     ●     ●     ●     ●     ●     ●     ●     ●     ●     ●     ●     ●     ●     ●     ●     ●     ●     ●     ●     ●     ●     ●     ●     ●     ●     ●     ●     ●     ● <td< td=""><td><ul> <li>选择[轻松连接]。</li> <li>按&lt;▲▼&gt;键选择[轻松连接],然后按&lt;()。</li> <li>选择[确定]并按&lt;()&gt;以前往下一屏幕。</li> <li>有关手动连接,请参见第36页。</li> </ul></td></td<> | <ul> <li>选择[轻松连接]。</li> <li>按&lt;▲▼&gt;键选择[轻松连接],然后按&lt;()。</li> <li>选择[确定]并按&lt;()&gt;以前往下一屏幕。</li> <li>有关手动连接,请参见第36页。</li> </ul> |

| 用智能手机连接<br>以下接入点 |          |
|------------------|----------|
| SSID             |          |
|                  | CORDI    |
| 密钥               | 34567841 |
| 田市沿              |          |
| 取/月              |          |

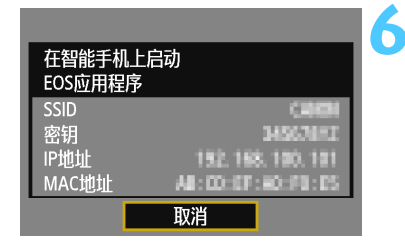

遥控拍摄

## 将智能手机连接到相机。

- 在智能手机的Wi-Fi设置菜单上,选择 相机的液晶监视器上显示的SSID (网络名称)。
- 有关密码,请输入相机的液晶监视器
   上显示的密钥。
- 即使尚未完成智能手机上的操作,也 有可能自动显示下一屏幕。

在智能手机上启动EOS Remote。

 当Wi-Fi设置完成时,在智能手机上启 动EOS Remote。

在智能手机上选择 [相机连接]。

在EOS Remote上选择 [相机连接]。

<mark>呂</mark> 在智能手机上选择目标相机。

- 从EOS Remote上的 [ 检测出的相 机 ] 中选择要连接的相机。
- ▶ 配对开始。

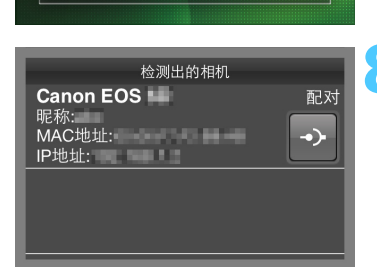

相机连接

当配对完成时,会显示左侧的屏幕。 按<**<▶**>键选择 [确定],然后按

要限制可观看的图像,按<INFO.>按
 钮。有关详情,请参见"指定可观看

的图像"(第40页)。

确认设置

| 连接此 <u>智能手机</u> ;<br>SmartPhone |      |
|---------------------------------|------|
| 可查看的图像                          | 所有图像 |
| INFO.可查看的图像                     | Ř.   |
| 取消                              | 确定▶  |

ASCII格式以外的字符显示为口。

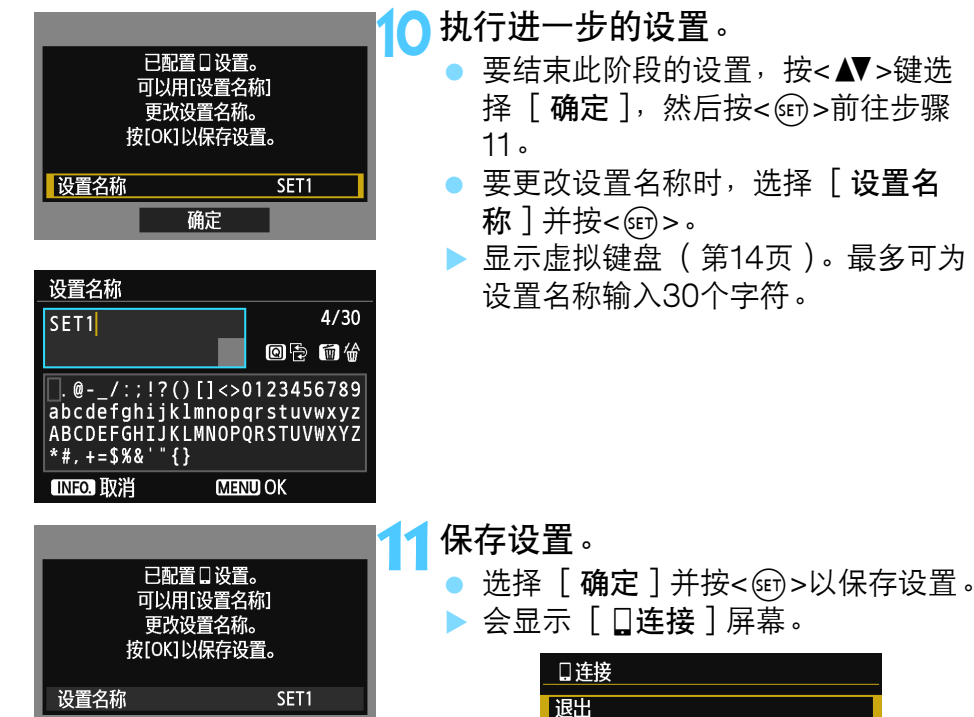

连接到相机。

<(SET) > .

到此完成了与智能手机通信用的设置。

确定

#### 当选择了「手动连接〕时 在显示的各屏幕上设定「SSID]、「频道设置]和「加密设置]。 输入SSID。 SSID 10/16 1234567890 用虚拟键盘输入任意字符(第14) 06 14 页)。 .@-\_/:;!?()[]<><mark>0</mark>123456789 abcdefghijklmnopqrstuvwxyz ABCDEFGHIJKLMNOPQRST<u>UVWXYZ</u> 结束后,按<MFNU>按钮。 <u>\*#,</u>+=\$%&'"{} INFO. 取消 MENU OK 选择「自动设置]。 频道设置 自动设置 ● 选择「**自动设置**〕并按<∞ >。 ○ 手动设置 ● 选择 [确定]并按<☞>以前往下一 屏墓。 要手动选择时,选择「手动设置〕并 取消 转动<资于>拨盘。 确定 选择「无]。 3 加密设置 〇无 选择 [无]并按<)。 AES 选择 [确定]并按<()>。会出现第 34页上的步骤5中显示的屏幕。 有关加密,选择 [AES],然后用虚 拟键盘输入任意密钥(第14页)。 取消 确定
# 用智能手机操作相机

可以使用安装有EOS Remote的智能手机观看相机中存储的图像并遥控 拍摄。

## EOS Remote主屏幕

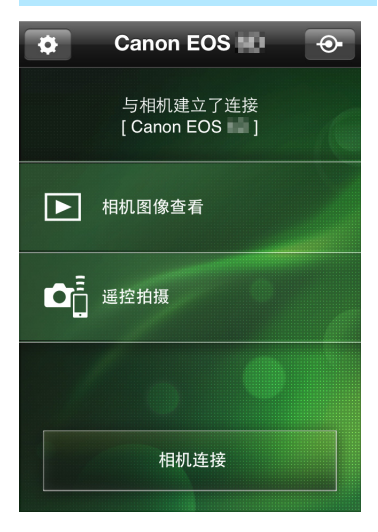

下文介绍EOS Remote的主要功能。触 摸屏幕以学习操作步骤。

#### [相机图像查看]

- 可以观看相机中存储的图像。
- 可将相机中存储的图像保存在智能手机上。
- 可以对相机中存储的图像进行删除等 操作。

## [遥控拍摄]

- 可以用智能手机观看本相机的实时显示图像。
- 可以更改相机设置。
- 可以用释放操作进行拍摄。

## 🛕 (设置按钮)

 使用此按钮可访问EOS Remote的各 种设置。

- 当可观看的图像受限制时(第40页), EOS Remote的功能将会受限制。
  - 当相机连接到智能手机时,可能无法进行拍摄。

| 终止连接                                               |                                                                                                    |
|----------------------------------------------------|----------------------------------------------------------------------------------------------------|
| □ 注接<br>退出<br>确认设置<br>错误详情<br>退出并返回Wi-Fi<br>功能选择屏幕 | <ul> <li>选择[退出]。</li> <li>如果不显示左侧的屏幕,在相机的算单屏幕上选择[ <b>√</b>3] 设置页下的[Wi-Fi功能]。</li> <li>选择[退出]并按&lt;☞&gt;。</li> </ul> |
| 退出无线局域网功能                                          | <ul> <li>选择[确定]。</li> <li>按&lt;◀►&gt;键选择[确定],然后按&lt;&lt;</li> <li>&lt;</li> <li>&lt;</li> <li>&lt;</li> </ul>       |
| 取消 确定                                              |                                                                                                    |

在相机的菜

• 以S2尺寸JPEG格式将图像保存在智能手机上。RAW图像也被保存为S2 尺寸JPEG图像。

- 虽然列表中包括短片,但无法保存。
- 无线局域网连接期间如果相机的自动关闭电源启用,相机会切换为待机 模式。当相机从自动关闭电源恢复工作时,无线局域网连接复原。

重新连接

本相机可重新连接到已注册连接设置的智能手机。

| <ul> <li>              ☆ ☆ ☆ ☆ ☆ ☆ ☆ ☆ ☆ ☆ ☆ ☆ ☆</li></ul>                                                                                                    | <ul> <li>选择[Wi-Fi功能]。</li> <li>在[¥3]设置页下,将[Wi-Fi]设<br/>定为[启用],然后选择[Wi-Fi功<br/>能]。</li> </ul> |
|----------------------------------------------------------------------------------------------------|----------------------------------------------------------------------------------------------|
| Wi-Fi功能     注接至智能手机       注接至智能手机       ①       □       □       □       □       □       □       □       □       □       □       □       □       □       □       □       □       □       □       □       □       □       □       □       □       □       □       □       □       □       □       □       □       □       □       □       □       □       □       □       □       □       □       □       □       □       □       □       □       □       □       □       □       □       □       □       □       □       □       □       □       □       □       □       □ | <b>选择[□]。</b><br>● 选择[□](连接至智能手机)并按<br><☞>。                                                  |
| _连接至智能手机<br>选取设置SET1<br>确认/更改设置                                                                                                    | <b>建立连接。</b><br>● 选择 [连接]并按<☞>。<br>● 在确认屏幕上,选择 [确定]。<br>▶ 本相机会重新连接到智能手机。                     |
| 连接 MenU ⊅                                                                                                    | ● 当注册了多个连接目的地的设置时,<br>选择[ <b>选取设置</b> ],选择连接目的                                               |

地,然后连接到该目的地。

# 指定可观看的图像

通过操作相机可以指定可以从智能手机观看的图像。

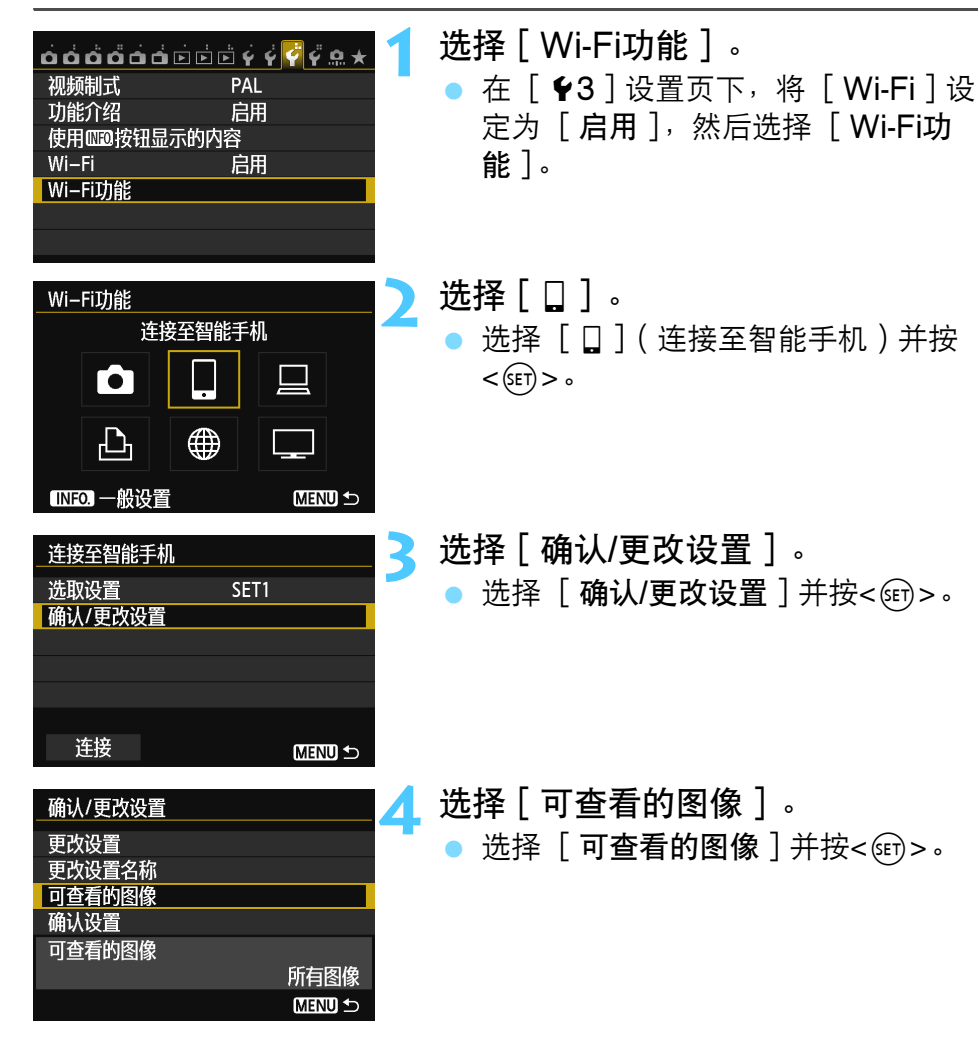

| 可查看的图像    |
|-----------|
| ◎ 所有图像    |
| O 过去几天的图像 |
| 〇 按评分选择   |
| 〇 文件号范围   |
|           |
|           |
| <br>取消 确定 |

#### 选择项目。

 按<▲▼>键选择项目,然后按<☞>。
 选择 [确定]并按<☞>以显示设置 屏幕。

# [所有图像]

存储卡上存储的所有图像变成可观看。

# [过去几天的图像]

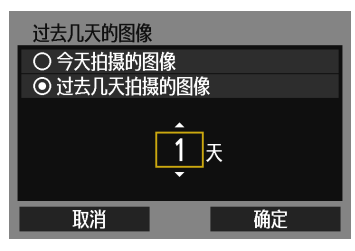

按照拍摄日期指定可观看的图像。可以指 定9天前为止拍摄的图像。

- 按<▲▼>键选择项目,然后按<顧>。
- 当选择了[过去几天拍摄的图像]
   时,可以观看当前日期之前的指定天数以内拍摄的图像。当天数显示为<<p>>时,转动<</p>
   >时,转动<</li>
   >转盘指定天数,并按<</li>
- 选择 [确定]并按<<>>)以指定可观 看的图像。

# [按评分选择]

| ★按评分选择        |    |          |
|---------------|----|----------|
| ★全部           | 25 | 100-0010 |
| [*]           | 5  |          |
| [* *]         | 0  | :        |
| [ <b>*</b> ]  | 12 | 100-0037 |
| [ <u>*</u> 2] | 8  |          |
| [24]          | 0  |          |
| OFF           | 18 |          |

根据是否已添加评分或按评分的类型指定 可观看的图像。

 按<▲▼>键选择评分,然后按<☞>以 指定可观看的图像。

# [选择图像范围]

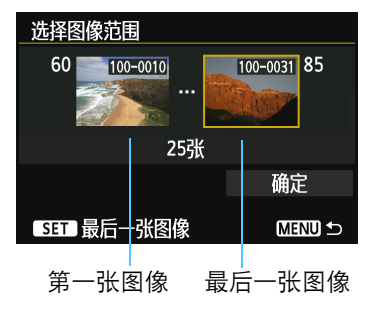

从按照文件编号排列的图像中选择第一张 和最后一张图像以指定可观看的图像。

- 1 按<◀▶>键选择第一个图像文件。
- 2 按<☞>显示图像选择屏幕。 用<◀►>键、<◎>转盘或<ご>找盘 选择图像。

按<Q>按钮并向左转动<2012>拨盘以 在索引显示上选择图像。要返回单张 图像显示,向右转动<2012>拨盘。

- 3 选择图像并按<每一>确定选择。
- 4 用相同操作指定最后一个图像文件。 选择比选作第一张的图像更迟拍摄的 图像。
- 5 指定了第一张和最后一张图像后,按 <▲▼>键选择 [确定],然后按 <()>。

# 注册多个连接设置

最多可以为智能手机注册3个连接设置。

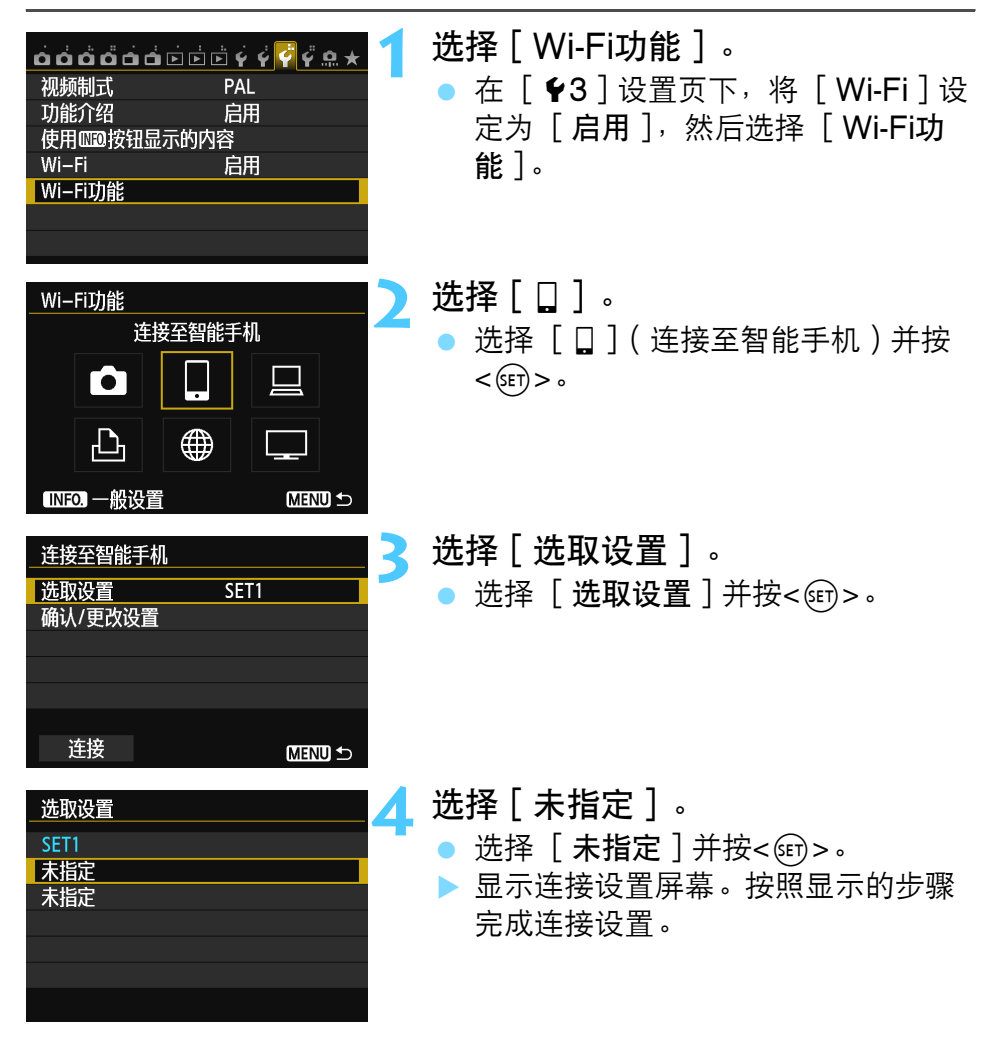

# 用 Wi-Fi 打印机打印图像 - 1

通过经由无线局域网连接相机和支持PictBridge (DPS over IP)的无线局域网兼容打印机,可以直接打印图像。 有关经由接入点打印图像,请参见第55页。

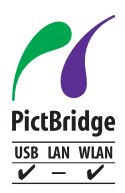

通过经由无线局域网以PictBridge连接本相机和打印机, 可以打印图像。PictBridge是用于将数码相机直接连接到 支持该标准的打印机和其他设备轻松打印图像的标准。已 制定称为DPS over IP的用于在网络环境中使用 PictBridge的标准。本相机符合该标准。

# 用相机接入点模式建立连接

可以经由无线局域网直接连接本相机和打印机。由于相机可作为接入点 工作,因此不需要其他接入点,不管您身在何处都可以轻松打印图像。 要经由Wi-Fi接入点打印图像,请参见"使用Wi-Fi无线局域网接入点" (第55页)。

| <ul> <li>         ら         ら         ら</li></ul>                                                                                                    | <ul> <li>选择[Wi-Fi功能]。</li> <li>在[¥3]设置页下,将[Wi-Fi]设<br/>定为[启用],然后选择[Wi-Fi功<br/>能]。</li> </ul>                                 |
|----------------------------------------------------------------------------------------------------|----------------------------------------------------------------------------------------------------|
| Wi-Fi功能       人Wi-Fi打印机打印         ●       □       □         ●       □       □         ●       □       □         ●       □       □         ●       □       □         ●       □       □         ●       □       □         ●       □       □         ●       □       □         ●       □       □         ●       □       □         ●       ●       □ | <ul> <li>选择[凸]。</li> <li>选择[凸](从Wi-Fi打印机打印)并<br/>按&lt;☞&gt;。</li> </ul>                                                      |
| 注接方法       ● 相机接入点模式       ●         ● 基础结构模式       ●         ● 基础结构模式       ●         此打印机直接<br>访问相机       ●         取消       确定                                                                                                    | <ul> <li>选择[相机接入点模式]。</li> <li>按&lt;▲▼&gt;键选择[相机接入点模式],<br/>然后按&lt;☞&gt;。</li> <li>选择[确定]并按&lt;☞&gt;以前往下一<br/>屏幕。</li> </ul> |
| 网络设置<br>● 轻松连接<br>● 手动连接<br>SSID<br>频道<br>加密<br>AES                                                                                                    | <ul> <li>选择[轻松连接]。</li> <li>按&lt;▲▼&gt;键选择[轻松连接],然后按&lt;()。</li> <li>选择[确定]并按&lt;()&gt;以前往下一屏幕。</li> </ul>                   |

| 用Wi-Fi打印机连接<br>以下接入点 |          |
|----------------------|----------|
| SSID                 |          |
|                      | CIERCE   |
| 密钥                   | 34567872 |
|                      |          |
| 取消                   |          |

连接打印机。

- 在要使用的打印机的Wi-Fi设置菜单 上,选择相机的液晶监视器上显示的 SSID(网络名称)。
- 有关密码,请输入相机的液晶监视器
   上显示的密钥。
- 有关打印机的操作步骤,请参阅打印 机的使用说明书。

## 选择要连接的打印机。

- 当显示检测到的打印机的列表时,选择要连接的打印机并按<</li>
- ▶ 某些打印机可能会发出哔音。
- 当检测到16台或以上打印机或搜索花费3分钟以上时,可以选择 [重新搜索]。

| 重新搜索          |  |
|---------------|--|
| CANON Printer |  |
|               |  |
|               |  |
|               |  |
|               |  |
| 取消            |  |

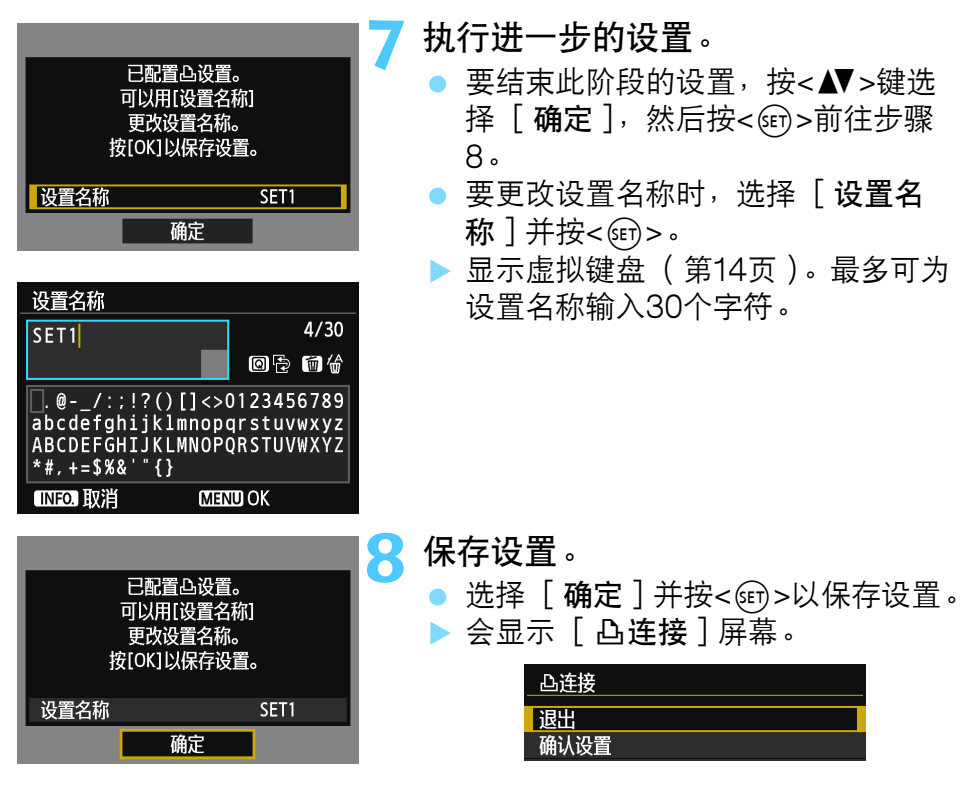

到此完成了与打印机通信用的设置。

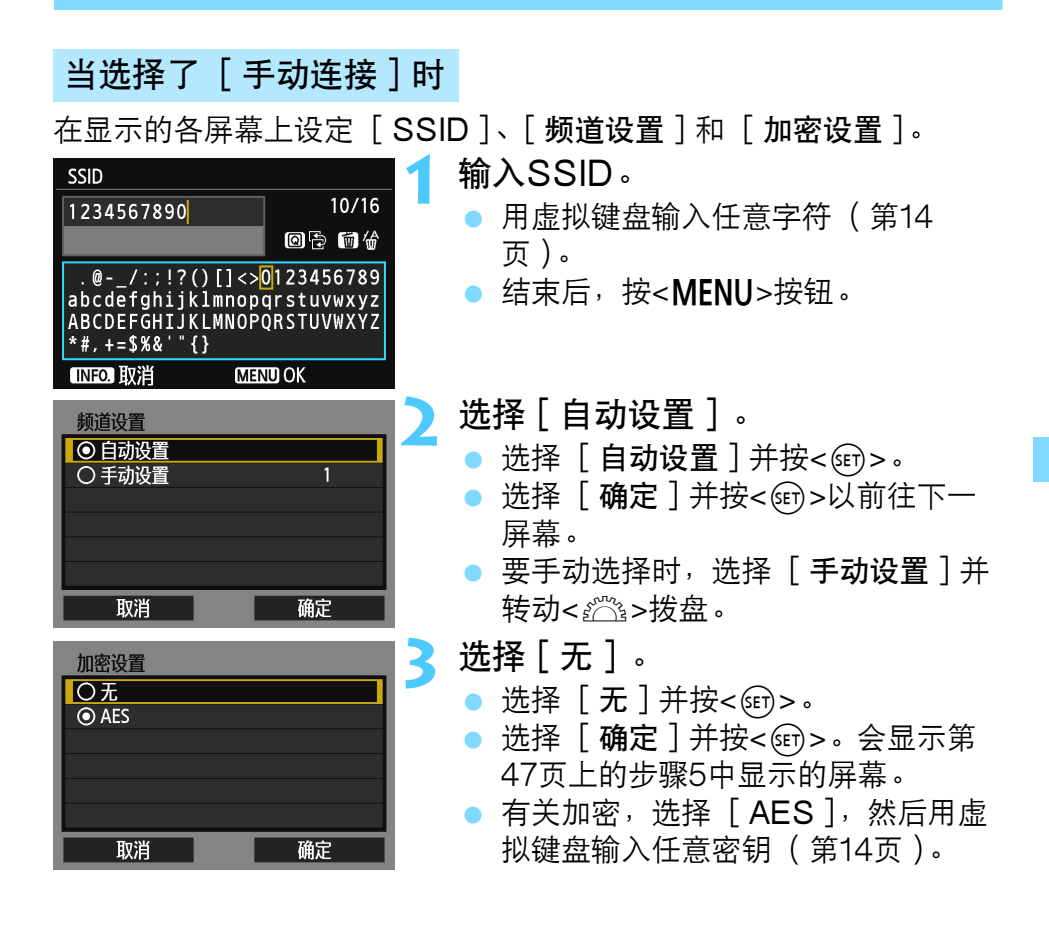

# 打印

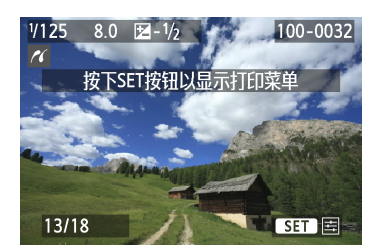

## 回放图像。

- 按<▶>按钮。
- ▶ 会显示图像并在屏幕的左上方出现指示已连接打印机的
- 有关详细操作,请参阅相机使用说明
   书中的"打印图像"。
- 还可以进行相机使用说明书中的"直接打印带有打印指令的图像"中介绍的操作。

# 终止连接

| 凸连接        |
|------------|
| 退出         |
| 确认设置       |
| 错误详情       |
|            |
| 退出并返回Wi-Fi |
| 功能选择屏幕     |
| MENU ᠫ     |
|            |
|            |
| 凸连接        |
| 退出无线局域网功能  |

# 选择 [ 退出 ] 。

- 如果不显示左侧的屏幕,在相机的菜
   单屏幕上选择 [ ♥3 ] 设置页下的
   [ Wi-Fi功能 ]。
- •选择[退出]并按<()>。

# )选择[确定]。

按<◀►>键选择 [确定],然后按
 <</li>
 <</li>
 <</li>
 <</li>

重新连接

本相机可重新连接到已注册连接设置的打印机。

| <ul> <li>○○○○○○○○○○○○○○○○○○○○○○○○○○○○○○○○○○○○</li></ul>                                                                                                    | <ul> <li>选择[Wi-Fi功能]。</li> <li>在[¥3]设置页下,将[Wi-Fi]设定为[启用],然后选择[Wi-Fi功能]。</li> </ul> |
|----------------------------------------------------------------------------------------------------|------------------------------------------------------------------------------------|
| Wi-Fi功能       ↓         从Wi-Fi打印机打印       □         ●       □       □         ●       □       □         ●       □       □         ●       □       □         ●       ●       □         ●       ●       □         ●       ●       □         ●       ●       □         ●       ●       ● | <ul> <li>选择[凸]。</li> <li>选择[凸](从Wi-Fi打印机打印)并<br/>按&lt;☞&gt;。</li> </ul>            |
| _从Wi-Fi打印机打印<br>选取设置 SET1<br>确认/更改设置                                                                                                    | <b>建立连接。</b><br>● 选择 [连接]并按<☞>。<br>● 在确认屏幕上,选择 [确定]。<br>▶ 本相机会重新连接到打印机。            |
| 连接 MIND ℃                                                                                                    | ● 当注册了多个连接目的地的设置时,<br>选择 <b>[选取设置</b> ],选择连接目的                                     |

地,然后连接到该目的地。

# 注册多个连接设置

最多可以为打印机注册3个连接设置。

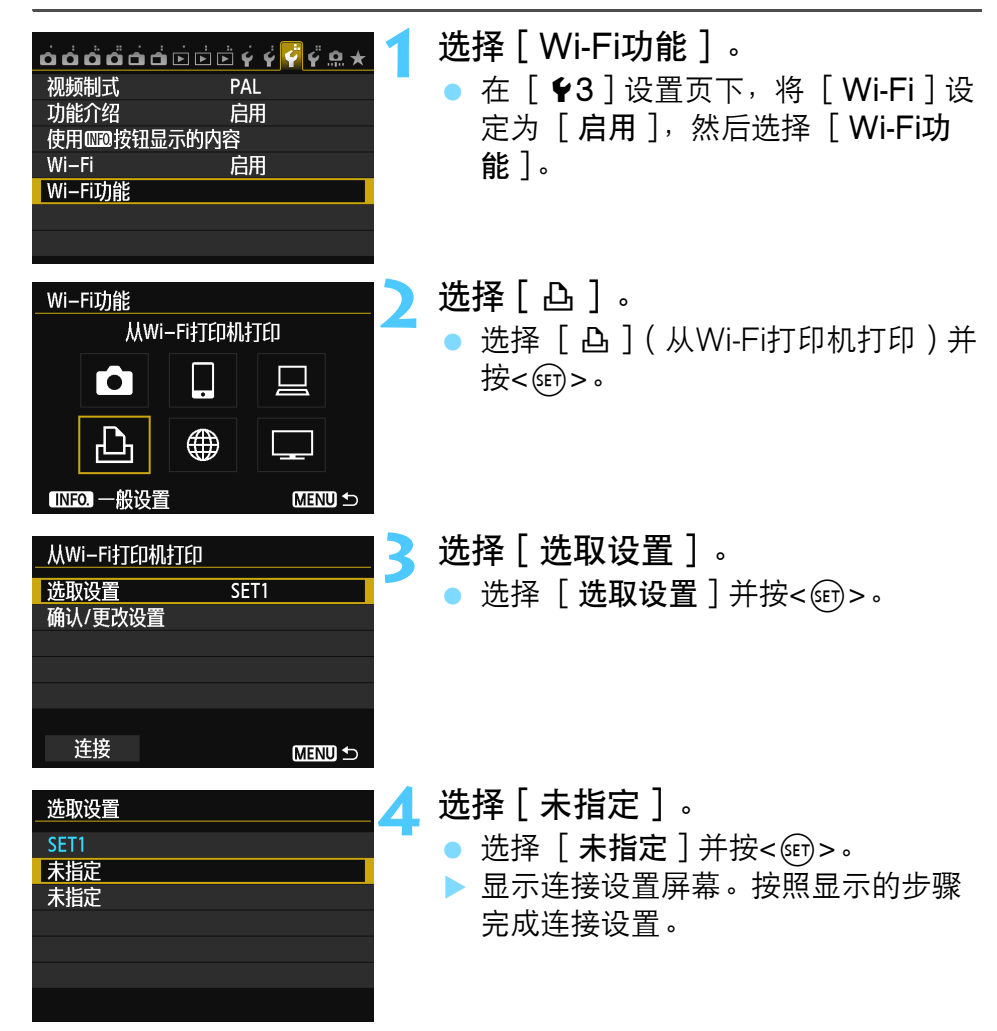

| <br> |
|------|
|      |
| <br> |
| <br> |
|      |
|      |
| <br> |
| <br> |
|      |
|      |
|      |
| <br> |
| <br> |
|      |
|      |
| <br> |
|      |
|      |
|      |
| <br> |
| <br> |
|      |
|      |

# 使用 Wi-Fi 无线局域网 接入点

通过连接到Wi-Fi无线局域网接入点,您可以利用下列功 能:

- 连接到智能手机
- •用Wi-Fi打印机打印图像
- 用EOS Utility进行遥控操作
- 将图像发送到网络服务\*
- 用媒体播放器观看图像
- \*要将图像发送到网络服务,跳过本章的介绍并参见第103页。

#### 连接到智能手机

要使用 []](连接至智能手机),需要有安装下列操作系统之一的智能手机(2012年9月时)。

- iOS:版本5.0至5.1
- 安卓: 版本2.3.3至4.0

还必须预先在智能手机上安装专用应用程序EOS Remote。可以从App Store或Google Play下载EOS Remote。

# 检查接入点的类型

- 当支持Wi-Fi保护设置(WPS)时
  - 第57页: 经由WPS轻松连接(PBC模式)
  - •第62页:经由WPS轻松连接(PIN模式)
- 当不支持WPS时
  - 第67页: 通过搜索网络手动连接

如果不清楚您使用的接入点是否兼容WPS,请参阅接入点使用说明书或 其他资料。

▶ 当连接有网络管理员的网络时,请向管理员询问详细的设置步骤。

如果您使用的网络对MAC地址进行过滤,请在接入点中注册相机的MAC地址。可在[一般设置]屏幕上查看MAC地址(第149页)。

# 经由WPS轻松连接(PBC模式)

当使用兼容Wi-Fi保护设置(WPS)的接入点时,可利用此连接模式。 在按键式按钮连接模式(PBC模式)下,只需按接入点的WPS按钮便 可以轻松地连接相机和接入点。

请注意,如果在周围区域内有多个有效接入点,建立连接可能会较为困难。这种情况下,尝试用 [WPS (PIN模式)]建立连接。

预先查看接入点上的WPS按钮的位置。

建立连接可能需要约1分钟。

如果接入点的隐藏功能被启用,可能无法进行连接。停用隐藏功能。

| <b>ららうううう</b>                                                                                                    | <ul> <li>选择[Wi-Fi功能]。</li> <li>在[¥3]设置页下,将[Wi-Fi]设<br/>定为[启用],然后选择[Wi-Fi功<br/>能]。</li> </ul> |
|----------------------------------------------------------------------------------------------------|----------------------------------------------------------------------------------------------|
| Wi-Fi功能       注接至智能手机         连接至智能手机       □         □       □       □         □       □       □         □       □       □         □       □       □         □       □       □         □       □       □         □       □       □         □       □       □         □       □       □         □       □       □         □       □       □         □       □       □ | <b>选择项目。</b><br>● 选择 [ □ ]、[ □ ]、[ 凸 ] 或<br>[ □ ], 然后按<☞>。                                   |

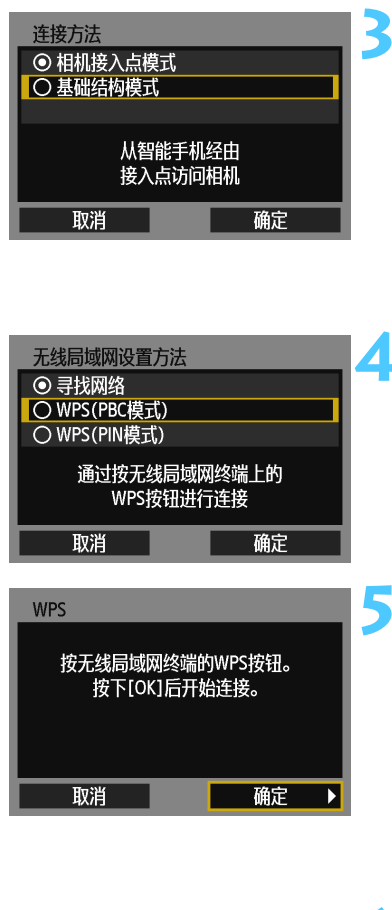

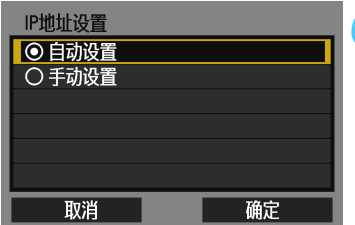

## 选择[基础结构模式]。

- 选择了[]](连接至智能手机)或
   凸](从Wi-Fi打印机打印)时显示。
- 按<▲▼>键选择 [基础结构模式], 然后按<()。</li>
- 选择 [确定]并按<<>>。
   一
   屏幕。
- 选择[WPS(PBC模式)]。
  - 按<▲▼>键选择 [WPS(PBC模式)],然后按<()>。
  - 选择 [确定]并按<<>>以前往下一 屏幕。

# 连接到接入点。

- 按接入点的WPS按钮。有关按钮的位置和按下时间长度的详情,请参阅接入点的使用说明书。
- 选择 [确定]并按<</li>
   分点的连接。
- ▶ 当建立了与接入点的连接时,会显示 [IP地址设置]屏幕。

设定IP地址。

6

- 按<▲▼>键选择IP地址设置的内容,然 后按<())>。
- 选择 [确定]并按<</li>
   研末

[自动设置]

 自动配置可在[**手动设置**]中设定的设置。但是,只能在使用 DHCP服务器或具有DHCP服务器功能的接入点或路由器(可自动 分配和配置IP地址以及相关设置)的环境中使用此选项。
 即使应该自动分配和配置IP地址以及相关设置,但如果显示错误也请 选择[**手动设置**]。

[手动设置]

- 如果[自动设置]导致错误,则手动输入IP地址。当出现IP地址的输入提示时,输入分配给相机的IP地址。
   在所显示的各个屏幕上输入[IP地址]、[子网掩码]、[网关]和[DNS地址]。
   如果对输入内容不确定,请参见"检查网络设置"(第166页)或向网络管理员或其他熟知网络的人咨询。
- 当输入IP地址或子网掩码等数字时,转动<</li>
- 当输入完信息时,按<MENU>按钮。不显示确认屏幕。

| IP地址                                         |          |     |     |     |
|----------------------------------------------|----------|-----|-----|-----|
| 192                                          | . 168 .  | 1.  | 2   | *   |
|                                              | 0123456  | 789 |     | ۲   |
| <b>1</b> 11111111111111111111111111111111111 | INFO. IX | 消   | MEN | DOK |

# 指定通信方式用的设置

本节介绍本相机将要连接的各设备和服务的通信方式设置屏幕。阅读介绍所选通信方式的页。

连接到智能手机:第6章(第75页)

| 在智能手机上启动<br>EOS应用程序 |
|---------------------|
| SSID                |
| 20/04/075           |
| IP地址                |
| MAC地址               |
| 取消                  |

用Wi-Fi打印机打印图像: 第7章 (第87页)

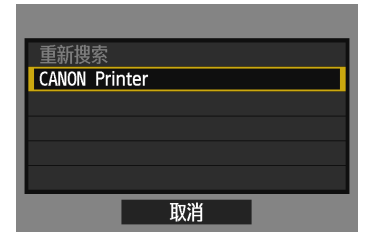

用EOS Utility进行遥控操作:第8章(第93页)

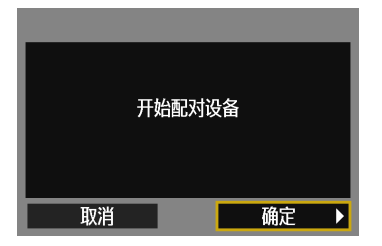

♥ Windows 7和Windows Vista用户

当用EOS Utility遥控操作相机时,在执行第94页和之后介绍的操作之前, 请执行以下操作。如果没有执行这些操作,则第95页上介绍的配对软件可能 不会启动。

打开 [本地磁盘(C:)] → [Program Files] → [Canon] → [EOS Utility] → [WFTPairing] 文件夹(依此顺序),然后双击[WFT FirewallSettings]图标。(上述文件夹名为示例。根据环境的不同,文件 的位置会有所不同。)执行此操作后,执行第94页上介绍的操作。

#### 用媒体播放器观看图像:第10章(第131页)

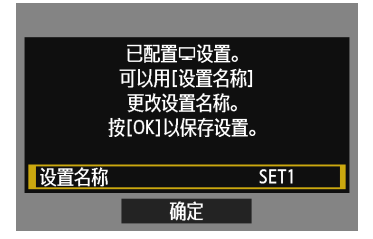

# 经由WPS轻松连接(PIN模式)

当使用兼容Wi-Fi保护设置(WPS)的接入点时,可利用此连接模式。 在PIN代码连接模式(PIN模式)下,在接入点上设定相机指定的8位数 标识号以建立连接。

即使在周围区域内有多个有效接入点,使用此共享标识号也可以建立较 为可靠的连接。

建立连接可能需要约1分钟。

如果接入点的隐藏功能被启用,可能无法进行连接。停用隐藏功能。

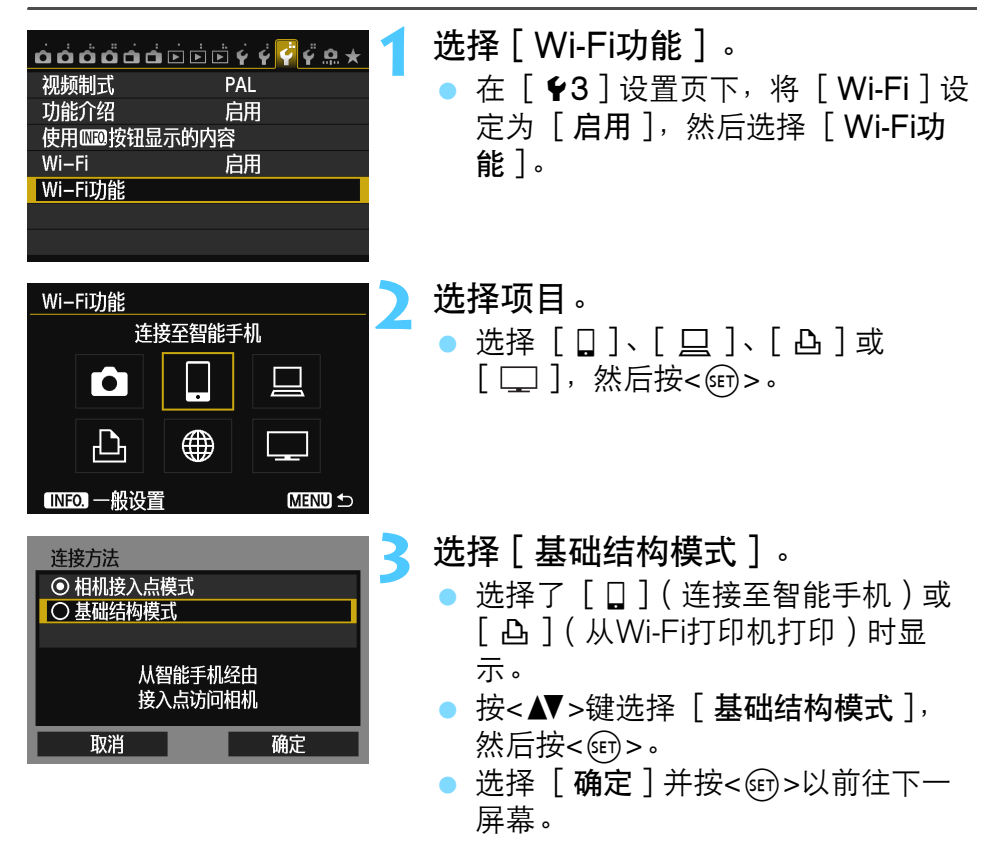

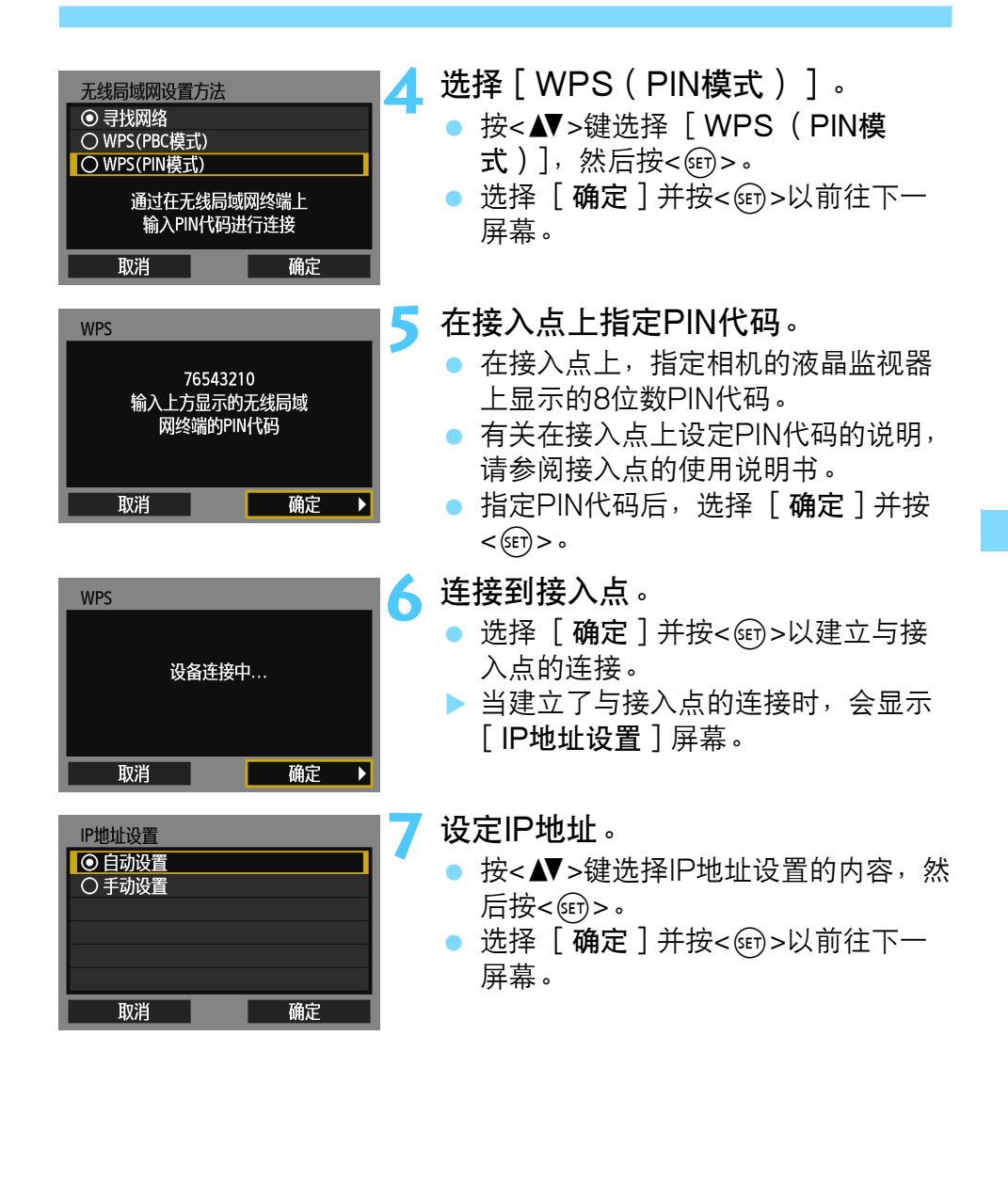

#### [自动设置]

 自动配置可在[**手动设置**]中设定的设置。但是,只能在使用 DHCP服务器或具有DHCP服务器功能的接入点或路由器(可自动 分配和配置IP地址以及相关设置)的环境中使用此选项。
 即使应该自动分配和配置IP地址以及相关设置,但如果显示错误也请 选择[**手动设置**]。

#### [手动设置]

如果 [自动设置] 导致错误,则手动输入IP地址。当出现IP地址的输入提示时,输入分配给相机的IP地址。
 在所显示的各个屏幕上输入 [IP地址]、[子网掩码]、[网关]和 [DNS地址]。

如果对输入内容不确定,请参见"检查网络设置"(第166页)或向网络管理员或其他熟知网络的人咨询。

- 当输入IP地址或子网掩码等数字时,转动
   <ご≥>拨盘移动上方区域中的输入位置, 转动<○>转盘选择数字。按<☞>输入 所选数字。
- 当输入完信息时,按<MENU>按钮。不显示确认屏幕。

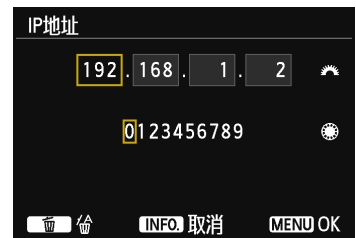

## 指定通信方式用的设置

本节介绍本相机将要连接的各设备和服务的通信方式设置屏幕。阅读介绍所选通信方式的页。

#### 连接到智能手机:第6章(第75页)

| 在智能手机上启动<br>EOS应用程序 |
|---------------------|
| SSID                |
| 20/04/25            |
| IP地址                |
| MAC地址               |
| 取消                  |

## 用Wi-Fi打印机打印图像:第7章(第87页)

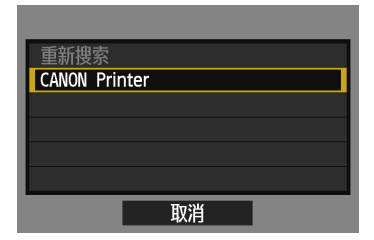

用EOS Utility进行遥控操作: 第8章 (第93页)

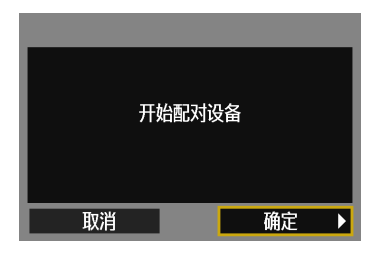

# ♥ Windows 7和Windows Vista用户

当用EOS Utility遥控操作相机时,在执行第94页和之后介绍的操作之前, 请执行以下操作。如果没有执行这些操作,则第95页上介绍的配对软件可能 不会启动。

打开 [本地磁盘(C:)] → [Program Files] → [Canon] → [EOS Utility] → [WFTPairing] 文件夹(依此顺序),然后双击[WFT FirewallSettings]图标。(上述文件夹名为示例。根据环境的不同,文件 的位置会有所不同。)执行此操作后,执行第94页上介绍的操作。

## 用媒体播放器观看图像:第10章(第131页)

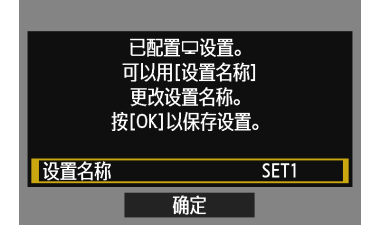

# 通过搜索网络手动连接

#### 选择无线网络

当选择了[**寻找网络**]时,会显示附近的有效接入点列表,并显示各接 入点的信息。选择要连接的接入点的SSID( 或ESS-ID )。

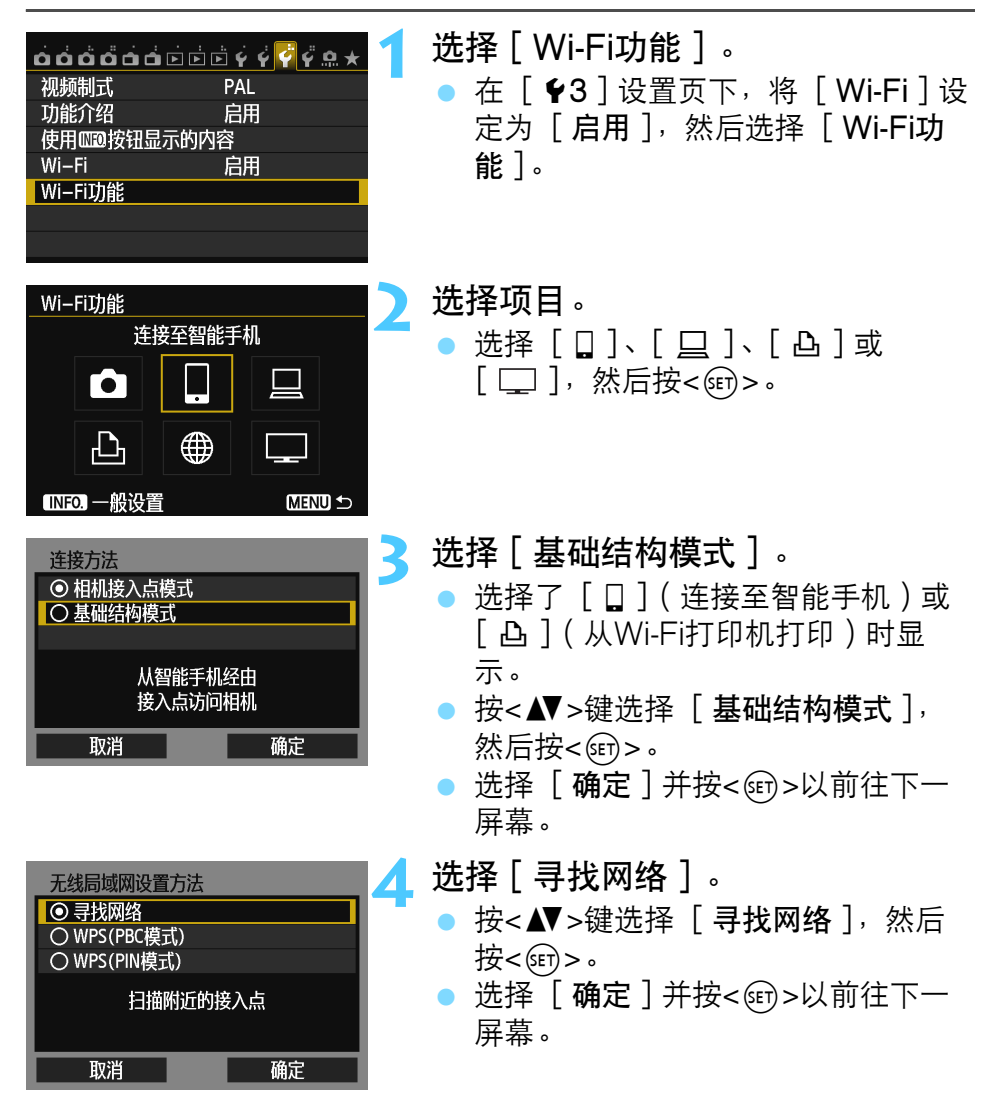

| (1) (2) (3) (4)<br>选择无线网络                                                                                    | <ul> <li>5 选择接入点。</li> <li>● 按&lt;</li> <li>● 以启用接入点的选择。</li> <li>● 按</li> </ul> |
|----------------------------------------------------------------------------------------------------|----------------------------------------------------------------------------------|
| <ul> <li>○ 基础结构 16A9AACE5 1ch 1</li> <li>○ 基础结构 16 26A9AACE5 5ch</li> <li>○ 基础结构 16 36A9AACE5 6ch</li> </ul> | ● 按<▲V>键选择接入点,然后按<br><甌>。<br>● 选择「 <b>确定</b> ]并按<ጪ>以前往下一                         |
| <b>輸入连接</b><br>重新搜索                                                                                          | 屏幕。                                                                              |
| 取消 确定                                                                                                    |                                                                                  |

- (1) 显示该设备处于基础结构还是Ad hoc模式
- (2) 如果接入点被加密,会显示图标
- (3) SSID的前9个字符
- (4) 使用的频道

## 接入点加密

本相机支持 [**认证方式**]和 [**加密设置**]的下列选项。因此,接入点所 使用的加密应该是下列之一。

- [认证方式]:开放系统、共享密钥、WPA-PSK或WPA2-PSK
- [加密设置]: WEP、TKIP和AES

#### [输入连接]和[重新搜索]

- 要手动配置接入点的设置时,选择 [输入连接]并按<</li>
   新次
   家的步骤完成设置。
- 要再次搜索接入点时,选择 [**重新搜索**]并按<☞>。

#### 输入无线局域网密钥

设定接入点指定的密钥。有关指定密钥的详情,请参阅接入点的使用说 明书。

请注意,根据接入点指定的认证方式和加密的不同,在下述步骤1至3中 显示的屏幕会有所不同。

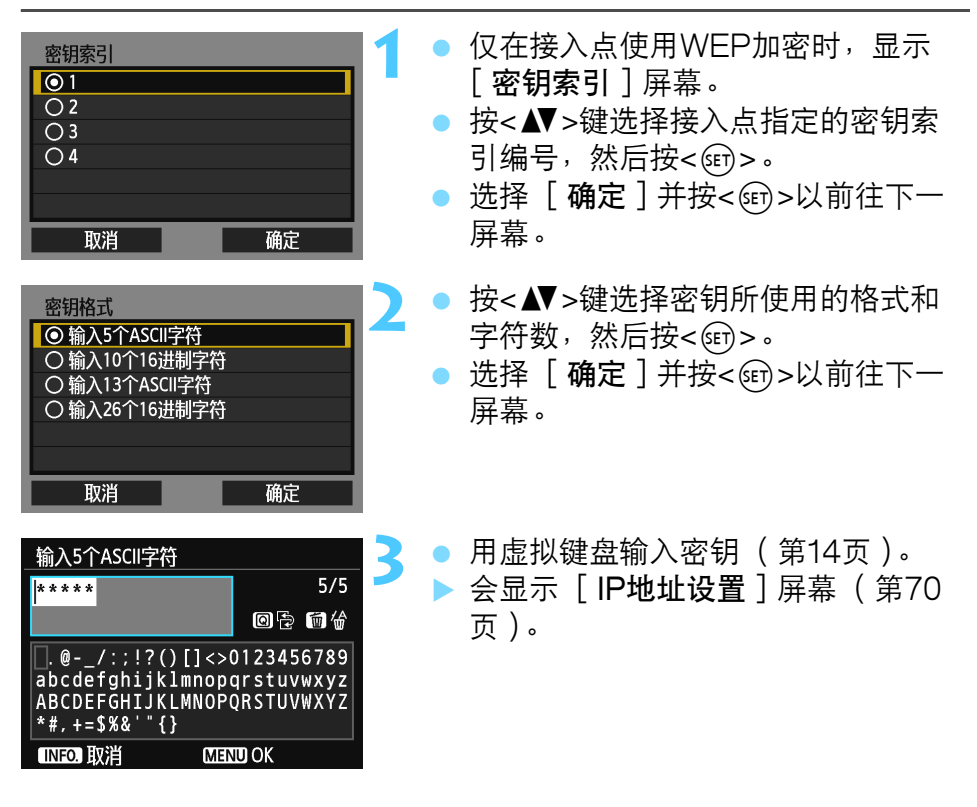

#### 设定IP地址

| IP地址设置 |    |
|--------|----|
| ◎ 自动设置 |    |
| 〇手动设置  |    |
|        |    |
|        |    |
|        |    |
|        |    |
| 取消     | 确定 |

- 按<▲▼>键选择设定IP地址的方法,然 后按<()の)>。
- 选择 [确定]并按<<>>以前往下一 屏幕。

## [自动设置]

 自动配置可在[**手动设置**]中设定的设置。但是,只能在使用 DHCP服务器或具有DHCP服务器功能的接入点或路由器(可自动 分配和配置IP地址以及相关设置)的环境中使用此选项。
 即使应该自动分配和配置IP地址以及相关设置,但如果显示错误也请 选择[**手动设置**]。

#### [手动设置]

- 如果 [自动设置]导致错误,则手动输入IP地址。当出现IP地址的输入提示时,输入分配给相机的IP地址。
   在所显示的各个屏幕上输入 [IP地址]、[子网掩码]、[网关]和 [DNS地址]。
   如果对输入内容不确定,请参见"检查网络设置"(第166页)或向网络管理员或其他熟知网络的人咨询。
   当输入IP地址或子网掩码等数字时,转动 IPMMt
- 当输入IP地址或于网播码等数子时,转动 <ご>发盘移动上方区域中的输入位置, 转动<◎>转盘选择数字。按<☞>输入 所选数字。
- 当输入完信息时,按<MENU>按钮。不显示确认屏幕。

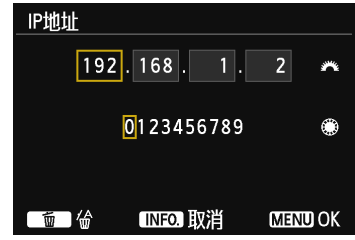

# 指定通信方式用的设置

本节介绍本相机将要连接的各设备和服务的通信方式设置屏幕。阅读介绍所选通信方式的页。

## 连接到智能手机:第6章(第75页)

| 在智能手机上启动<br>EOS应用程序 | 1 |
|---------------------|---|
| SSID                | ٦ |
| 20/04/25            |   |
| IP地址 THAL MALLIN    |   |
| MAC地址               |   |
| 取消                  |   |

## 用Wi-Fi打印机打印图像: 第7章(第87页)

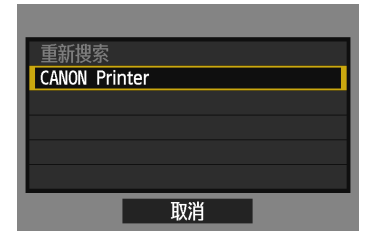

用EOS Utility进行遥控操作: 第8章 (第93页)

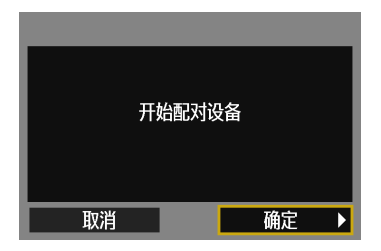

# ♥ Windows 7和Windows Vista用户

当用EOS Utility遥控操作相机时,在执行第94页和之后介绍的操作之前, 请执行以下操作。如果没有执行这些操作,则第95页上介绍的配对软件可能 不会启动。

打开 [本地磁盘(C:)] → [Program Files] → [Canon] → [EOS Utility] → [WFTPairing] 文件夹(依此顺序),然后双击[WFT FirewallSettings]图标。(上述文件夹名为示例。根据环境的不同,文件 的位置会有所不同。)执行此操作后,执行第94页上介绍的操作。

## 用媒体播放器观看图像:第10章(第131页)

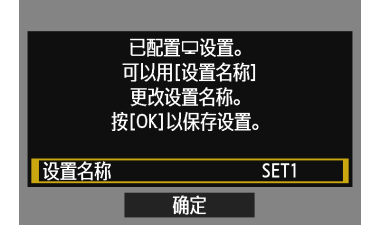
|      | <br> |
|------|------|
|      |      |
|      |      |
|      |      |
|      |      |
|      |      |
|      |      |
|      |      |
|      |      |
|      |      |
|      |      |
|      |      |
| <br> | <br> |
|      |      |
|      |      |
|      |      |
|      |      |
|      |      |
|      |      |

## 连接到智能手机 - 2

通过将相机连接到智能手机,您可以用智能手机观看、 管理和接收存储在相机中的图像。还可以用智能手机进 行遥控拍摄。

请在智能手机连接到接入点后,按照这些说明进行操 作。有关设置和配置的信息,请参阅随各设备提供的资 料或联系制造商。

## 用基础结构模式建立连接

这些说明是第5章的继续。

要建立连接,需要在智能手机上进行操作。有关详情,请参阅智能手机 的使用说明书。

要以相机接入点模式连接时,请参见"用相机接入点模式建立连接" (第33页)。

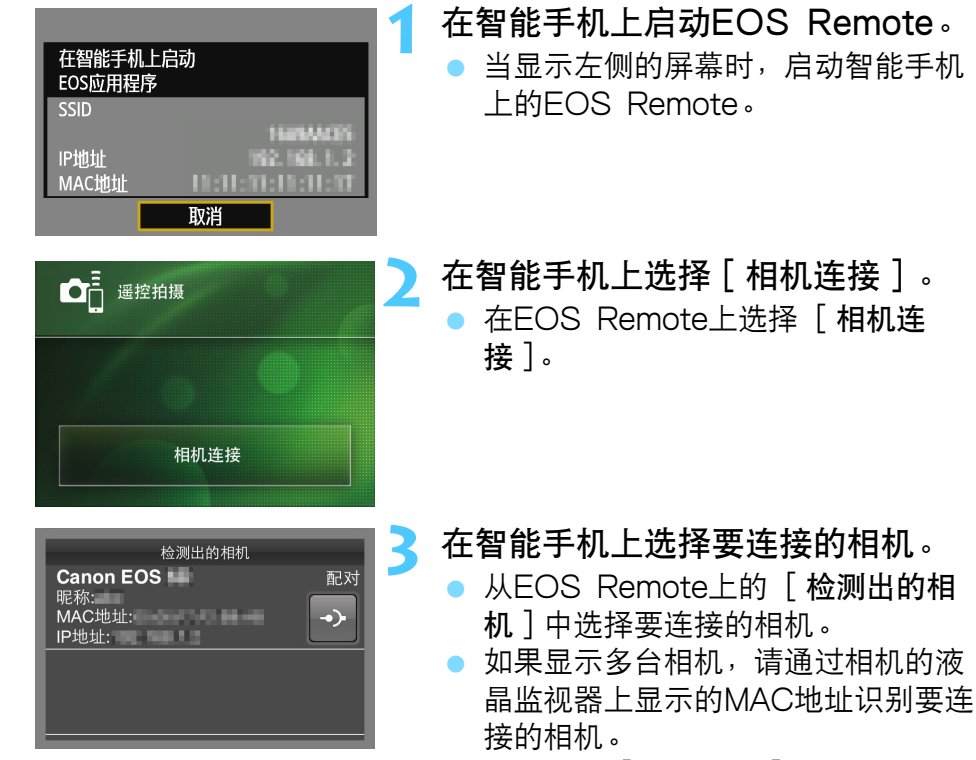

- 还可以在[一般设置]屏幕上查看 MAC地址(第149页)。
- ▶ 配对开始。

当配对完成时,会显示左侧的屏幕。 按<◀▶>键洗择「确定],然后按

 要限制可观看的图像,按<INFO.>按 钮。有关详情,请参见"指定可观看

的图像"(第81页)。

| <u>连接此</u> 都 | 雪能手机: |
|--------------|-------|
| Smart        | Phone |
|              |       |
| 可查看的图像       |       |
|              | 所有图像  |
| INFO.可查看的图像  | Ř     |
| 取消           | 确定 ▶  |

ASCII格式以外的字符显示为口。

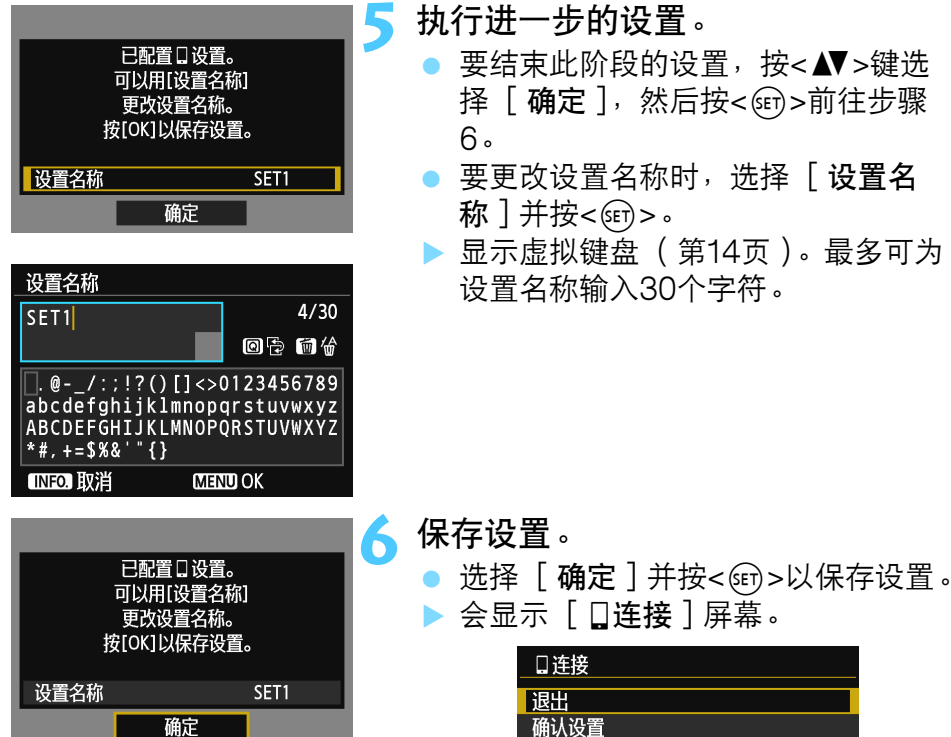

连接到相机。

<(SET) > .

到此完成了与智能手机进行网络连接用的设置。

77

## 用智能手机操作相机

可以使用安装有EOS Remote的智能手机观看相机中存储的图像并遥控 拍摄。

#### EOS Remote主屏幕

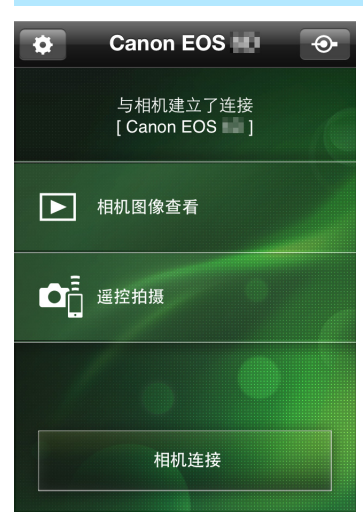

下文介绍EOS Remote的主要功能。触 摸屏幕以学习操作步骤。

#### [相机图像查看]

- 可以观看相机中存储的图像。
- 可将相机中存储的图像保存在智能手机上。
- 可以对相机中存储的图像进行删除等 操作。
- [遥控拍摄]
- 可以用智能手机观看本相机的实时显示图像。
- 可以更改相机设置。
- 可以用释放操作进行拍摄。

#### 🛕 (设置按钮)

 使用此按钮可访问EOS Remote的各 种设置。

当可观看的图像受限制时(第81页), EOS Remote的功能将会受限制。

• 当相机连接到智能手机时,可能无法进行拍摄。

#### 终止连接

| □ 连接<br>退出<br>确认设置<br>错误详情<br>退出并返回Wi-Fi<br>功能选择屏幕 | <ul> <li>选择[退出]。</li> <li>如果不显示左侧的屏幕,在相机的菜单屏幕上选择[ ¥3]设置页下的[Wi-Fi功能]。</li> <li>选择[退出]并按&lt;☞&gt;。</li> </ul> |
|----------------------------------------------------|----------------------------------------------------------------------------------------------------|
| □连接<br>退出无线局域网功能<br>取消 确定                          | <ul> <li>选择[确定]。</li> <li>按&lt;◀►&gt;键选择[确定],并按</li> <li>&lt;☞&gt;终止连接。</li> </ul>                          |

US2尺寸JPEG格式将图像保存在智能手机上。RAW图像也被保存为S2 尺寸JPEG图像。

- 虽然列表中包括短片,但无法保存。
- 无线局域网连接期间如果相机的自动关闭电源启用,相机会切换为待机 模式。当相机从自动关闭电源恢复工作时,无线局域网连接复原。

重新连接

本相机可重新连接到已注册连接设置的智能手机。

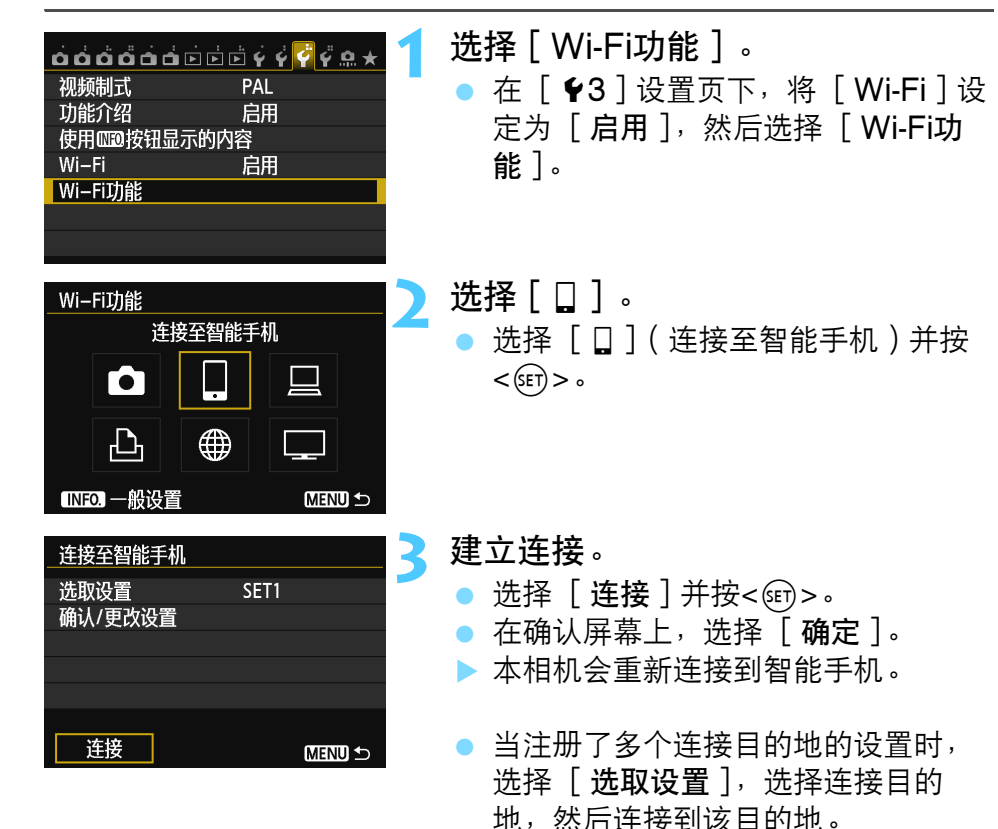

## 指定可观看的图像

通过操作相机可以指定可以从智能手机观看的图像。

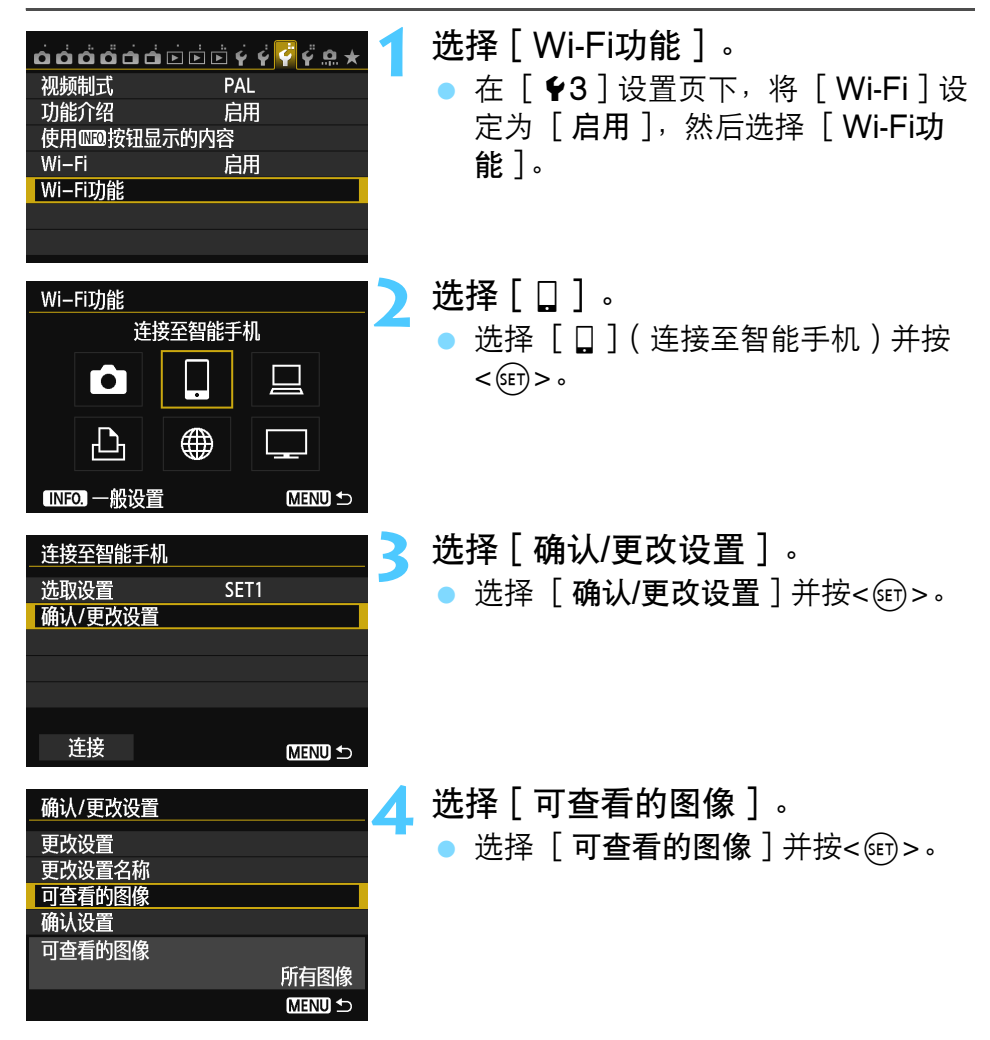

| 可查看的图像    |
|-----------|
| ◎ 所有图像    |
| ○ 过去几天的图像 |
| ○ 按评分选择   |
| ○ 文件号范围   |
|           |
|           |
|           |

选择项目。
按<▲▼>键选择项目,然后按<()>。
选择 [确定]并按<()>以显示设置 屏幕。

### [所有图像]

存储卡上存储的所有图像变成可观看。

## [过去几天的图像]

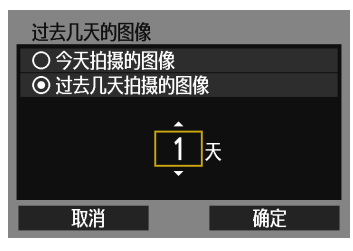

按照拍摄日期指定可观看的图像。可以指 定9天前为止拍摄的图像。

- 按<▲▼>键选择项目,然后按<☞>。
  - 当选择了[过去几天拍摄的图像]
     时,可以观看当前日期之前的指定天数以内拍摄的图像。当天数显示为
     <中>时,转动<</li>
     >转动
     >转盘指定天数,并按
  - 选择 [确定]并按<) >以指定可观 看的图像。

### [按评分选择]

| ★按评分选择        | ¥  |          |
|---------------|----|----------|
| ★全部           | 25 | 100-0010 |
| [*]           | 5  | 20       |
| (* *)         | 0  |          |
| [*]           | 12 | 100-0037 |
| [ <u>*</u> *] | 8  |          |
| [242]         | 0  |          |
| OFF           | 18 |          |
|               |    |          |

根据是否已添加评分或按评分的类型指定 可观看的图像。

 按<▲▼>键选择评分,然后按<☞>以 指定可观看的图像。

#### [选择图像范围]

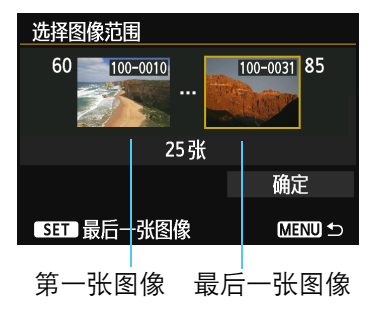

从按照文件编号排列的图像中选择第一张 和最后一张图像以指定可观看的图像。

- 1 按<◀▶>键选择第一个图像文件。
- 2 按<☞>显示图像选择屏幕。 用<◀►>键、<◎>转盘或<ご>找盘 选择图像。

按<Q>按钮并向左转动<2013>拨盘以 在索引显示上选择图像。要返回单张 图像显示,向右转动<2013>拨盘。

- 3 选择图像,然后按<)。一次一个资子。
- 4 用相同操作指定最后一个图像文件。 选择比选作第一张的图像更迟拍摄的 图像。
- 5 指定了第一张和最后一张图像后,按 <▲▼>键选择 [确定],然后按 <()>。

## 注册多个连接设置

最多可以为智能手机注册3个连接设置。

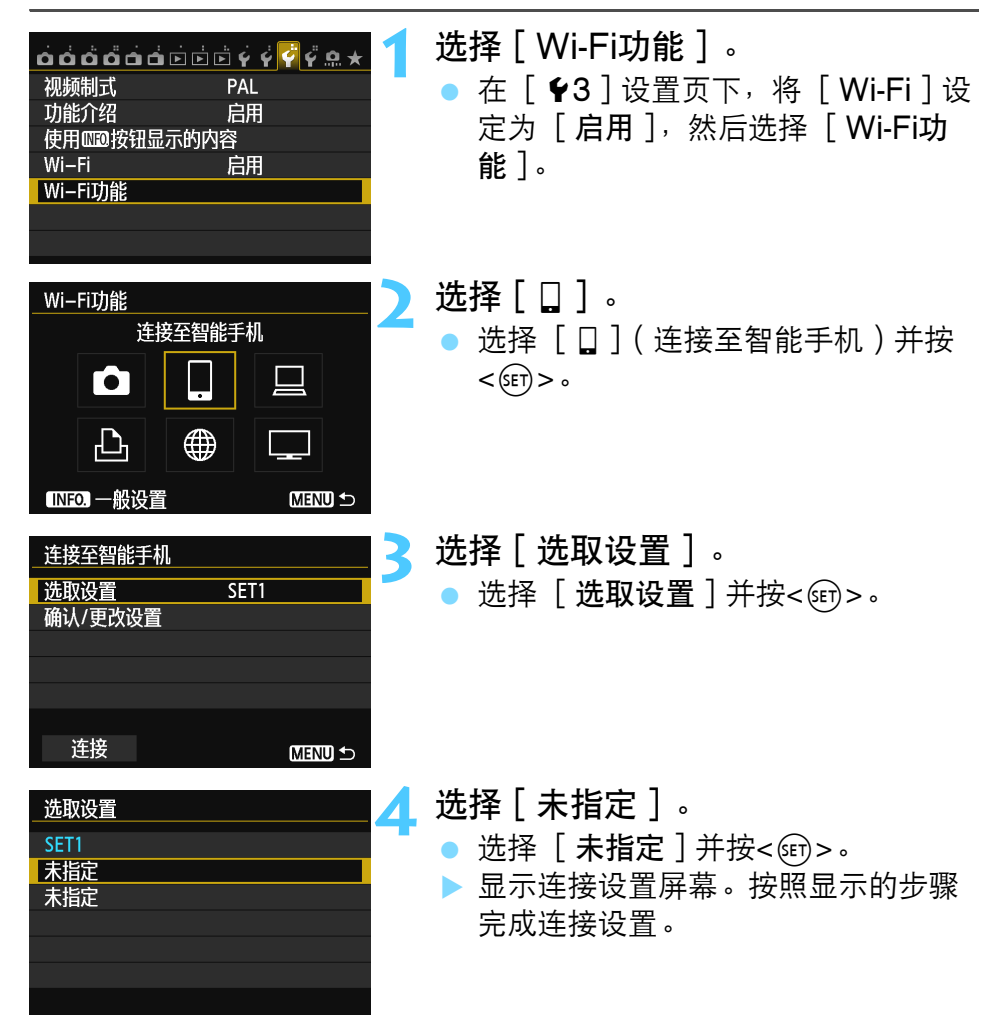

| <br> |
|------|
|      |
|      |
|      |
| <br> |
|      |
|      |
| <br> |
|      |
|      |
|      |
| <br> |
|      |
|      |
|      |
| <br> |
|      |
|      |
| <br> |
|      |

|  | <br> |  |
|--|------|--|
|  | <br> |  |
|  |      |  |
|  |      |  |
|  |      |  |
|  |      |  |
|  |      |  |
|  |      |  |
|  |      |  |
|  |      |  |
|  |      |  |
|  |      |  |
|  |      |  |
|  |      |  |
|  |      |  |
|  |      |  |
|  | <br> |  |

## 用 Wi-Fi 打印机打印图像 - 2

通过经由无线局域网连接相机和支持PictBridge (DPS over IP)的无线局域网兼容打印机,可以直接打印图 像。

请在打印机连接到接入点后,按照这些说明进行操作。 有关设置和配置的信息,请参阅随各设备提供的资料或 联系制造商。

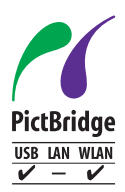

通过经由无线局域网以PictBridge连接本相机和打印机, 可以打印图像。PictBridge是用于将数码相机直接连接到 打印机和支持该标准的其他设备轻松打印图像的标准。已 制定称为DPS over IP的用于在网络环境中使用 PictBridge的标准。本相机符合该标准。

## 用基础结构模式建立连接

这些说明是第5章的继续。

要以相机接入点模式连接时,请参见"用相机接入点模式建立连接" (第46页)。

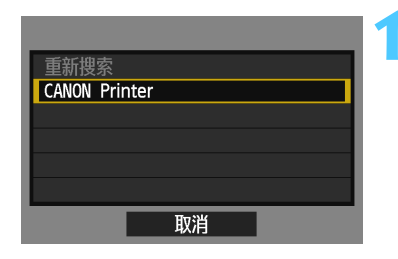

| 已配置品<br>可以用[4<br>更改设置<br>按[0K]以供 | 3.设置。<br>设置名称]<br>【名称。<br>【存设置。 |
|----------------------------------|---------------------------------|
| 设置名称                             | SET1                            |
| 确                                | 定                               |

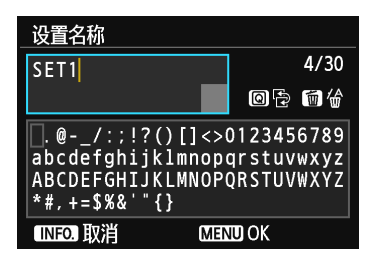

选择要连接的打印机。

- 当显示检测到的打印机的列表时,选 择要连接的打印机并按<</li>
- ▶ 某些打印机可能会发出哔音。
- 当检测到16台或以上打印机或搜索花费3分钟以上时,可以选择 [重新搜索]。

#### 执行进一步的设置。

- 要结束此阶段的设置,按<▲▼>键选择 [确定],然后按<☞>前往步骤3。
- 要更改设置名称时,选择[设置名
   称]并按<(一)>。
- 显示虚拟键盘(第14页)。最多可为 设置名称输入30个字符。

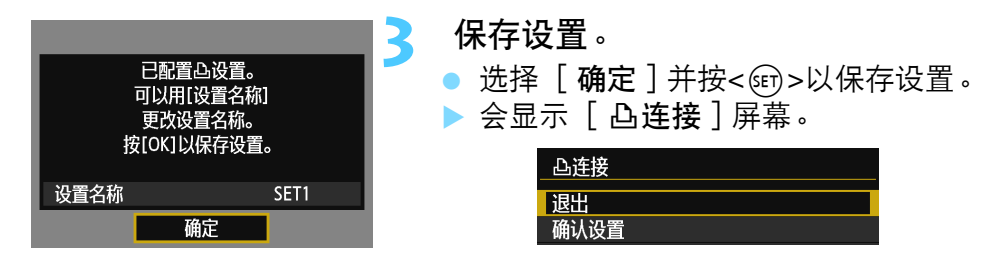

到此完成了与打印机进行网络连接用的设置。

## 打印

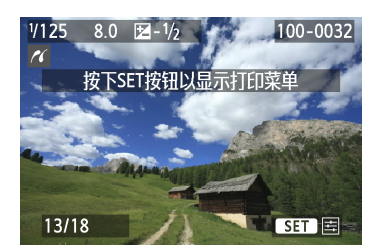

#### 回放图像。

- 按<▶>按钮。
- ▶ 会显示图像并在屏幕的左上方出现指示已连接打印机的
- 有关详细操作,请参阅相机使用说明
   书中的"打印图像"。
- 还可以进行相机使用说明书中的"直接打印带有打印指令的图像"中介绍的操作。

#### 终止连接

| 凸连接        |
|------------|
| 退出         |
| 确认设置       |
| 错误详情       |
|            |
| 退出并返回Wi-Fi |
| 功能选择屏幕     |
| MENU ᠫ     |
|            |
|            |
| 凸连接        |
| 退出无线局域网功能  |

### 选择 [ 退出 ] 。

- 如果不显示左侧的屏幕,在相机的菜
   单屏幕上选择 [ ♥3 ] 设置页下的
   [ Wi-Fi功能 ]。
- •选择[退出]并按<()>。

## )选择 [ 确定 ] 。

按<◀►>键选择 [确定],然后按
 <</li>
 <</li>
 <</li>
 <</li>

重新连接

本相机可重新连接到已注册连接设置的打印机。

| <ul> <li> <b>ら</b> ら <b>ら</b> ら <b>ら ら ら ら ら</b></li></ul>                                                                                                    | <ul> <li>选择[Wi-Fi功能]。</li> <li>在[¥3]设置页下,将[Wi-Fi]设<br/>定为[启用],然后选择[Wi-Fi功<br/>能]。</li> </ul> |
|----------------------------------------------------------------------------------------------------|----------------------------------------------------------------------------------------------|
| Wi-Fi功能       人Wi-Fi打印机打印         ●       □       □         ●       □       □         ●       □       □         ●       ●       □         ●       ●       □         ●       ●       □         ●       ●       □         ●       ●       □         ●       ●       □         ●       ●       □         ●       ●       ● | <ul> <li>选择[凸]。</li> <li>●选择[凸](从Wi-Fi打印机打印)并<br/>按&lt;☞&gt;。</li> </ul>                     |
| _从Wi-Fi打印机打印<br>选取设置 SET1<br>确认/更改设置                                                                                                    | 建立连接。<br>●选择 [连接]并按<☞>。<br>●在确认屏幕上,选择 [确定]。<br>▶本相机会重新连接到打印机。                                |
| <br>注接 MENU ♪                                                                                                    | ● 当注册了多个连接目的地的设置时,<br>选择[ <b>选取设置</b> ],选择连接目的                                               |

地,然后连接到该目的地。

## 注册多个连接设置

最多可以为打印机注册3个连接设置。

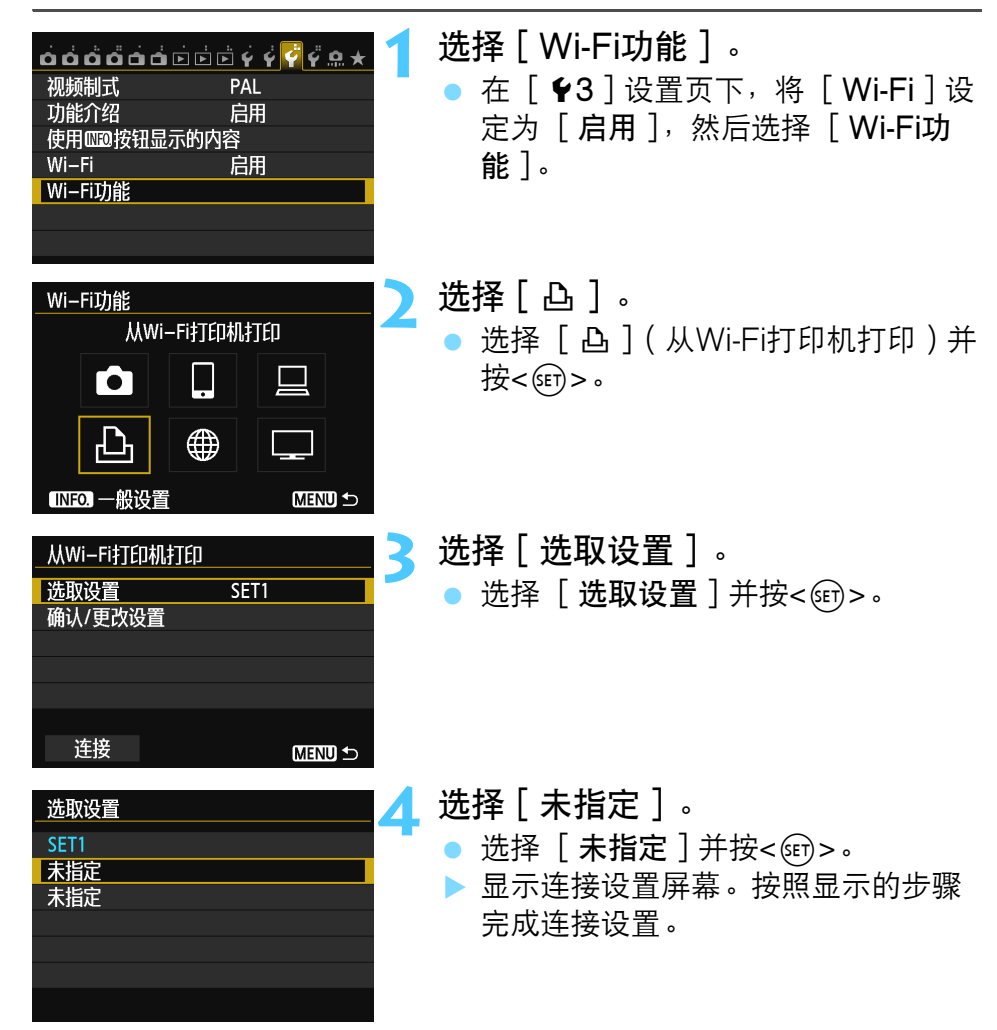

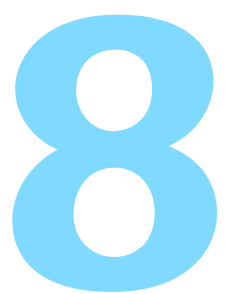

## 用 EOS Utility 进行遥控 操作

可以经由无线局域网使用EOS Utility进行遥控操作。由 于使用无线局域网取代接口电缆,除遥控拍摄外,还支 持各种在EOS Utility上可利用的相机操作。请注意短片 拍摄无效。

请在安装有EOS Utility的计算机连接到接入点后,按照 这些说明进行操作。有关设置和配置的信息,请参阅随 各设备提供的资料或联系制造商。

当使用较旧的软件版本时,设置可能无效。请使用从本相机提供的 光盘安装的软件。

## 配置EOS Utility通信设置

这些说明是第5章的继续。

使用EOS Utility,可以用随机提供的配对软件在相机和计算机之间建立 连接。

在随相机提供的软件的 "简易安装"期间,会自动安装配对软件。如果 未安装此软件,请预先在要连接到本相机的计算机上安装此软件。 配置操作的步骤如下(本处使用Windows 7为例)。

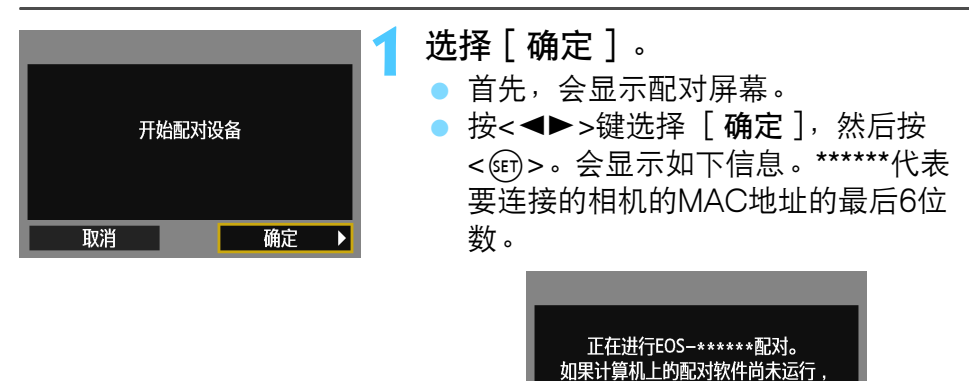

请启动该软件。

取消

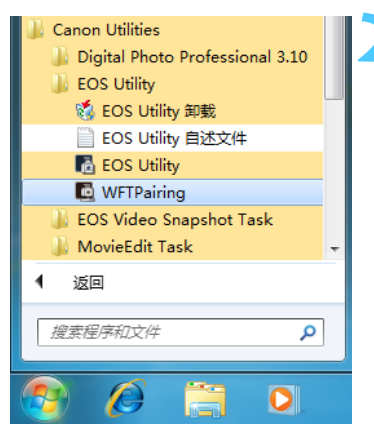

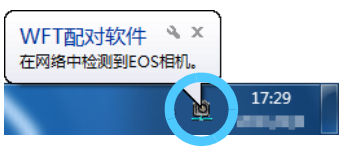

#### 启动配对软件。

- 通常情况下,该软件安装在与EOS Utility相同的位置。
- 配对软件启动后,会在任务栏上显示 图标。
- 当检测到相机时,会显示信息。

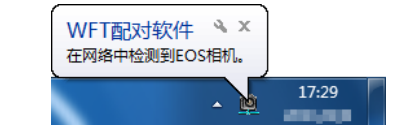

- 双击配对软件图标。
  - 会列出检测到的相机。已经连接的相机不包括在列表中。

| WFT配对软件<br>在网络中检测到EOS相机。<br>请选择题对用相机。 |                   |                |
|---------------------------------------|-------------------|----------------|
| 相机型号                                  | MAC地址             | IP地址           |
| Canon EOS-                            | 00:00:85:93:D5:46 | 169.254.86.150 |
|                                       |                   |                |
|                                       |                   |                |
|                                       |                   |                |
|                                       | 连接                |                |

- 单击 [连接]。
- 如果显示多台相机,请通过相机的液 晶监视器上显示的MAC地址识别要连 接的相机。
- 还可以在[一般设置]屏幕上查看 MAC地址(第149页)。

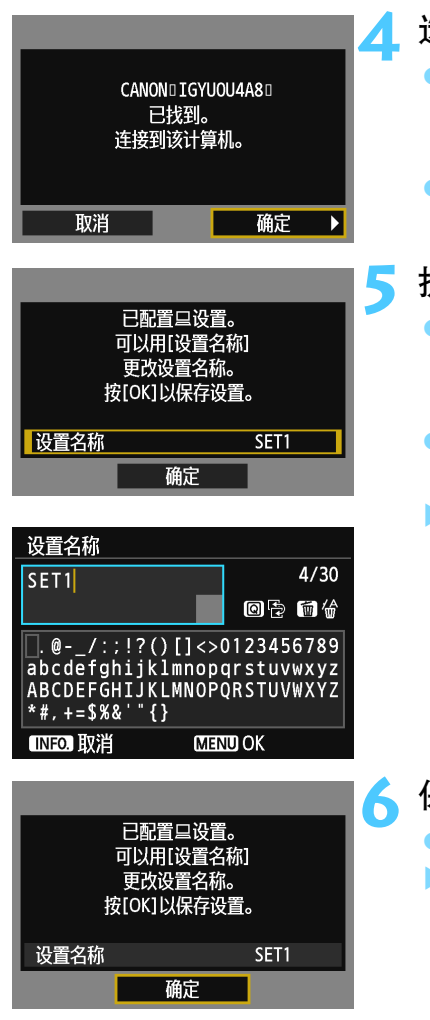

选择[确定]。

- 当相机检测到您在步骤3中单击了
- [**连接**]的计算机时,会显示左侧的 屏幕。
- 按<◀►>键选择 [确定], 然后按
   <</li>
- 执行进一步的设置。
  - 要结束此阶段的设置,按<▲▼>键选择 [确定],然后按<☞>前往步骤6。
  - 要更改设置名称时,选择[设置名
     称]并按<(m)>。
  - 显示虚拟键盘(第14页)。最多可为 设置名称输入30个字符。

保存设置。
选择 [确定]并按<()>以保存设置。
▶ 会显示 [□连接]屏幕。

| 呈连接  |  |
|------|--|
| 退出   |  |
| 确认设置 |  |

到此完成了EOS Utility网络设置。

- 完成配对操作后,如果您想要继续一起使用特定的相机和计算机而不 改变设置,则无须再次完成配对操作。 开始您的下一个PTP会话之前,只要接通相机电源并启动配对软件即 可。将会在相机与计算机之间自动建立连接。
- 您可以将配对软件添加到计算机开机时启动的软件中。在EOS Utility中,选择[首选项]和[基本设定]选项卡,然后为[将 WFT配对软件添加到启动文件夹中](对于Macintosh,[将WFT配 对软件注册到登录项目中])添加勾选标记。

在遥控实时显示拍摄时,与经由接口电缆连接相比,图像传输速率较慢。因此,无法平滑显示移动被摄体的动作。

无线局域网连接期间如果相机的自动关闭电源启用,相机会切换为待机模式。当相机从自动关闭电源恢复工作时,无线局域网连接复原。

## 使用EOS Utility

有关EOS Utility的说明,请参阅EOS Utility使用说明书(光盘)。您可以像经由接口电缆连接相机和计算机时一样利用EOS Utility的功能。

| 🐻 EOS Utility - EOS | S 📾         |     | x  |
|---------------------|-------------|-----|----|
| ŧ                   | 空制相机        | 附件  | :  |
| 4                   | 开始图像下载      |     |    |
| 4                   | 允许选择和下载图像   |     |    |
| <b>1</b>            | 相机设定 / 遥控拍摄 | 4   |    |
| Ţ.                  | 注册背景音乐      |     |    |
|                     | 设置 Web 服务   |     |    |
|                     |             | 首选项 | 退出 |

#### 终止连接

| 旦连接        |        |
|------------|--------|
| 退出         |        |
| 确认设置       |        |
| 错误详情       |        |
|            |        |
| 退出并返回Wi-Fi |        |
| 功能选择屏幕     |        |
|            | MENU 🕤 |
|            |        |
|            |        |
| 旦连接        |        |
|            | 战局域网功能 |

#### 选择 [退出]。

- 如果不显示左侧的屏幕,在相机的菜
   单屏幕上选择 [ ♥3 ] 设置页下的
   [ Wi-Fi功能 ]。
- •选择[退出]并按<@>>。

## )选择[确定]。

按<◀►>键选择 [确定], 然后按<<</li>
 <</li>
 <</li>
 <</li>

重新连接

本相机可重新连接到已注册连接设置的计算机。

| <ul> <li>              ☆ ☆ ☆ ☆ ☆ ☆ ☆ ☆ ☆ ☆ ☆ ☆ ☆</li></ul> | <ul> <li>选择[Wi-Fi功能]。</li> <li>在[¥3]设置页下,将[Wi-Fi]设<br/>定为[启用],然后选择[Wi-Fi功<br/>能]。</li> </ul> |
|------------------------------------------------------------|----------------------------------------------------------------------------------------------|
| Wi-Fi功能<br>遥控(EOS Utility)                                 | <ul> <li>选择[□]。</li> <li>选择[□](遥控(EOS Utility))</li> <li>并按&lt;☞&gt;。</li> </ul>             |
| _遥控(EOS Utility)<br>选取设置    SET1<br>确认/更改设置                | 建立连接。<br>●选择 [连接]并按<☞>。<br>●在确认屏幕上,选择 [确定]。<br>▶本相机会重新连接到计算机。                                |
| 注接 MENU ♪                                                  | ● 当注册了多个连接目的地的设置时,<br>选择 <b>[选取设置</b> ],选择连接目的                                               |

地,然后连接到该目的地。

## 注册多个连接设置

最多可以为EOS Utility注册3个连接设置。

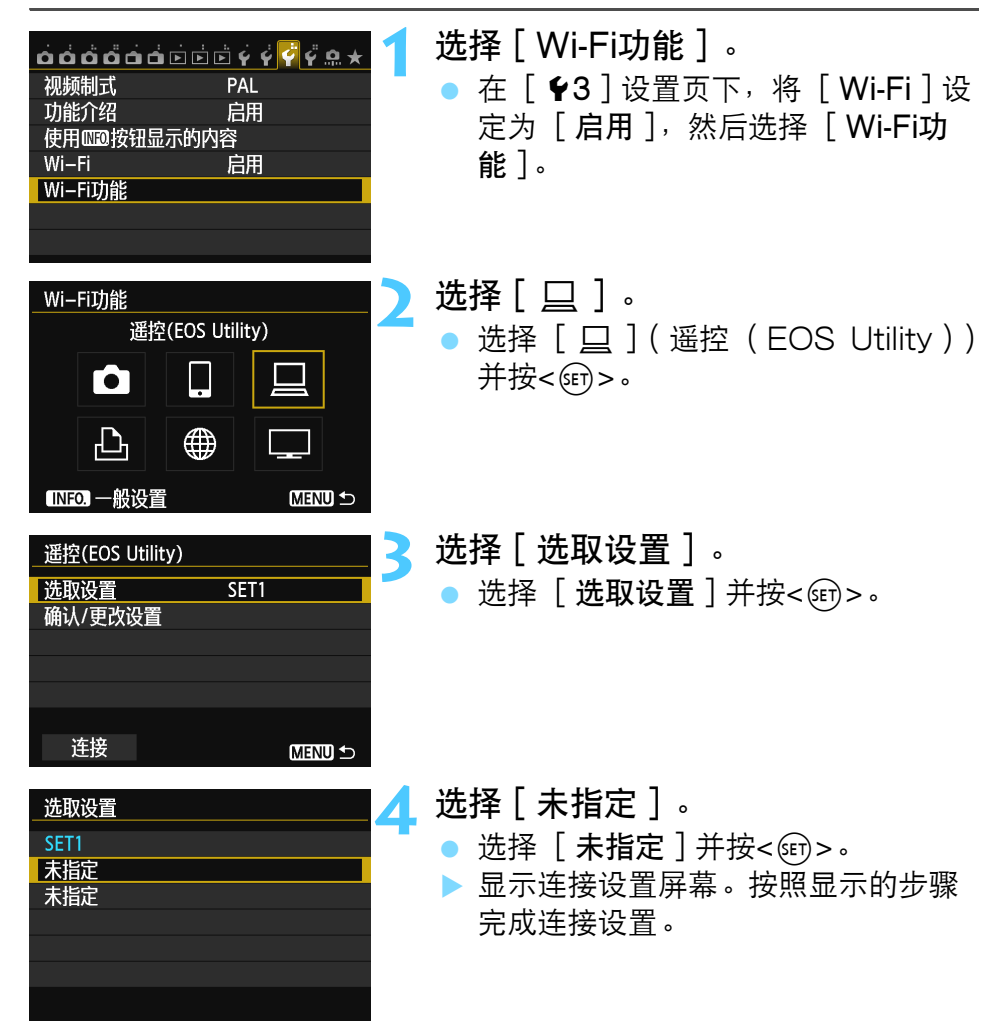

# 将图像发送到 网络服务

可以在相机上注册各种网络服务并将相机中存储的图像 发送到这些网络服务。

● CANON iMAGE GATEWAY网络服务在某些国家和地区不受支持。有关支持CANON iMAGE GATEWAY服务的国家和地区的信息,请参阅佳能网站(http://canon.com/cig)。

在某些国家和地区可能无法从计算机执行 "将图像发送到网络服务"设置。

## 准备工作

#### 注册成为CANON iMAGE GATEWAY会员

要将图像发送到网络服务,需要注册成为CANON iMAGE GATEWAY 会员(免费)。

一旦成为CANON iMAGE GATEWAY会员,可以在在线照片相册中公 开发表您拍摄的照片并利用各种服务。该网站还起到从相机向其他网络 服务(如Facebook、Twitter、YouTube和电子邮件)发送图像的桥 梁作用。用计算机或其他设备连接到互联网,访问"http:// canon.com/cig"进入您居住地区的CANON iMAGE GATEWAY网 站,然后按照说明注册成为会员。

如果还打算使用CANON iMAGE GATEWAY以外的网络服务,必须拥 有打算使用的服务的账户。有关详情,请向各自的网络服务的网站咨 询。

- 要使用CANON iMAGE GATEWAY,必须能连接到互联网。(需要拥有 互联网服务提供商的账户,需要安装浏览器软件,并且必须完成线路连 接。)
  - 有关访问CANON iMAGE GATEWAY所需的浏览器(例如Microsoft Internet Explorer)版本和设置的信息,请查看CANON iMAGE GATEWAY。
  - 连接到您的提供商所需的费用和访问您的提供商的接入点的通信费需要 另外支付。
- 「可在佳能网站(http://canon.com/cig)上找到有关提供CANON iMAGE GATEWAY服务的国家和地区的信息。

将图像发送到网络服务的一般步骤如下。

- 1 准备安装有EOS Utility的计算机。
  用随本相机提供的软件光盘安装EOS Utility。
- 2 从计算机访问佳能网站并注册成为CANON iMAGE GATEWAY会员(免费)。 如果您已经是会员,前往步骤3。
- 3 用接口电缆连接相机和计算机。
  连接前,将[Wi-Fi]设定为[关闭]。
- 4 启动计算机上的EOS Utility,登录CANON iMAGE GATEWAY,然后配置相机的设置以启用网络服务连接。 有关详情,请参阅EOS Utility使用说明书(光盘)。
- 5 从相机连接到无线局域网接入点(第106页)。
- 6 将图像发送到相机上注册的网络服务(第120页)。 可将静止图像发送到CANON iMAGE GATEWAY,将短片发送到 YouTube。 通过在Facebook/#式Twitter b发在图像的链接或将其发送到相机。

通过在Facebook\*或Twitter上发布图像的链接或将其发送到相机上 注册的电子邮件地址,可以与您的家人和朋友共享图像。

\*还可以将图像直接上传到Facebook。

#### 配置设置以使用网络服务

启动计算机上的EOS Utility,登录CANON iMAGE GATEWAY,然 后配置相机的设置以启用网络服务连接。 有关详情,请参阅EOS Utility使用说明书(光盘)。

## 检查接入点的类型

- 当支持Wi-Fi保护设置(WPS)时
- 第107页: 经由WPS轻松连接(PBC模式)
- 第111页:经由WPS轻松连接(PIN模式)

#### • 当不支持WPS时

• 第115页: 通过搜索网络手动连接

如果不清楚您使用的接入点是否兼容WPS,请参阅接入点使用说明书或 其他资料。

♥ 当连接有网络管理员的网络时,请向管理员询问详细的设置步骤。

如果您使用的网络对MAC地址进行过滤,请在接入点中注册相机的MAC地址。可在[一般设置]屏幕上查看MAC地址(第149页)。

## 经由WPS轻松连接(PBC模式)

当使用兼容Wi-Fi保护设置(WPS)的接入点时,可利用此连接模式。 在按键式按钮连接模式(PBC模式)下,只需按接入点的WPS按钮便 可以轻松地连接相机和接入点。

请注意,如果在周围区域内有多个有效接入点,建立连接可能会较为困难。这种情况下,尝试用 [WPS (PIN模式)]建立连接。

预先查看接入点上的WPS按钮的位置。

建立连接可能需要约1分钟。

如果接入点的隐藏功能被启用,可能无法进行连接。停用隐藏功能。

| <b> </b>                                                                                                    | <ul> <li>选择[Wi-Fi功能]。</li> <li>在[¥3]设置页下,将[Wi-Fi]设<br/>定为[启用],然后选择[Wi-Fi功<br/>能]。</li> </ul> |
|----------------------------------------------------------------------------------------------------|----------------------------------------------------------------------------------------------|
| Wi-Fi功能     上传至网络服务       上传至网络服务       ①       □       □       □       □       □       □       □       □       □       □       □       □       □       □       □       □       □       □       □       □       □       □       □       □       □       □       □       □       □       □       □       □       □       □       □       □       □       □       □       □       □       □       □       □       □       □       □       □       □       □       □       □       □       □       □       □       □       □       □       □       □       □       □       □ | <ul> <li>选择[ ⊕ ]。</li> <li>选择 [ ⊕ ](上传至网络服务)并按</li> <li>&lt;町&gt;。</li> </ul>                |

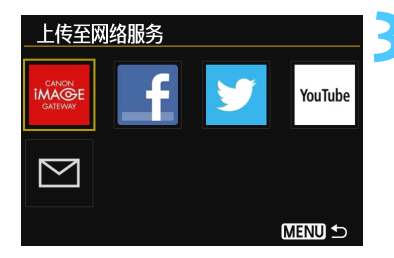

#### 选择网络服务。

- 选择要连接的网络服务,然后按<()>。
- 根据设置的不同,所显示的项目列表的内容和顺序会有所不同。
- 可以日后更改要连接的网络服务(第 126页)。
- ▶ 当选择了 [ ☑ ] (电子邮件)时, 会显示已注册地址的列表 (第125 页)。
- 选择 [WPS (PBC模式)]。
- 按<▲▼>键选择 [WPS(PBC模式)],然后按<<<p>()
- ●选择 [确定]并按<☞>以前往下一 屏幕。

连接到接入点。

- 按接入点的WPS按钮。有关按钮的位置 和按下时间长度的详情,请参阅接入点 的使用说明书。
- 选择 [确定]并按<<一>。
   )以建立与接入点的连接。
- ▶ 当建立了与接入点的连接时,会显示 [IP地址设置]屏幕。

💪 设定IP地址。

- 按<▲▼>键选择设定IP地址的方法,然 后按<())>。
- 选择 [确定]并按<</li>
   研>以前往下一 屏幕。

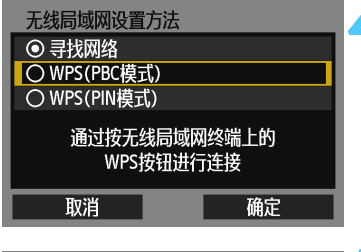

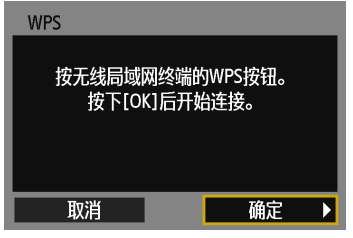

| IP地址设置 |
|--------|
| ● 自动设置 |
| ○ 手动设置 |
|        |
|        |
|        |
|        |
| 取消 确定  |
[自动设置]

 自动配置可在[**手动设置**]中设定的设置。但是,只能在使用 DHCP服务器或具有DHCP服务器功能的接入点或路由器(可自动 分配和配置IP地址以及相关设置)的环境中使用此选项。
 即使应该自动分配和配置IP地址以及相关设置,但如果显示错误也请 选择[**手动设置**]。

[手动设置]

- 如果[自动设置]导致错误,则手动输入IP地址。当出现IP地址的输入提示时,输入分配给相机的IP地址。
   在所显示的各个屏幕上输入[IP地址]、[子网掩码]、[网关]和[DNS地址]。
   如果对输入内容不确定,请参见"检查网络设置"(第166页)或向网络管理员或其他熟知网络的人咨询。
- 当输入IP地址或子网掩码等数字时,转动<</li>
- 当输入完信息时,按<MENU>按钮。不显示确认屏幕。

| IP地址     |         |     |      |             |
|----------|---------|-----|------|-------------|
| 192      | . 168 . | 1.  | 2    | <b>**</b>   |
|          |         |     |      | ~           |
|          | 0123456 | /89 |      | ۲           |
|          |         |     |      |             |
| <b>1</b> | INFO. 取 | 肖   | MENU | <b>D</b> OK |

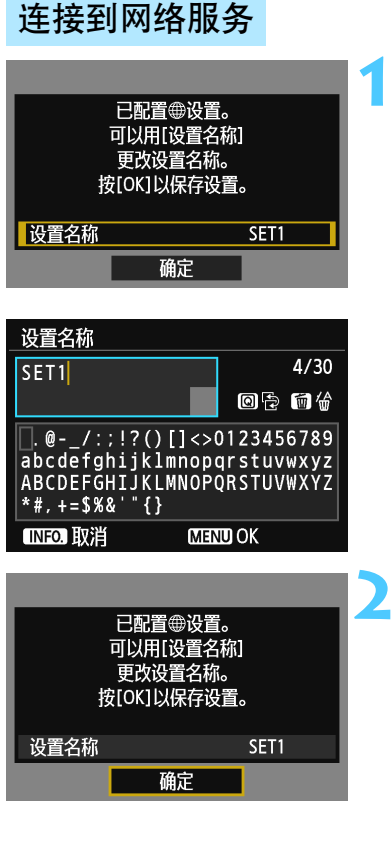

#### 执行进一步的设置。

- 要结束此阶段的设置,按<▲▼>键选择 [确定],然后按<☞>前往步骤2。
- 要更改设置名称时,选择[设置名 称]并按<()>。
- 显示虚拟键盘(第14页)。最多可为 设置名称输入30个字符。

**保存设置**。 ● 选择「确定〕:

选择 [确定]并按<<一>以保存设置。
 保存设置后,会显示存储卡上的图像
 并且可以选择要发送的图像。

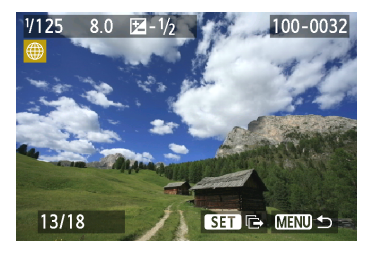

到此完成了与网络服务进行网络连接用的设置。

## 经由 WPS 轻松连接( PIN 模式 )

当使用兼容Wi-Fi保护设置(WPS)的接入点时,可利用此连接模式。 在PIN代码连接模式(PIN模式)下,在接入点上设定相机指定的8位数 标识号以建立连接。

即使在周围区域内有多个有效接入点,使用共享标识号也可以建立较为 可靠的连接。

建立连接可能需要约1分钟。

如果接入点的隐藏功能被启用,可能无法进行连接。停用隐藏功能。

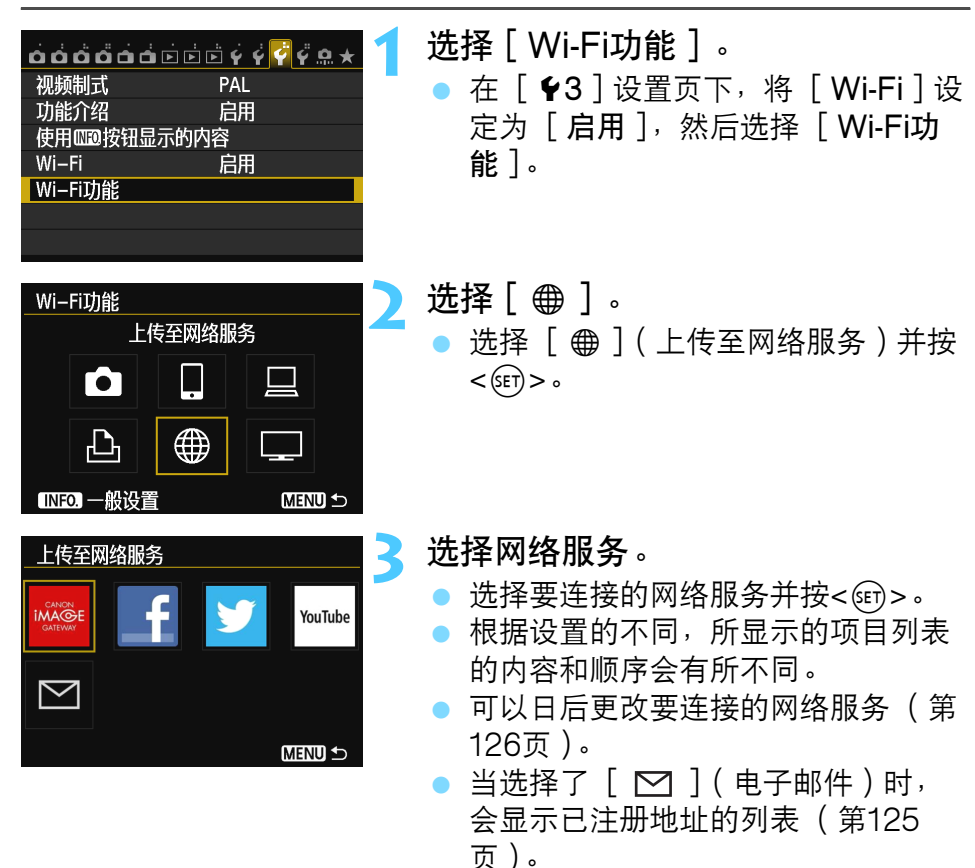

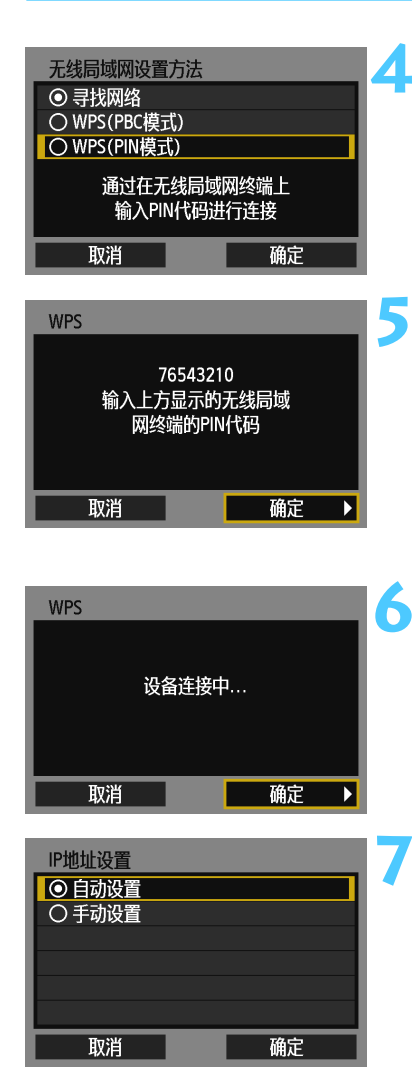

### 选择 [WPS(PIN模式)]。

- 按<▲▼>键选择 [WPS (PIN模式)],然后按<()。</li>
- 选择 [确定]并按<</li>
   研>以前往下一 屏幕。

### 在接入点上指定PIN代码。

- 在接入点上,指定相机的液晶监视器
   上显示的8位数PIN代码。
- 有关在接入点上设定PIN代码的说明, 请参阅接入点的使用说明书。
- 指定PIN代码后,选择 [确定]并按
   <</li>

#### 连接到接入点。

- 选择 [确定]并按<</li>
   分点的连接。
- ▶ 当建立了与接入点的连接时,会显示 [IP地址设置]屏幕。

#### 设定IP地址。

- 按<▲▼>键选择设定IP地址的方法,然 后按<()>。
- 选择 [确定]并按<</li>
   研之]

[自动设置]

 自动配置可在[**手动设置**]中设定的设置。但是,只能在使用 DHCP服务器或具有DHCP服务器功能的接入点或路由器(可自动 分配和配置IP地址以及相关设置)的环境中使用此选项。
 即使应该自动分配和配置IP地址以及相关设置,但如果显示错误也请 选择[**手动设置**]。

[手动设置]

如果[自动设置]导致错误,则手动输入IP地址。当出现IP地址的输入提示时,输入分配给相机的IP地址。
 在所显示的各个屏幕上输入[IP地址]、[子网掩码]、[网关]和[DNS地址]。
 如果对输入内容不确定,请参见"检查网络设置"(第166页)或向

网络管理员或其他熟知网络的人咨询。

- 当输入IP地址或子网掩码等数字时,转动
   <ご≥>拨盘移动上方区域中的输入位置, 转动<○>转盘选择数字。按<☞>输入 所选数字。
- 当输入完信息时,按<MENU>按钮。不显示确认屏幕。

| IP地址         |         |     |     |     |
|--------------|---------|-----|-----|-----|
| 192          | . 168 . | 1.  | 2   | *   |
|              | 0123456 | 789 |     | ۲   |
| <b>■</b> ■ 6 | INFO.取  | 消   | MEN | DOK |

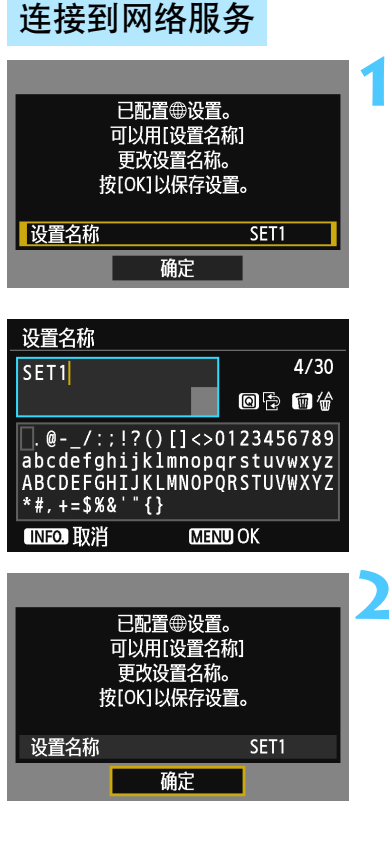

#### 执行进一步的设置。

- 要结束此阶段的设置,按<▲▼>键洗 择 [确定], 然后按<師>前往步骤 2.
- 要更改设置名称时,选择「设置名 称〕并按<師>。
- 显示虚拟键盘(第14页)。最多可为 设置名称输入30个字符。

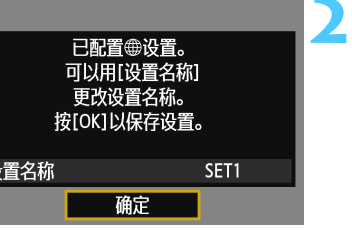

#### 保存设置。

选择 [确定]并按< (印>以保存设置。 保存设置后,会显示存储卡上的图像 并日可以选择要发送的图像。

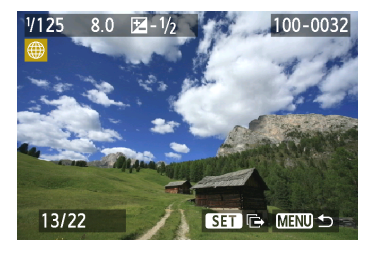

到此完成了与网络服务进行网络连接用的设置。

## 通过搜索网络手动连接

#### 选择无线网络

当选择了[**寻找网络**]时,会显示附近的有效接入点列表,并显示各接 入点的信息。选择要连接的接入点的SSID( 或ESS-ID )。

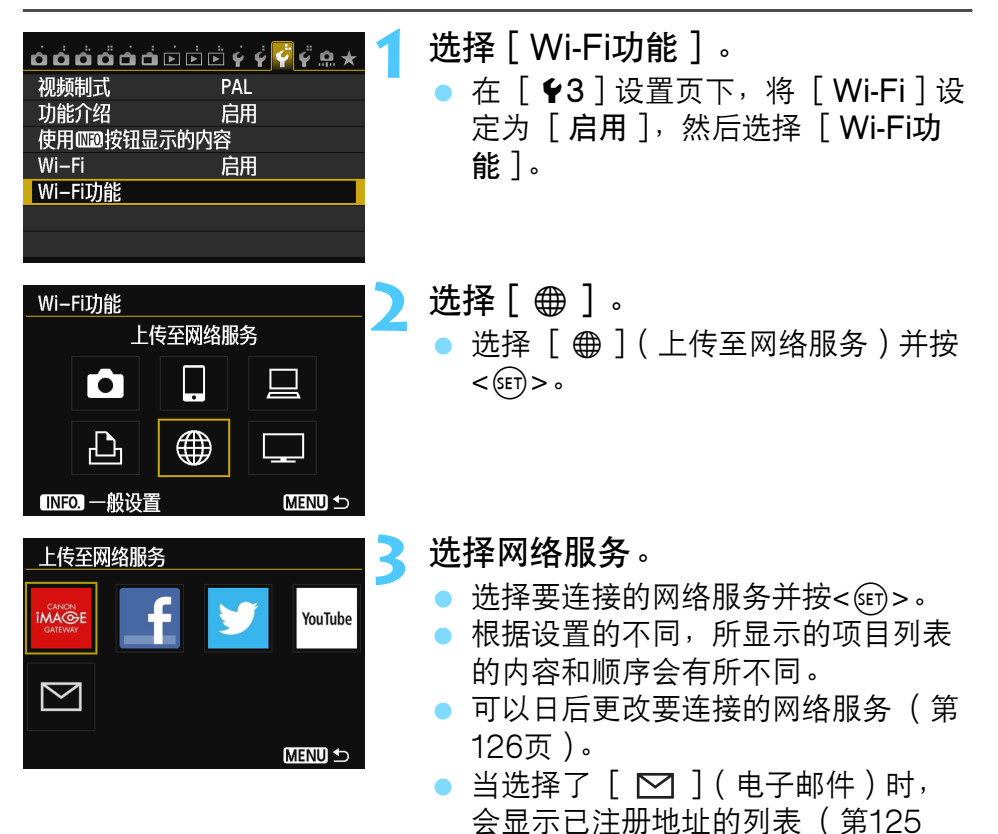

页)。

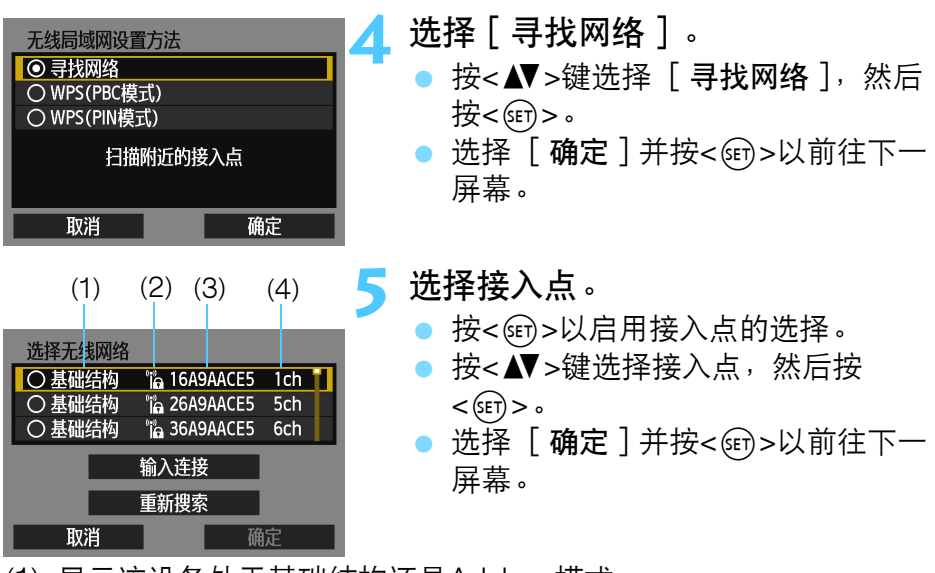

- (1) 显示该设备处于基础结构还是Ad hoc模式
- (2) 如果接入点被加密, 会显示图标
- (3) SSID的前9个字符
- (4) 使用的频道

#### 接入点加密

本相机支持 [**认证方式**]和 [**加密设置**]的下列选项。因此,接入点所 使用的加密应该是下列之一。

- [认证方式]:开放系统、共享密钥、WPA-PSK或WPA2-PSK
- [加密设置]: WEP、TKIP和AES

#### [输入连接]和[重新搜索]

- 要手动配置接入点的设置时,选择 [输入连接]并按<</li>
   新次
   家的步骤完成设置。
- 要再次搜索接入点时,选择 [**重新搜索**]并按<☞>。

#### 输入无线局域网密钥

设定接入点指定的密钥。有关指定密钥的详情,请参阅接入点的使用说 明书。

请注意,根据接入点指定的认证方式和加密的不同,在下述步骤1至3中 显示的屏幕会有所不同。

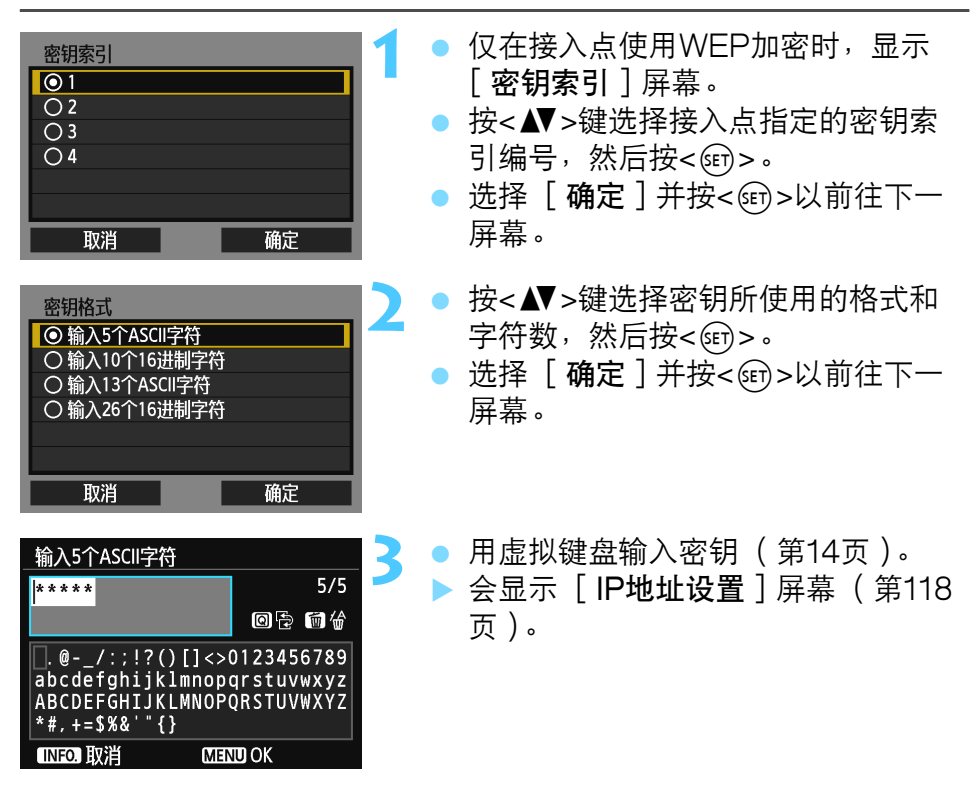

#### 设定IP地址

| IP地址设置 |    |
|--------|----|
| ● 自动设置 |    |
| 〇手动设置  |    |
|        |    |
|        |    |
|        |    |
|        |    |
| 取消     | 确定 |

- 按<▲▼>键选择设定IP地址的方法,然 后按<()の)>。
- 选择 [确定]并按<☞>以前往下一 屏幕。

#### [自动设置]

 自动配置可在[**手动设置**]中设定的设置。但是,只能在使用 DHCP服务器或具有DHCP服务器功能的接入点或路由器(可自动 分配和配置IP地址以及相关设置)的环境中使用此选项。
 即使应该自动分配和配置IP地址以及相关设置,但如果显示错误也请 选择[**手动设置**]。

[手动设置]

- 如果 [自动设置]导致错误,则手动输入IP地址。当出现IP地址的输入提示时,输入分配给相机的IP地址。
   在所显示的各个屏幕上输入 [IP地址]、[子网掩码]、[网关]和[DNS地址]。
   如果对输入内容不确定,请参见 "检查网络设置"(第166页)或向网络管理员或其他熟知网络的人咨询。
- 当输入IP地址或子网掩码等数字时,转动
   >拨盘移动上方区域中的输入位置, 转动<</li>
   >转盘选择数字。按<</li>
   新入 所选数字。
- 当输入完信息时,按<MENU>按钮。不显示确认屏幕。

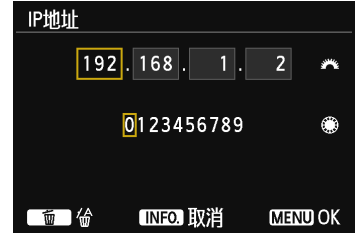

#### 连接到网络服务

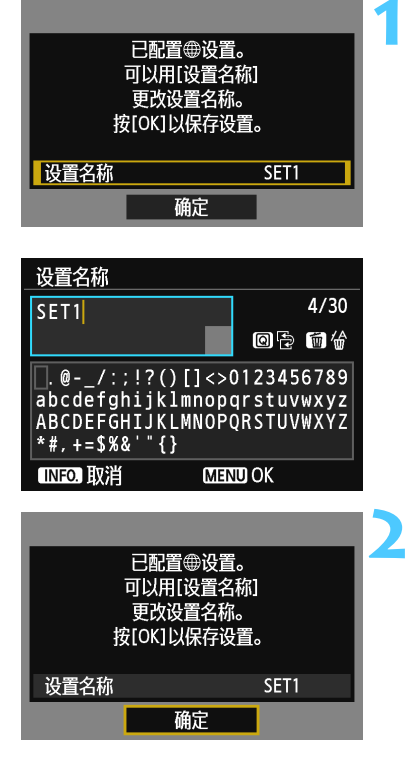

#### 执行进一步的设置。

- 要结束此阶段的设置,按<▲▼>键选择 [确定],然后按<☞>前往步骤2。
- 要更改设置名称时,选择[设置名
   称]并按<()>。
- 显示虚拟键盘(第14页)。最多可为 设置名称输入30个字符。

保存设置。

- •选择 [确定]并按<()>以保存设置。
- 保存设置后,会显示存储卡上的图像 并且可以选择要发送的图像。

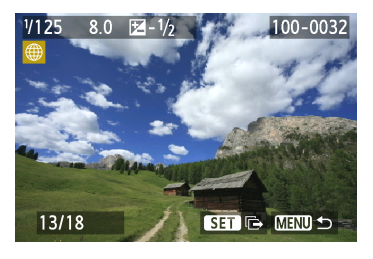

到此完成了与网络服务进行网络连接用的设置。

## 将图像发送到网络服务

通过将图像发送到相机上注册的网络服务(如Facebook、Twitter、 YouTube或电子邮件地址),可以与他人共享您拍摄的图像。

当目的地为YouTube以外的网络服务时,可以发送JPEG格式的静止图像。静止图像被上传到CANON iMAGE GATEWAY,并且将相册的链接发送到Facebook\*或Twitter以及电子邮件地址。

当YouTube被指定为目的地时,可以发送短片。短片将被上传到 YouTube网站。

\* 还可以将图像直接上传到Facebook。

#### 逐一发送图像

逐一发送所选图像。

| V125 8.0 12 - 1/2<br>100-0032<br>100-0032<br>100-0032<br>SET I→ MEND ↔ | <ul> <li>选择要发送的图像。</li> <li>按&lt;◀►&gt;键选择要发送的图像,然后按&lt;☞&gt;。</li> <li>按<q>按钮并向左转动&lt;ご&gt;找盘以在索引显示上选择图像。要返回单张图像显示,向右转动&lt;ご&gt;找盘。</q></li> </ul>                                                                    |
|------------------------------------------------------------------------|----------------------------------------------------------------------------------------------------|
| □ ①<br>□<br>□<br>□<br>□<br>□<br>□<br>□<br>□<br>□<br>□<br>□<br>□<br>□   | <ul> <li>选择[发送显示的图像]。</li> <li>要选择将要发送图像的尺寸,按</li> <li>&lt;4&gt;&gt;键并选择[调整图像尺寸]。</li> <li>按&lt;4&gt;&gt;键选择[发送显示的图像],然后按&lt;()&gt;。</li> <li>显示传输过程屏幕。</li> <li>在完成发送图像处理的屏幕上,选择<br/>[确定]并按&lt;()&gt;终止连接。</li> </ul> |

| 表示<br>com/t/terms) |
|--------------------|
| 我同意                |
|                    |

- 当YouTube被选作目的地时,会显示 「使用条款〕屏幕。
- 仔细阅读使用条款,按<◀▶>键选择 [**我同意**],然后按<)。
- 通过按<▲▼>键可以向上或向下滚动 屏幕的观看区域。

▶ 如果在连接期间开始回放或拍摄操作,连接将被终止。

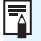

□ 从计算机访问CANON iMAGE GATEWAY时,可以查看向Facebook、 Twitter和YouTube上传的历史记录或电子邮件发送历史记录。

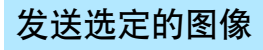

可以选择和发送多个图像。

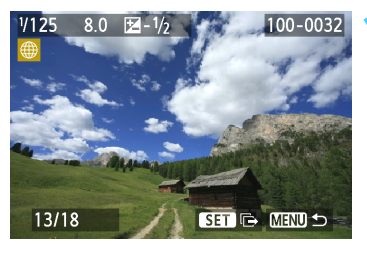

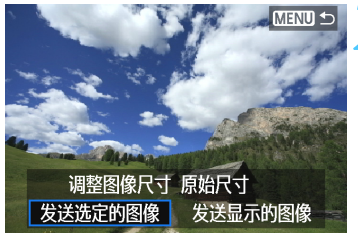

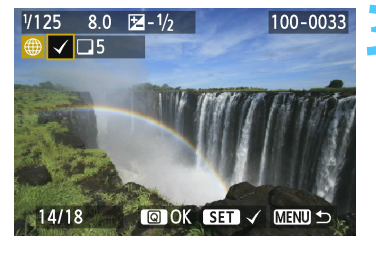

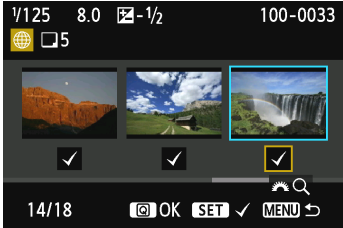

- 选择[发送选定的图像]。 ● 要选择将要发送图像的尺寸,按 <◀▶>键并选择「调整图像尺寸]。
- 按<◀►>键选择 [ 发送选定的图 像 ],然后按<)</li>

选择要发送的图像。

按<))>。

- 按<◀►>键选择要发送的图像,然后 按<☞>。
- ▶ 在要发送的图像的左上方显示<√>。
- 按<Q>按钮并向左转动<ご≥>拨盘以 在三张图像显示上选择图像。要返回 单张图像显示,向右转动<ご≥>拨盘。
- 选择要发送的图像后,按<Q>按钮。

| 发送选定的图像         发送数量       5张         总计尺寸       155MB         调整图像尺寸       调整         取消       发送 | <u>8</u> 为52 | <ul> <li>缩小图像尺寸。</li> <li>●根据需要进行设定。</li> <li>●有关设置步骤,请参见下一页。</li> <li>●当YouTube被选作目的地时,不显示<br/>[调整图像尺寸]。</li> </ul>                                         |
|----------------------------------------------------------------------------------------------------|--------------|----------------------------------------------------------------------------------------------------|
| 发送选定的图像         发送数量       5张         总计尺寸       155MB         调整图像尺寸       调整         取消       发送 | 查为S2         | <ul> <li>发送图像。</li> <li>按&lt;▲▼&gt;键选择 [发送],然后按</li> <li>(町)&gt;。</li> <li>显示传输过程屏幕。</li> <li>在完成发送图像处理的屏幕上,选择</li> <li>[确定]并按&lt;(町)&gt;终止连接。</li> </ul>    |
| 使用条款<br>选择[我同意],即表示<br>您表明该视频没有<br>违反 YouTube 的<br>使用条款<br>(http://youtube.com/t/ter<br>取消 我同意     | ms)          | <ul> <li>当YouTube被选作目的地时,会显示<br/>[使用条款]屏幕。</li> <li>仔细阅读使用条款,按&lt;◀►&gt;键选择<br/>[我同意],然后按&lt;☞&gt;。</li> <li>通过按&lt;▲▼&gt;键可以向上或向下滚动<br/>屏幕的观看区域。</li> </ul> |

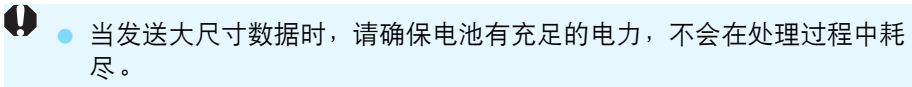

- 如果在连接期间开始回放或拍摄操作,连接将被终止。
- 请注意,YouTube不兼容以ALL-I(QI)压缩方式录制的短片(2012年 9月时)。
- □ 一次最多可以向CANON iMAGE GATEWAY发送50个文件。
  - 一次最多可以发送10个短片文件。要确认文件尺寸和回放时间的限制时, 请查看YouTube网站。

#### 缩小要发送图像的尺寸

当选择了[**发送选定的图像**]时,还可以在发送图像用确认屏幕上选择 要发送图像的尺寸。

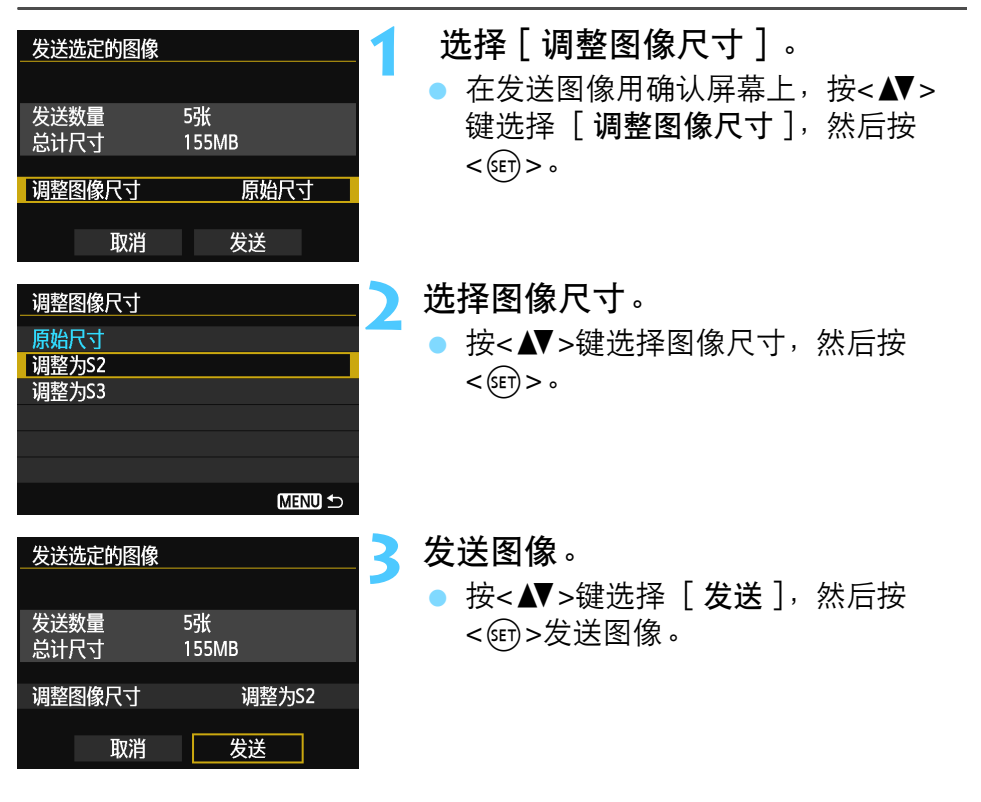

📱 🔹 只调整较选定图像尺寸大的图像的尺寸。

- 无法调整短片尺寸。
- 只对EOS 6D(W)拍摄的静止图像启用[调整为S2]和[调整为S3]。发送其他相机拍摄的图像时不调整尺寸。

#### 发送电子邮件

可将电子邮件发送到注册的目的地。每个电子邮件都会包含一个至上传图像的相册的链接。

要注册电子邮件目的地以及指定要发送的电子邮件的标题和文本时,必须使用计算机。有关详细信息,请参阅EOS Utility使用说明书(光盘)。

| 发送至    |        |
|--------|--------|
| friend |        |
| family |        |
| club   |        |
|        |        |
|        |        |
|        |        |
|        | MENU ᠫ |

- 在[上传至网络服务]屏幕上选择了
   [☑](电子邮件)时,会显示[发
   送至]屏幕。
- 从注册的目的地列表中选择目的地并 按<()>。
- 发送图像的步骤与发送图像到其他网络服务的步骤相同。

## 重新连接

本相机可重新连接到已注册连接设置的网络服务。只需建立一次至接入 点的连接。不需要为每个网络服务建立新连接。

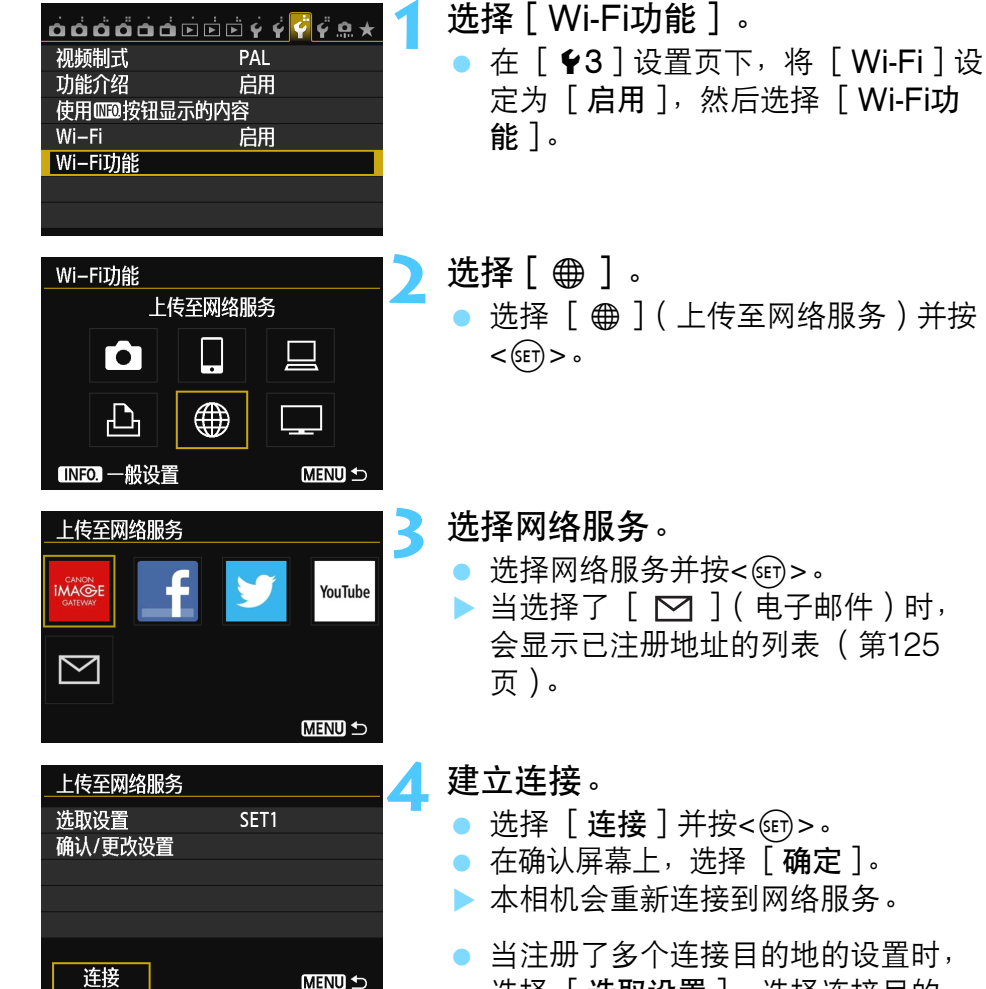

选择 [选取设置],选择连接目的地,然后连接到该目的地。

126

## 注册多个连接设置

最多可以为网络服务注册3个连接设置。

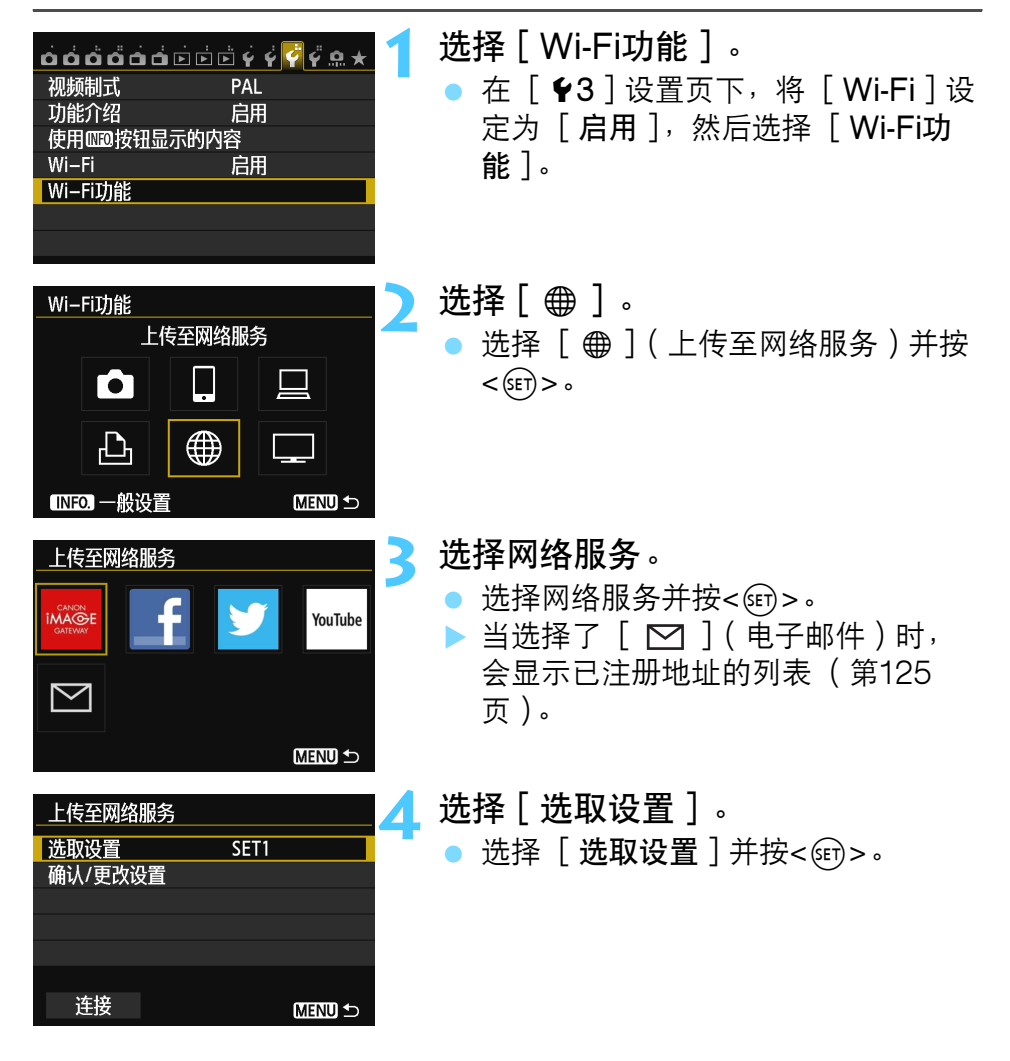

| 选取设置 |   |
|------|---|
| SET1 | 1 |
| 未指定  |   |
| 未指定  |   |
|      |   |
|      |   |
|      |   |
|      |   |

## 5 选择[未指定]。

- 选择 [未指定]并按<☞>。 ▶ 显示连接设置屏幕。按照显示的步骤 完成连接设置。

|  | <br> |  |
|--|------|--|
|  |      |  |
|  |      |  |
|  |      |  |
|  |      |  |
|  |      |  |
|  |      |  |
|  |      |  |
|  |      |  |
|  |      |  |
|  |      |  |
|  |      |  |
|  |      |  |
|  |      |  |
|  |      |  |
|  |      |  |
|  |      |  |
|  |      |  |
|  |      |  |
|  |      |  |
|  |      |  |
|  |      |  |
|  |      |  |

# 用媒体播放器观看图像

可以经由无线局域网在电视机上观看相机中存储卡上的图像。

此功能需要兼容DLNA\*的电视机、游戏机、智能手机或 其他媒体播放器。在本说明书中,术语"媒体播放器" 用于指任何这样的设备。

\* DLNA: Digital Living Network Alliance (数字生活网络联盟)

请在所使用的兼容DLNA的电视机或其他设备连接到接 入点后,按照这些说明进行操作。有关设置和配置的信 息,请参阅随各设备提供的资料或联系制造商。

## 配置媒体播放器通信设置

这些说明是第5章的继续。

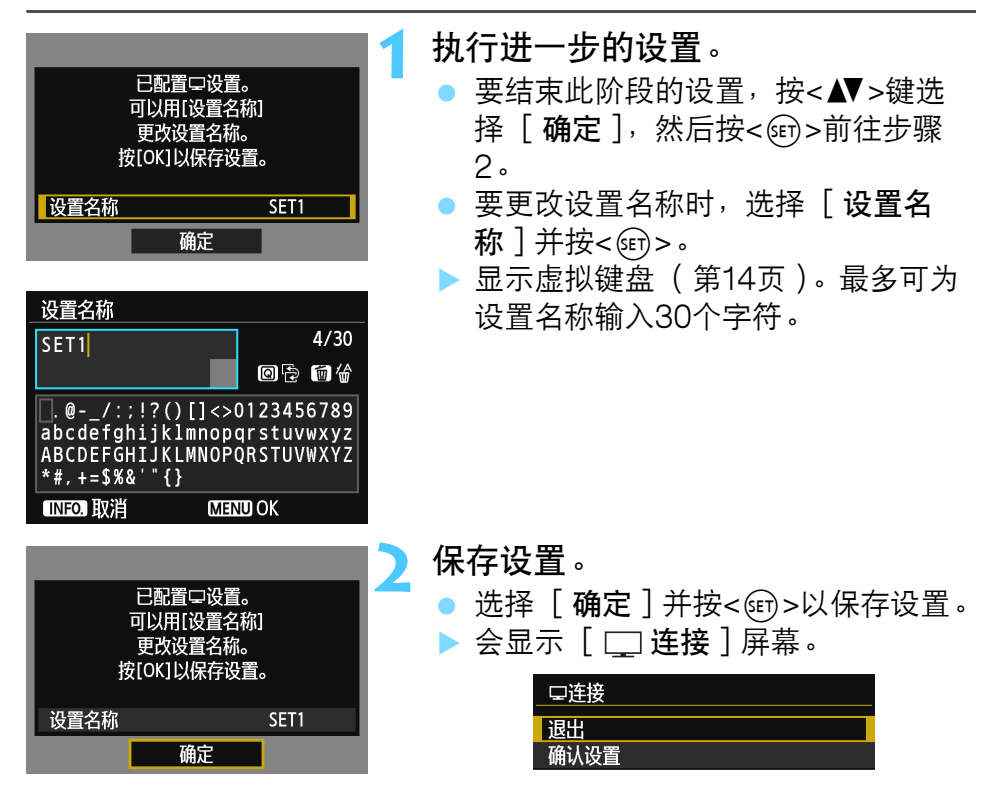

到此完成了与媒体播放器进行网络连接用的设置。

## 在电视机上显示图像

可以用媒体播放器在电视机上显示相机中存储卡上的图像。请注意,无 法显示RAW图像和短片。

请务必在媒体播放器上执行下列操作。有关详情,请参阅媒体播放器的 使用说明书。

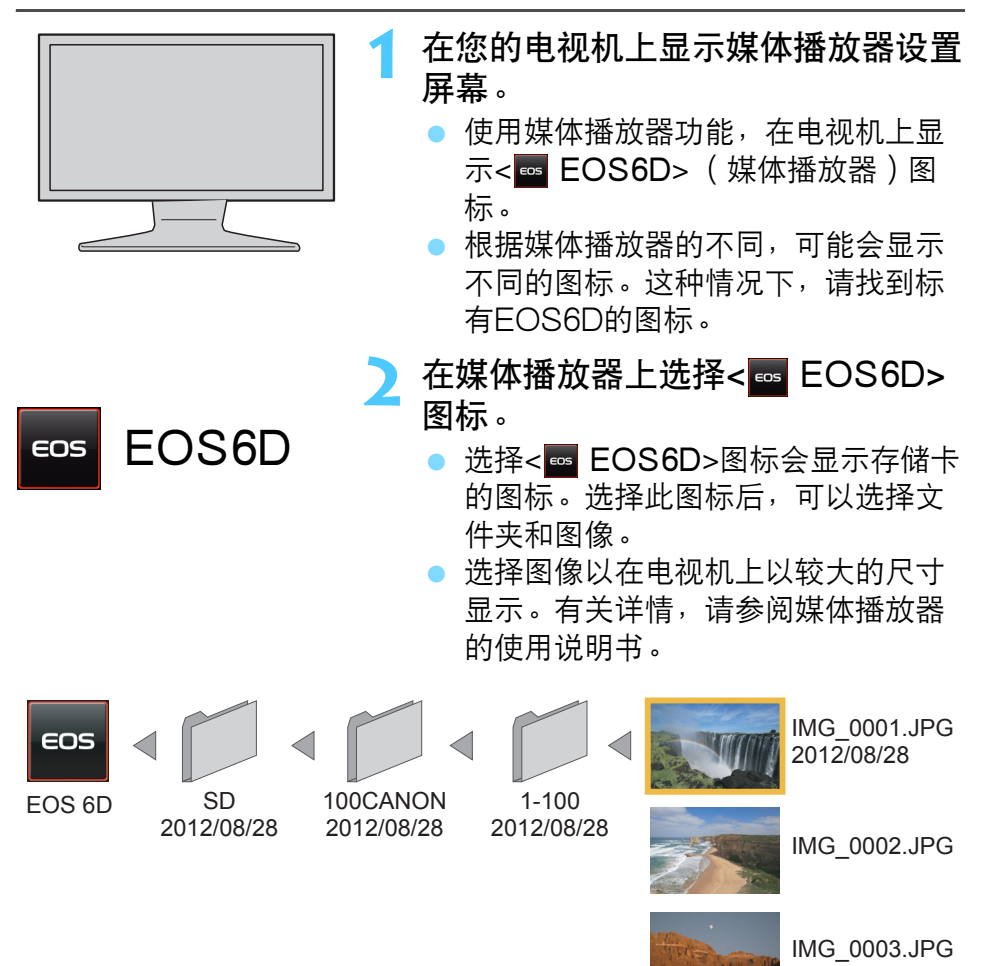

| 终止连接                                                                                                |                                                                                                    |
|----------------------------------------------------------------------------------------------------|----------------------------------------------------------------------------------------------------|
| <ul> <li>□注接</li> <li>退出</li> <li>确认设置</li> <li>错误详情</li> <li>退出并返回Wi-Fi</li> <li>功能选择屏幕</li> </ul> | <ul> <li>选择[退出]。</li> <li>如果不显示左侧的屏幕,在相机的菜<br/>单屏幕上选择[ ♀3]设置页下的<br/>[Wi-Fi功能]。</li> <li>选择[退出]并按&lt;☞&gt;。</li> </ul> |
|                                                                                                    | <b>选择[确定]。</b><br>● 按<▲▼>键选择[确定],然后按<br><☞>终止连接。                                                                      |
| 取消 确定                                                                                               |                                                                                                    |

在相机上显示实时显示图像时,或在HDR逆光控制拍摄或多张拍摄降噪拍摄 期间,可能不会在媒体播放器上正确回放图像。

 根据媒体播放器的不同,显示在电视机上的信息叠加和详细内容会有所 不同。请注意,根据媒体播放器的不同,可能不显示图像信息。

- 标有如"1-100"标签的图标在所选文件夹(\*\*\*CANON)中包含以文件 编号分组的图像。
- 显示的图像日期信息基于添加到图像的Exif信息。
- 在某些情况下,显示的存储卡或文件夹日期信息可能是相机上设定的当前日期。
- 无线局域网连接期间如果相机的自动关闭电源启用,相机会切换为待机 模式。当相机从自动关闭电源恢复工作时,无线局域网连接复原。

重新连接

本相机可重新连接到已注册连接设置的媒体播放器。

| <ul> <li>         らららららららううくくくくくく、●</li> <li>         祝频制式 PAL         <ul> <li>功能介绍 启用             </li> <li>             使用             @</li></ul></li></ul>                                                                                                    | <ul> <li>选择[Wi-Fi功能]。</li> <li>在[¥3]设置页下,将[Wi-Fi]设<br/>定为[启用],然后选择[Wi-Fi功<br/>能]。</li> </ul> |
|----------------------------------------------------------------------------------------------------|----------------------------------------------------------------------------------------------|
| Wi-Fi功能       全         在DLNA设备上观看图像       □         □       □       □         □       □       □         □       □       □         □       □       □         □       □       □         □       □       □         □       □       □         □       □       □         □       □       □         □       □       □         □       □       □         □       □       □         □       □       □         □       □       □ | <ul> <li>选择[□]]。</li> <li>选择[□](在DLNA设备上观看图 像)并按&lt;☞&gt;。</li> </ul>                        |
| <u>在DLNA设备上观看图像</u><br>选取设置 SET1<br>确认/更改设置                                                                                                    | <b>建立连接。</b><br>● 选择 [ 连接 ] 并按<☞>。<br>● 在确认屏幕上,选择 [ 确定 ]。<br>▶ 本相机会重新连接到媒体播放器。               |
| 连接 MENU 与                                                                                                    | <ul> <li>当注册了多个连接目的地的设置时,</li> <li>选择「选取设置],选择连接目的</li> </ul>                                |

地,然后连接到该目的地。

## 注册多个连接设置

最多可以为媒体播放器注册3个连接设置。

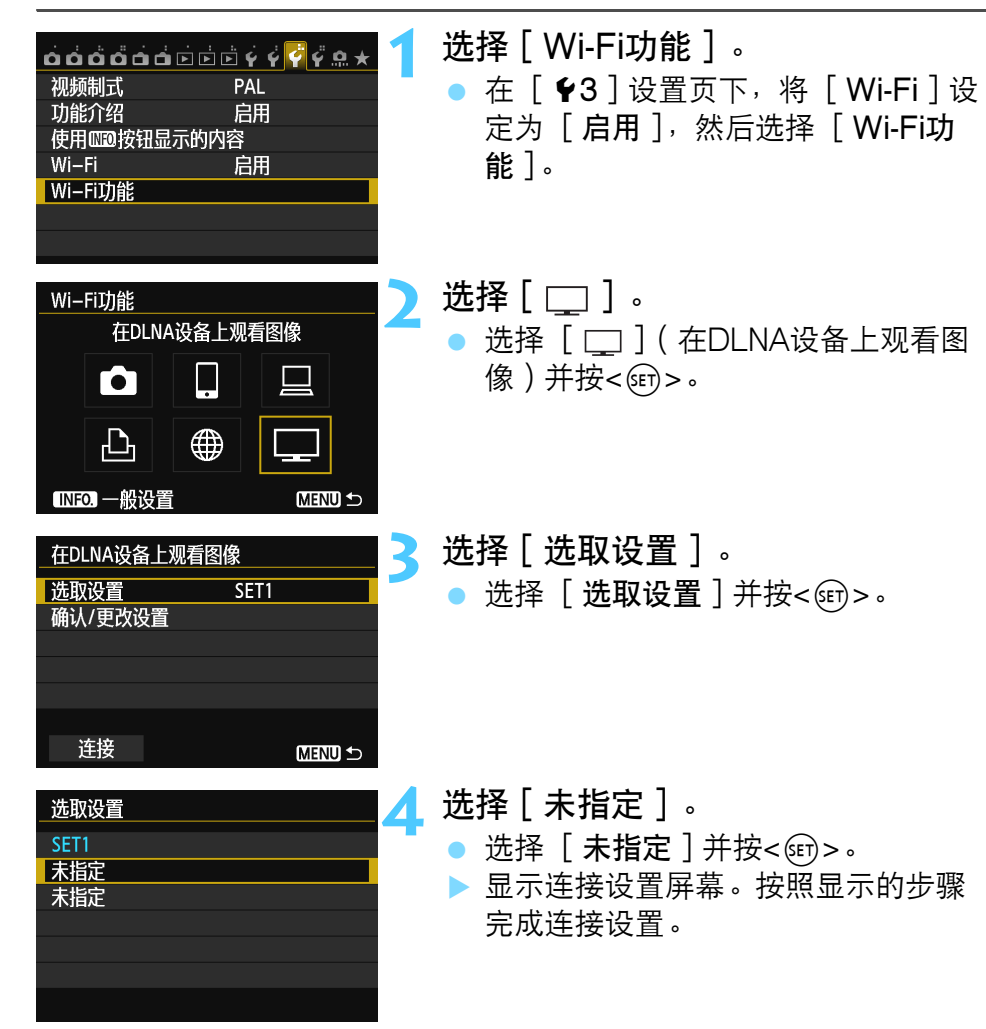

| <br> | <br> |
|------|------|
|      |      |

## 用速控连接到无线局域网

通过速控或回放期间的速控,您可以用注册的连接目的 地设置连接到无线局域网。

无法用速控设定连接目的地设置。从菜单屏幕设定连接目的地设置。

## 从速控连接

可以用速控利用已注册了连接目的地设置的Wi-Fi功能。可以用速控利用 三种功能: [□](连接至智能手机)、[□](遥控(EOS Utility)) 和[□](在DLNA设备上观看图像)。

使用这些功能之前,请将模式转盘设定为创意拍摄区。

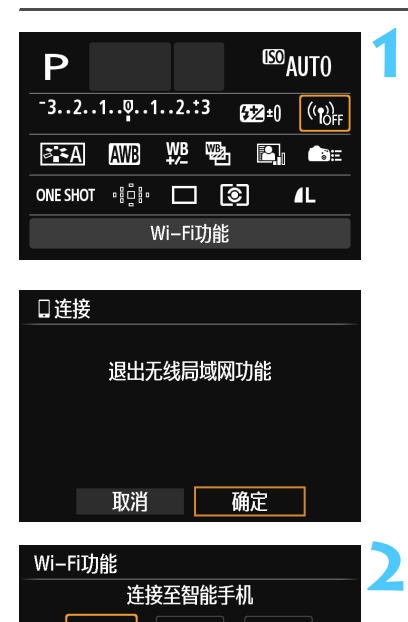

- 选择[(<sub>1)→F</sub>]。 ● 按<Q>按钮显示速控。
  - 选择 [ (())) ] ( Wi-Fi功能 ) 并按 <☞>。
- 如果 [ ¥3] 设置页下的 [ Wi-Fi ] 设 定为 [ 关闭 ],则无法选择该项。
- ▶ 连接期间,会显示左侧的屏幕。要改 变连接目的地时,选择 [确定],按 <☞>终止连接,然后配置设置。

选择要连接的项目。

- 选择要连接的项目并按<<0)>。
- 尚未注册连接目的地设置的项目显示 为灰色。

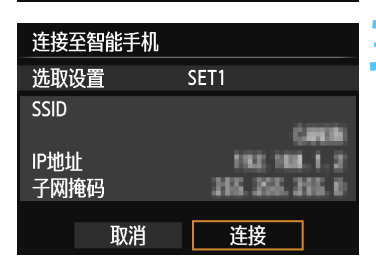

- 建立连接。
  - 选择 **[ 连接** ] 并按<☞>。
  - 当注册了多个连接目的地的设置时, 选择 [选取设置],选择连接目的 地,然后连接到该目的地。

## 从回放屏幕连接

还可以在回放期间用速控利用已注册了连接目的地设置的Wi-Fi功能。在回放期间可以从速控使用两个功能: [ □](在相机间传输图像)和 [ ](上传至网络服务)。

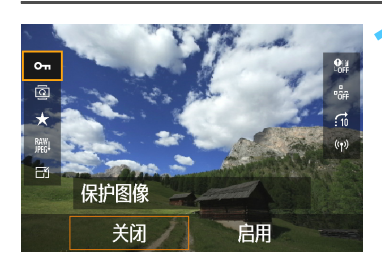

按<Q>按钮。

- 显示图像期间,按<Q>按钮。
- ▶ 会显示速控项目。

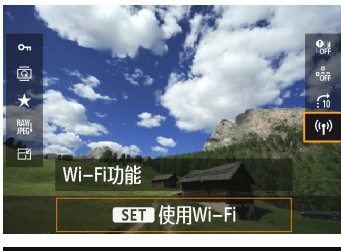

| □连接       |    |             |   |  |
|-----------|----|-------------|---|--|
| 退出无线局域圈功能 |    |             |   |  |
|           |    | 143(M)47)H6 |   |  |
|           |    |             |   |  |
|           | 取消 | 确定          | ] |  |

选择[(ψ)]。

- 选择[(ψ)](Wi-Fi功能)并按<<()>。
- 如果 [ ¥3 ] 设置页下的 [ Wi-Fi ] 设 定为 [ 关闭 ],则无法选择该项。
- ▶ 连接期间,会显示左侧的屏幕。选择 [确定],按<☞>终止连接,然后配 置设置。

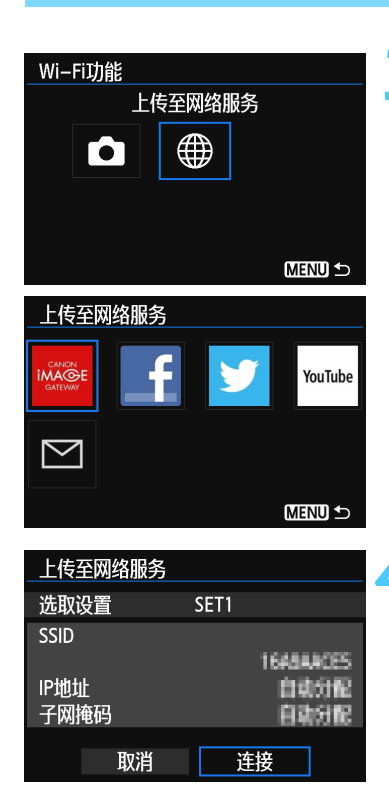

### 选择要连接的项目。

- 选择要连接的项目并按<<07>。
- 尚未注册连接目的地设置的项目显示 为灰色。
- ▶ 当选择 [ ●](上传至网络服务) 时,会显示选择网络服务用屏幕。选 择要连接的项目并按<()>。
- ▶ 当在左侧的屏幕上选择 [ ∑ ](电 子邮件)时,会显示目的地列表(第 125页)。

🖊 建立连接。

- 选择 [**连接**]并按<☞>。
- 显示存储卡上的图像并且可以选择要 发送的图像。
- 当注册了多个连接目的地的设置时, 选择 [选取设置],选择连接目的 地,然后连接到该目的地。

| <br> |
|------|
| <br> |
|      |
|      |
| <br> |
| <br> |
|      |
|      |
| <br> |
| <br> |
|      |
|      |
| <br> |
|      |
|      |
| <br> |
| <br> |
|      |
|      |
| <br> |
|      |
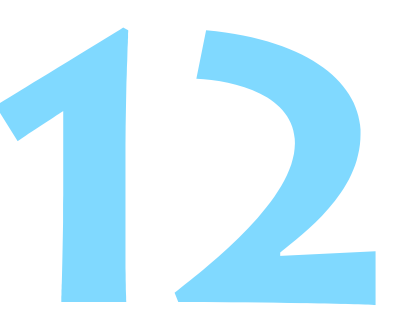

管理设置

### 检查/更改设置

查看网络设置如下。

| óóöööd  | • • • • • • • • • • • • • • • • • • • |
|---------|---------------------------------------|
| 视频制式    | PAL                                   |
| 功能介绍    | 启用                                    |
| 使用四边按钮显 | 示的内容                                  |
| Wi–Fi   | 启用                                    |
| Wi-Fi功能 |                                       |
|         |                                       |

遥控(EOS Utility)

ļ

MENU 🕤

#### 选择 [Wi-Fi功能]。

 在[♥3]设置页下,将[Wi-Fi]设 定为[启用],然后选择[Wi-Fi功 能]。

选择要查看设置的项目。

- 按<▲▼>或<◀►>键选择项目,然后 按<(ឆ)>。
- 当选择 [ ●]时,会显示选择网络服务用屏幕。选择任意项目都会显示相同设置。

连接期间

Wi-Fi功能

Γ•٦

Ъ

INFO. 一般设置

| 旦连接  |        |
|------|--------|
| 退出   |        |
| 确认设置 |        |
| 错误详情 |        |
|      |        |
|      |        |
|      |        |
|      | Menu 🕤 |

- 连接期间,会显示左侧的屏幕。
- ●选择 [确认设置]并按<☞>以显示 设置。

#### 已经终止了连接时

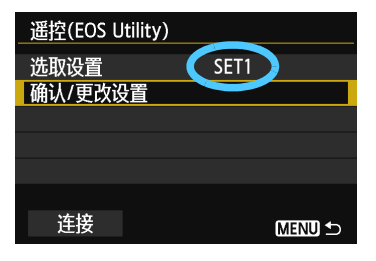

- 选择连接目的地,选择 [确认/更改设置],然后按<</li>
- 选择 [确认设置]并按<</li>
   设置。

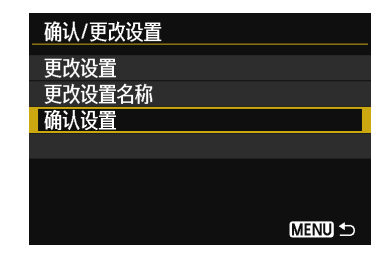

#### 更改设置

| 确认/更改设置 |        |
|---------|--------|
| 更改设置    |        |
| 更改设置名称  |        |
| 确认设置    |        |
|         |        |
|         |        |
|         |        |
|         | MENU 🕤 |

- 要更改设置时,选择第147页上的
   [确认/更改设置]屏幕上显示的[更改设置]。
- 会显示设定连接用屏幕。按步骤重新 配置连接设置。

#### 更改设置名称

| 确认/更改设置 |  |        |  |
|---------|--|--------|--|
| 更改设置    |  |        |  |
| 更改设置名称  |  |        |  |
| 确认设置    |  |        |  |
|         |  |        |  |
|         |  |        |  |
|         |  |        |  |
|         |  | MENU ᠫ |  |
|         |  |        |  |

- 要更改设置名称时,选择第147页上的[确认/更改设置]屏幕上显示的[更改设置名称]。
- 用虚拟键盘输入设置名称(第14页)。

### 清除无线局域网设置

通过下述步骤可以删除所有无线局域网设置。通过删除无线局域网设置,可以防止当您将相机借给或送给他人时暴露设置信息。

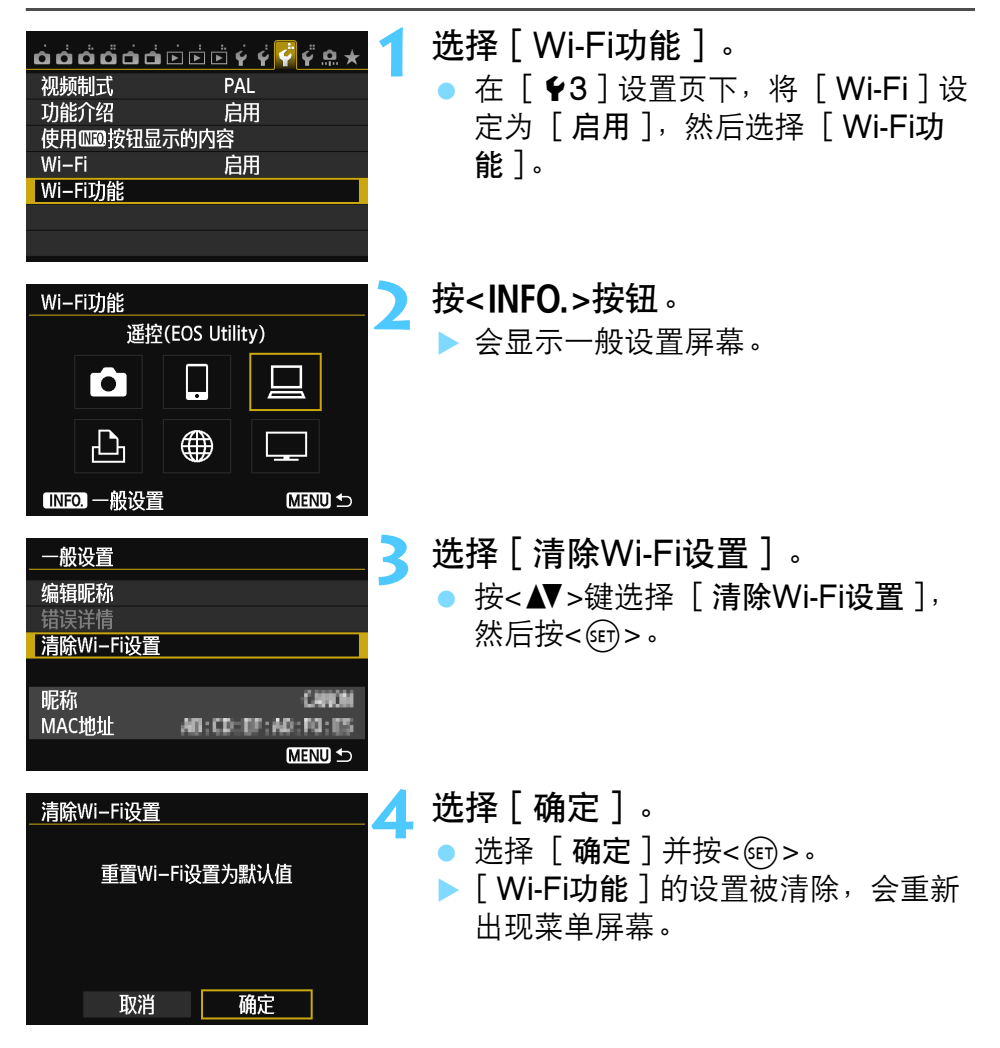

执行 [ ♥4 ] 设置页下的 [ 清除全部相机设置 ] 不会清除 [ Wi-Fi功能 ] 的 设置。

|  | <br> |  |
|--|------|--|
|  |      |  |
|  |      |  |
|  |      |  |
|  |      |  |
|  |      |  |
|  |      |  |
|  | <br> |  |
|  |      |  |
|  |      |  |
|  |      |  |
|  |      |  |
|  |      |  |
|  |      |  |
|  |      |  |
|  |      |  |
|  |      |  |
|  |      |  |
|  |      |  |
|  |      |  |
|  |      |  |
|  |      |  |
|  |      |  |

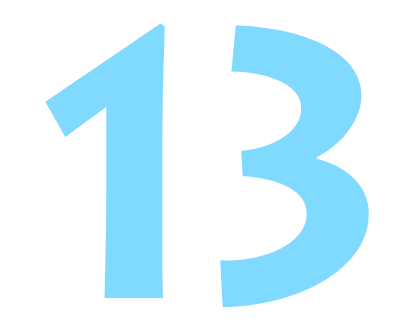

# 故障排除指南

当本相机与某些类型的计算机配合使用时,Ad hoc模式下的传输速度可能会变得极慢。有关详细信息,请联系您的经销商或最近的佳能快修中心。

### 针对错误信息的对策

当液晶显示屏上的<(י)>或<WIFI>闪烁时,按照如下操作之一显示错误内容。然后,请参阅本章中显示的示例排除导致错误的原因。

- 在[¥3]设置页下,选择[Wi-Fi]→[一般设置]→[错误详 情],然后按<☞>。
- 在 [ ¥3] 设置页下,选择 [ Wi-Fi ] 并按<☞>。

单击下表中的错误号以跳转到相关页。

| 11(第153页)  | 12(第153页)  |            |            |            |
|------------|------------|------------|------------|------------|
| 21(第153页)  | 22(第154页)  | 23(第155页)  |            |            |
| 61(第156页)  | 62(第156页)  | 63(第157页)  | 64(第157页)  | 65(第157页)  |
| 66(第158页)  | 67(第158页)  | 68(第158页)  | 69(第159页)  |            |
| 91(第159页)  |            |            |            |            |
| 101(第159页) | 102(第159页) | 103(第160页) | 104(第160页) | 105(第160页) |
| 106(第160页) | 107(第160页) | 108(第161页) | 109(第161页) |            |
| 121(第161页) | 122(第161页) | 123(第161页) | 124(第161页) | 125(第162页) |
| 126(第162页) | 127(第162页) |            |            |            |
| 141(第162页) |            |            |            |            |

#### 11: 未找到连接目标

- 在[□]的情况下, EOS Remote是否在运行?
- ▶ 用EOS Remote建立连接(第37、78页)。
- 在 [凸]的情况下,打印机的电源是否接通?
- ▶ 接通打印机的电源。
- 配对软件是否在运行?
- 启动配对软件并按照说明重新建立连接(第95页)。
- 相机和接入点是否设定为使用相同的认证用密钥?
- 当加密的认证方式设定为[开放系统]时,如果密钥不匹配,会 发生此错误。

该设置区分大小写字母,因此请检查大小写字符。请确保在相机 上输入了正确的认证用密钥(第69、117页)。

#### 12: 未找到连接目标

- 目标设备和接入点的电源是否接通?
- ▶ 接通目标设备和接入点的电源。

#### 21: DHCP服务器没有分配地址

#### 需要在相机上查看的内容

- 在相机上, IP地址设定为 [ 自动分配 ]。此设置正确吗?
- 如果没有使用DHCP服务器,在相机上将IP地址设定为[手动设置]后配置设置(第59、64、70、109、113、118页)。

#### 需要在DHCP服务器上查看的内容

- DHCP服务器的电源是否接通?
- ▶ 接通DHCP服务器的电源。
- DHCP服务器有充分的地址用于分配吗?
- ▶ 增加由DHCP服务器分配的地址数目。
- 从网络中移除由DHCP服务器分配了地址的设备,以减少正在使用的地址数目。

- DHCP服务器正常工作吗?
- ▶ 查看DHCP服务器设置以确认其作为DHCP服务器正常工作。
- 如果需要的话,请向您的网络管理员咨询以确保DHCP服务器处 于可利用状态。
- 📱 对错误信息21 23采取的措施

当对编号为21 - 23的错误采取措施时,也请查看下述项目。 相机和接入点是否设定为使用相同的认证用密钥?

当加密的认证方式设定为[开放系统]时,如果密钥不匹配,会发生此错误。 该设置区分大小写字母,因此请检查大小写字符。请确保在相机上输入了正确 的认证用密钥(第 69、117 页)。

#### 22: DNS服务器没有响应

需要在相机上查看的内容

- 在本相机上,DNS服务器的IP地址设置与服务器的实际地址相匹 配吗?
- 配置本相机上的IP地址,使其与实际的DNS服务器地址相匹配
   (第59、64、70、109、113、118、166页)。

需要在DNS服务器上查看的内容

- DNS服务器的电源是否接通?
- ▶ 接通DNS服务器的电源。
- DNS服务器上的IP地址和相关名称设置正确吗?
- ▶ 在DNS服务器上,确认所输入的IP地址和相关名称正确。
- DNS服务器正常工作吗?
- 查看DNS服务器设置以确认其作为DNS服务器处于正常工作状态。
- 如果需要的话,请向您的网络管理员咨询以确保DNS服务器处于 可利用状态。

#### 需要在网络整体上查看的内容

- 您的网络是否包含一个作为网关工作的路由器或类似设备?
- 如果需要的话,请向您的网络管理员咨询网络网关地址,并在相机上输入该地址(第59、64、70、109、113、118、166页)。
   请确保在包括相机在内的所有网络设备上正确地输入了网关地址设置。

#### 23: 重复IP地址

#### 需要在相机上查看的内容

- 相机网络上的另一台设备是否正在使用与相机相同的IP地址?
- 改变相机的IP地址以避免与网络上的另一台设备使用相同的地址。或者改变具有重复地址的设备的IP地址。
- 在使用DHCP服务器的网络环境中,如果相机的IP地址设定为
   [手动设置],请将该设置更改为[自动设置](第59、64、 70、109、113、118页)。

#### 61: 没有找到选择的SSID无线局域网网络

- 是否有任何障碍物阻挡相机和接入点的天线之间的视线?
- 将接入点的天线移动到能从相机的视点清楚看到的位置(第164页)。
- 需要在相机上查看的内容
  - 相机上的SSID设置是否与接入点的设置相匹配?
  - 查看接入点的SSID,然后在相机上设定相同的SSID(第68、 116页)。

#### 需要在接入点上查看的内容

- 接入点的电源是否接通?
- ▶ 接通接入点的电源。
- 如果对MAC地址进行过滤,所使用相机的MAC地址是否已在接入 点中注册?
- ▶ 请在接入点中注册所使用相机的MAC地址。可在 [一般设置]屏 幕上查看MAC地址 (第149页)。

#### 62:无线局域网终端没有响应

#### 需要在无线局域网终端上查看的内容

- 附近是否有Ad hoc通信用无线局域网终端?
- ▶ 在相机附近设置Ad hoc通信用无线局域网终端。

#### 63:无线局域网认证失败

- 相机和接入点是否设定为使用相同的认证方式?
- ▶ 相机支持以下认证方式: [开放系统]、[共享密钥]、[WPA-PSK]和[WPA2-PSK](第68、116页)。
- 当使用AirPort以基础结构模式通信时,不支持[开放系统]。在 相机上配置[共享密钥](第68、116页)。
- 相机和接入点是否设定为使用相同的认证用密钥?
- 该设置区分大小写字母,因此请检查大小写字符。请确保在相机 和接入点上输入了正确的认证用密钥(第69、117页)。
- 如果对MAC地址进行过滤,所使用相机的MAC地址是否已在接入 点中注册?
- ▶ 请在接入点中注册所使用相机的MAC地址。可在 [一般设置]屏 幕上查看MAC地址 (第149页)。

#### 64:无法连接到无线局域网终端

- 相机和接入点是否设定为使用相同的加密方式?
- 相机支持以下加密方式: [WEP]、[TKIP]和 [AES](第 68、116页)。
- 如果对MAC地址进行过滤,所使用相机的MAC地址是否已在接入 点中注册?
- 请在接入点中注册所使用相机的MAC地址。可在[一般设置]屏幕上查看MAC地址(第149页)。

#### 65:无线局域网连接已断开

- 是否有任何障碍物阻挡相机和接入点的天线之间的视线?
- > 将接入点的天线移动到能够从相机的视点清楚看到的位置(第 164页)。

- 出于某种原因无线局域网连接已中断,并且无法复原连接。
- 可能原因如下:从其他设备对接入点进行了过度访问、正在附近 使用微波炉或类似电器(干扰IEEE 802.11b/g/n(2.4 GHz波 段)的信号)、或受到雨天或高湿度的影响(第164页)。

#### 66:无线局域网密钥错误

- 相机和接入点是否设定为使用相同的认证用密钥?
- 该设置区分大小写字母,因此请检查大小写字符。请确保在相机 和接入点上输入了正确的认证用密钥(第69、117页)。

#### 67:无线局域网加密方式错误

- 相机和接入点是否设定为使用相同的加密方式?
- 相机支持以下加密方式: [WEP]、[TKIP]和[AES](第 68、116页)。
- 如果对MAC地址进行过滤,所使用相机的MAC地址是否已在接入 点中注册?
- 请在接入点中注册所使用相机的MAC地址。可在[一般设置]屏幕上查看MAC地址(第149页)。
- 68:无法连接到无线局域网终端。请从头开始重试。
  - 您是否以指定的时间长度按住了接入点的WPS(Wi-Fi保护设置) 按钮?
  - ▶ 按照接入点的使用说明书中指示的时间长度按住WPS按钮。
  - 您是否试图在接入点附近建立连接?
  - ▶ 尝试在双方设备的通信范围内建立连接。

#### 69:找到多个无线局域网终端。无法连接。请从头开始重试。

- 其他接入点正在以 Wi-Fi 保护设置(WPS)的按键式按钮连接模式 (PBC模式)进行连接。
- 请稍候片刻后尝试建立连接,或尝试以PIN代码连接模式(PIN模式)
   建立连接(第62、111页)。

#### 91: 其他错误

- 发生了错误号11至69以外的问题。
- ▶ 关闭相机的电源开关后打开。

#### 101:无法建立连接

- 是否在另一台相机上也执行了在相机间建立连接用的操作?
- ▶ 请在另一台相机上也执行在相机间建立连接用的操作。
- 当重新连接已注册连接设置的相机时,请在两台相机上执行重新连接操作。
- 是否有多台相机正在尝试连接?
- 本相机一次只能连接一台相机。确认附近没有其他相机正在尝试 建立连接,然后重试连接。

#### 102:无法发送文件

- 两台相机是否都在尝试发送数据?
- 相机无法同时接收和发送数据。只使用一台相机发送数据,并在 所有当前发送的数据已被接收后再发送数据。
- 用于接收数据的相机中的存储卡是否有充足的空间?
- 查看用于接收数据的相机中的存储卡。更换存储卡或确保充足的可利用空间,然后重新尝试向相机发送数据。
- 用于接收数据的相机中的存储卡是否被锁定?
- 查看用于接收数据的相机中的存储卡。解除锁定,然后重新尝试 向相机发送数据。

- 查看用于接收数据的相机的文件夹编号是否为999,文件编号是否 为9999。
- 无法自动创建文件夹或文件名。更换用于接收数据的相机中的存储卡,然后重新尝试发送数据。
- 存储卡是否正常工作?
- 更换用于接收数据的相机中的存储卡,然后重新尝试发送数据。

#### 103:无法接收文件

- 用于接收数据的相机是否已做好接收数据的准备?
- 查看用于接收数据的相机的电池和连接状态,然后重新尝试发送 数据。

#### 104:无法接收文件。存储卡已满

- 用于接收数据的相机中的存储卡是否有充足的空间?
- 查看用于接收数据的相机中的存储卡。更换存储卡或确保充足的 可利用空间,然后重新尝试发送数据。

#### 105:无法接收文件。存储卡的写保护开关设置为锁定

- 用于接收数据的相机中的存储卡是否被锁定?
- 查看用于接收数据的相机中的存储卡。解除锁定,然后重新尝试 发送数据。

#### 106:无法接收文件。文件夹和文件编号已达最大值

- 查看用于接收数据的相机的文件夹编号是否为999,文件编号是否为9999。
- 无法自动创建文件夹或文件名。更换用于接收数据的相机中的存储卡,然后重新尝试发送数据。

#### 107:无法接收文件。无法访问存储卡

- 存储卡是否正常工作?
- ▶ 更换用于接收数据的相机中的存储卡,然后重新尝试发送数据。

#### 108:已断开

- 目标相机是否已终止了连接?
- 查看连接状态并重新连接相机。

#### 109:发生了错误

- 在相机间连接期间,发生了错误101至108中所描述以外的问题。
- ▶ 重新连接相机。

#### 121: 服务器上的可用空间不足

• 目标网络服务器没有充足的可用空间。

删除网络服务器上不需要的图像,查看网络服务器上的可用空间,然后重新尝试发送数据。

#### 122: 连接至计算机并使用附送软件校正网络服务的设置

- 是否已在CANON iMAGE GATEWAY上删除了相机上注册的网络服务?
- 用接口电缆连接相机和计算机,并用EOS Utility重新配置网络服务设置(第105页)。

#### 123:无法登录至网络服务。连接至计算机并使用附送软件校 正设置。

- 您是否更改了登录至CANON iMAGE GATEWAY用的名称或密码?
- 用接口电缆连接相机和计算机,并用EOS Utility重新配置网络服务设置(第105页)。

# 124: SSL证书无效。连接至计算机并使用附送软件校正设置。

- 路径证书已过期或无效。
- 用接口电缆连接相机和计算机,并用EOS Utility重新配置网络服务设置(第105页)。

#### 125: 请检查网络设置

- 是否连接了网络?
- ▶ 查看网络的连接状态。

#### 126:无法连接至服务器

- 正在维护CANON iMAGE GATEWAY或负载暂时过于集中。
- ▶ 稍后重新尝试连接网络服务。

#### 127:发生了错误

- 在连接到网络服务期间,发生了错误121至126以外的问题。
- ▶ 重新尝试连接网络服务。

#### 141: 打印机正忙。尝试重新连接。

- 打印机是否正在进行打印处理?
- 打印处理结束后,重新连接到打印机。
- 是否有其他相机连接到打印机?
- ▶ 终止打印机与其他相机的连接后,重新连接到打印机。

### 故障排除指南

如果相机发生问题,请先参阅本故障排除指南。如果本故障排除指南无 法解决问题,请联系您的经销商或最近的佳能快修中心。

#### 无法通过电缆连接使用计算机、打印机、GPS接收器或 其他设备。

将 [Wi-Fi]设定为 [关闭]。如果 [Wi-Fi]设定为 [启用],即
 使经由接口电缆将相机连接到计算机、打印机、GPS接收器或其他
 设备,也无法使用这些设备 (第17页)。

#### [Wi-Fi]无法设定为[启用]。

- 如果经由接口电缆将相机连接到了计算机、打印机、GPS接收器或 其他设备,则[Wi-Fi]无法设定为[启用](第17页)。
- 如果 [多重曝光]设定为 [启用],会优先多重曝光拍摄,并无法 使用Wi-Fi功能。即使 [Wi-Fi]设定为 [启用],也会以灰色显示 Wi-Fi功能选项并无法利用该功能。

### 无线局域网注意事项

在通过无线局域网使用相机时,如果传输率下降、连接中断或发生了其 他问题,请尝试下列校正措施。

#### 接入点和天线安装位置

- 在室内使用时,请在与进行拍摄的同一房间内安装设备。
- 在高于相机的高度安装设备。
- 在设备和相机之间不会有人或物体遮挡的位置安装设备。
- 尽可能在靠近相机的位置安装设备。请特别注意,在不良天气下于 室外使用时,雨水可能会吸收无线电波,导致连接中断。

#### 附近的电子设备

如果受下述电子设备的影响而导致无线局域网的传输率下降,请停止使 用这些设备或远离这些设备建立连接。

- 本相机使用2.4 GHz波段的无线电波经由IEEE 802.11b/g/n的无线 局域网通信。出于这个原因,如果附近有使用相同频率波段工作的 微波炉、无绳电话、麦克风或类似设备,则无线局域网传输率可能 会下降。
- 如果在附近使用与相机频率波段相同的Wi-Fi设备,无线局域网的传输 率可能会降低。

#### 有关使用多台相机的注意事项

- 将多台相机连接到一个接入点时,请确保相机的IP地址各不相同。
- 将多台相机连接到一个接入点时,传输率会下降。
- 有多个IEEE 802.11b/g/n(2.4 GHz波段)接入点存在时,请在 每个无线局域网频道间留出4频道的间隔,以减少无线电波干扰。
   例如,使用频道1、6和11;频道2和7或频道3和8。

#### 安全

 无线局域网无线电波很容易被截获。出于这个原因,建议您在接入 点设置中激活加密通信。

#### 用接口电缆连接

- 当[ ¥3]设置页下的[Wi-Fi]设定为[启用]时,接口电缆连接无效。将其设定为[关闭],然后连接接口电缆。
- 当经由接口电缆将相机连接到计算机、打印机或任何其他设备时, 无法更改 [Wi-Fi]的设置。更改任何设置之前,请拔下接口电缆。

#### 使用Eye-Fi卡

 当[¥3]设置页下的[Wi-Fi]设定为[启用]时,无法用Eye-Fi卡进行图像传输。

#### 短片拍摄

当[ ¥3] 设置页下的[Wi-Fi] 设定为[启用]时,短片拍摄无效。

### 检查网络设置

#### Windows

单击Windows [开始]按钮→ [所有程序] → [附件] → [命令提 示符]。输入ipconfig/all并按<Enter>键。

显示分配给计算机的IP地址、子网掩码、网关和DNS服务器信息。 为了避免使用与计算机和其他网络上的设备相同的IP地址,在第59、 64、70、109、113和118页中介绍的处理中配置分配给相机的IP地址 时,请改变最右边的数字。

#### Macintosh

在Mac OS X中,打开 [终端] 应用程序,输入ifconfig -a,并按 <Return>键。在 [en0] 项目中的 [inet] 旁边显示分配给计算机的IP 地址,其格式为\*\*\*.\*\*\*.\*\*\*。

为了避免使用与计算机和其他网络上的设备相同的IP地址,在第59、 64、70、109、113和118页中介绍的处理中配置分配给相机的IP地址 时,请改变最右边的数字。

\* 有关 [终端] 应用程序的信息,请参阅Mac OS X帮助。

| <br> |
|------|
| <br> |
|      |
|      |
| <br> |
| <br> |
|      |
|      |
| <br> |
| <br> |
|      |
|      |
| <br> |
| <br> |
|      |
|      |
| <br> |
| <br> |
|      |
|      |
|      |

|  | <br> |  |
|--|------|--|
|  |      |  |
|  |      |  |
|  |      |  |
|  |      |  |
|  |      |  |
|  |      |  |
|  | <br> |  |
|  |      |  |
|  |      |  |
|  |      |  |
|  |      |  |
|  |      |  |
|  |      |  |
|  |      |  |
|  |      |  |
|  |      |  |
|  |      |  |
|  |      |  |
|  |      |  |
|  |      |  |
|  |      |  |
|  |      |  |

参考

| 规格 |
|----|
|----|

| ■无线局域网              |                      |                    |  |
|---------------------|----------------------|--------------------|--|
| 符合标准:               | IEEE 802.11b         |                    |  |
|                     | IEEE 802.11g         |                    |  |
|                     | IEEE 802.11n         |                    |  |
| 传输方式:               | DS-SS调制(IEEE 802.11b | )                  |  |
|                     | OFDM调制(IEEE 802.11g  | 、IEEE 802.11n)     |  |
| 传输范围:               | 约30米                 |                    |  |
|                     | * 在传输和接收天线之间没有       | 障碍物,并且没有无线电干       |  |
| 住桧塘玄 ( 古古塘玄 ).      | * 无线局域网接入点上装有大数      | 型高性能天线时            |  |
| 乍制则率(甲犬则率):         | 频率                   | 频道                 |  |
|                     | 2412至2462 MHz        | 1至11频道             |  |
| 连接方式:               | 基础结构模式*、Ad hoc模式     | 、相机接入点模式           |  |
|                     | * 支持Wi-Fi保护设置        |                    |  |
| 安全:                 | 认证方式:开放系统、共享密望       | 钥、WPA-PSK、         |  |
|                     | WPA2-PSK             |                    |  |
|                     | 加密:WEP、TKIP、AES      |                    |  |
| ■网络功能               |                      |                    |  |
| 在相机间传输图像:           | 传输一张图像               |                    |  |
|                     | 传输所选图像               |                    |  |
|                     | 传输调整尺寸的图像            |                    |  |
| 连接至智能手机:            | 可以用智能手机观看、控制和接收图像。   |                    |  |
|                     | 用智能手机遥控控制相机          |                    |  |
| 用EOS Utility进行遥控操作: | 可以经由无线局域网使用EOS       | 。Utility的遥控功能和图像观  |  |
|                     | 看功能。                 |                    |  |
| 从Wi-Fi打印机打印:        | 可将要打印的图像发送到支持        | DPS over IP的打印机。   |  |
| 将图像发送到网络服务:         | 可将相机中的图像发送到CAN       | ION IMAGE GATEWAY. |  |
|                     | 可将链接发送到Facebook、T    | 「witter或电子邮件地址。    |  |
|                     | 将相机中的短片发送到YouTu      | be •               |  |
| 用媒体播放器观看图像:         | 可使用兼容DLNA的媒体播放       | 器观看图像。             |  |

• 上述所有规格都基于佳能测试标准。

## 索引

### 数字和字母

| CANON IMAGE GATEWAY 104        |
|--------------------------------|
| DLNA131                        |
| DNS地址59, 64, 70, 109, 113, 118 |
| EOS Remote32, 37, 55, 78       |
| EOS Utility93                  |
| Eye-Fi卡17                      |
| iOS32, 55                      |
| IP地址58, 63, 70, 108, 112, 118  |
| MAC地址56, 76, 94, 95, 106       |
| PictBridge45, 87               |
| PIN代码连接模式62, 111               |
| Wi-Fi保护设置56, 106               |
| WPS56, 106                     |
| YouTube120                     |

### A

| 按键式按钮连接模式 | 57, | 107   |
|-----------|-----|-------|
| 安卓        | 32  | 2, 55 |

### С

| 查看设置 |                          | .146 |
|------|--------------------------|------|
| 重新连接 |                          |      |
|      | 39, 51, 80, 91, 99, 126, | 135  |

#### D

| 打印   |     |
|------|-----|
| 电缆   |     |
| 电子邮件 | 125 |

#### F

#### G

| 更改设置   | 148     |
|--------|---------|
| 更改设置名称 | 28, 148 |
| 观看图像   | 131     |

| 故障排除指南15 | 51 |  |
|----------|----|--|
|----------|----|--|

| J          |            |
|------------|------------|
| 将图像发送到网络服务 | 103        |
| 键盘         | 14         |
| 基础结构模式     | 58, 62, 67 |
| 接入点加密      | 68, 117    |

#### Κ

I

| <u> </u> | 10  | Q 1 |
|----------|-----|-----|
| 可旦住的国际   | 40, | 01  |

| 连接到智能手机 | 31, | 75 |
|---------|-----|----|

| Μ     |     |
|-------|-----|
| 媒体播放器 | 131 |

#### <mark>N</mark> 昵称 ...... 12

| 清除设置( 无线局域网 ) 14 |
|------------------|
|------------------|

#### S

Q

| 速控        | 139 |
|-----------|-----|
| 缩小图像尺寸25, | 124 |

#### W

| 网关     | 59, | 64, | 70, | 109, | 113, | 118 |
|--------|-----|-----|-----|------|------|-----|
| 无线局域网括 | 妾入, | 点…  |     |      | 55,  | 106 |

### Х

相机接入点模式 ...... 33, 46

#### Y

| 遥控操作        |                  |
|-------------|------------------|
| 遥控拍摄        |                  |
| 隐藏功能        | 57, 62, 107, 111 |
| 用Wi-Fi打印机打印 | 图像45,87          |

### Ζ

| 在相机间传输图像                          | 19       |
|-----------------------------------|----------|
| 注册打印机                             | 52, 92   |
| 注册接入点                             | 55       |
| 注册计算机                             | 100      |
| 注册媒体播放器                           | 136      |
| 注册相机                              | 27       |
| 注册智能手机                            | 43, 84   |
| 注意事项( 无线局域网)                      | 164      |
| 自动关闭电源                            | 15       |
| 子网掩码59, 64, 70, 109, <sup>-</sup> | 113, 118 |

# Canon

#### CANON INC. 30-2, Shimomaruko 3-chome, Ohta-ku, Tokyo 146-8501, Japan

| U.S.A                           | CANON U.S.A. INC.<br>http://www.usa.canon.com/eos<br>http://www.usa.canon.com/support<br>For all inquires concerning this product, call toll free in the U.S.<br>1-800-OK-CANON                                                                                                    |
|---------------------------------|----------------------------------------------------------------------------------------------------|
| CANADA ———                      | CANON CANADA INC. HEADQUARTERS<br>6390 Dixie Road, Mississauga, Ontario L5T 1P7, Canada<br>CANON CANADA INC. MONTREAL BRANCH<br>5990, Côte-de-Liesse, Montréal Québec H4T 1V7, Canada<br>CANON CANADA INC. CALGARY OFFICE<br>2828, 16th Street, N.E. Calgary, Alberta T2E 7K7, Canada<br>For all inquiries concerning this product, call toll free in Canada<br>1-800-OK-CANON                                                                                                    |
| EUROPE, AFRICA &<br>MIDDLE EAST | CANON EUROPA N.V.<br>Bovenkerkerweg 59-61, 1185 XB Amstelveen, The Netherlands<br>CANON FRANCE S.A.S.<br>17, Quai du Président Paul Doumer, 92414 Courbevoie Cedex, France<br>CANON UK LTD.<br>Woodhatch Reigate, Surrey RH2 8BF, United Kingdom<br>CANON DEUTSCHLAND GmbH<br>Europark Fichtenhain A10, 47807 Krefeld, Germany<br>CANON ITALIA S.p.A.<br>Via Milano 8, 20097 San Donato Milanese, (MI), Italy<br>CANON Schweiz A.G.<br>Industriestrasse 12, 8305 Dietlikon, Switzerland<br>Canon GmbH<br>Zetschegasse 11, A-1230 Vienna, Austria<br>CANON España, S.A.<br>Av. De Europa, 6 Alcobendas 28108 Madrid, Spain<br>CANON Portugal S.A.<br>Rua Alfredo da Silva,14 Alfragide 2610-016 Amadora, Portugal |
| CENTRAL &<br>SOUTH AMERICA      | CANON LATIN AMERICA, INC.<br>http://www.cla.canon.com                                                                                                    |
| ASIA ———                        | <ul> <li>CANON (China) Co., LTD.</li> <li>15F Jinbao Building No.89 Jinbao Street, Dongcheng District, Beijing 100005, China</li> <li>CANON HONGKONG CO., LTD.</li> <li>19/F., The Metropolis Tower, 10 Metropolis Drive, Hunghom, Kowloon, Hong Kong</li> <li>CANON SINGAPORE PTE. LTD.</li> <li>1 Harbour Front Avenue, #04-01 Keppel Bay Tower, Singapore 098632</li> <li>CANON KOREA CONSUMER IMAGING INC.</li> <li>Canon BS Tower 5F, #168-12 Samseong-dong, Gangnam-gu, Seoul, Korea</li> </ul>                                                                                                    |
| OCEANIA ———                     | CANON AUSTRALIA PTY. LTD.<br>1 Thomas Holt Drive, North Ryde, Sydney N.S.W. 2113, Australia<br>CANON NEW ZEALAND LTD.<br>Akoranga Business Park, Akoranga Drive, Northcote, Auckland, New Zealand                                                                                                    |
| JAPAN                           | CANON MARKETING JAPAN INC.<br>16-6, Kohnan 2-chome, Minato-ku, Tokyo 108-8011, Japan                                                                                                    |

2012.09.01 CPY-C056-000

© CANON INC. 2012